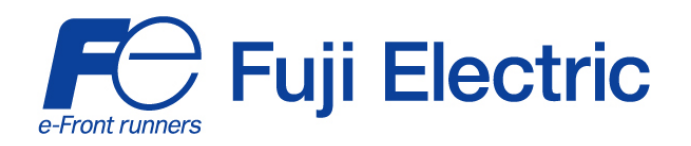

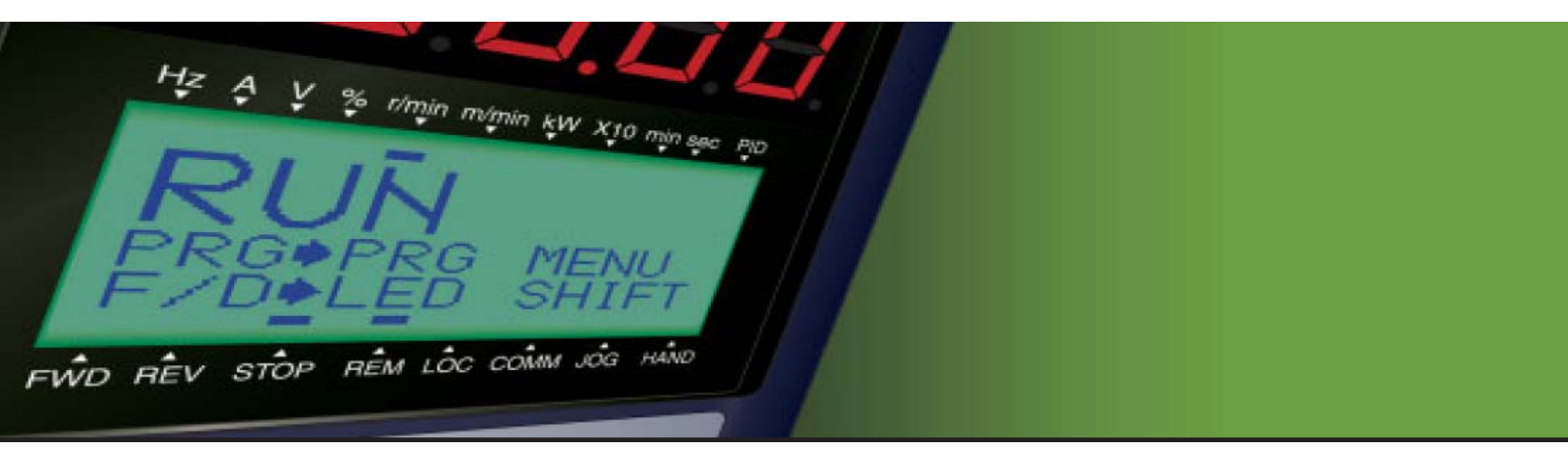

# STARTING GUIDE FRENIC MEGA

High Performance Multifunction Inverter

3 ph 400 V 0.4 to 220 kW

SG\_MEGA\_EN\_1.3.0

| Index | Version                                                            | Date     | Applied by       |
|-------|--------------------------------------------------------------------|----------|------------------|
| 0.4.0 | Version for proofreading                                           | 16.11.07 | Andreas Schader, |
| 0.5.0 | European Version                                                   | 06.02.08 | Andreas Schader  |
| 0.6.0 | Second proofreading                                                | 19.02.08 | Andreas Schader  |
| 0.7.0 | Information added and some corrections made, reduced version made  | 26.05.08 | David Bedford    |
| 1.0   | Version approved                                                   | 26.06.08 | David Bedford    |
| 1.1   | Small corrections in chapter 6<br>Capacities above 220 kW added    | 4.06.08  | David Bedford    |
| 1.2   | Functions corresponding to ROM 1000 (third software version) added | 03.11.08 | David Bedford    |
| 1.3.0 | Comments added in note 3 and 4 of page 9 (chapter 3)               | 02.09.10 | Carlos Poyatos   |

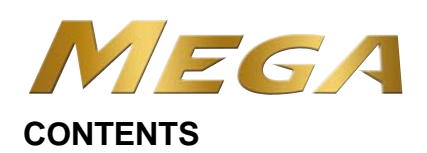

| Chap | ter                                            | Page |
|------|------------------------------------------------|------|
| 1.   | SAFETY INFORMATION AND CONFORMITY TO STANDARDS | 1    |
| 2.   | MOUNTING THE INVERTER                          | 4    |
| 3.   | WIRING THE INVERTER                            | 6    |
| 4.   | OPERATION USING THE KEYPAD                     | 17   |
| 5.   | QUICK START COMMISSIONING                      | 19   |
| 6.   | FUNCTION CODES                                 | 26   |
| 7.   | TROUBLESHOOTING                                | 36   |
| 8.   | SPECIFICATIONS AND EXTERNAL DIMENSIONS         | 37   |
| 9.   | OPTIONS                                        | 39   |

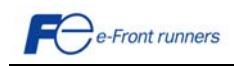

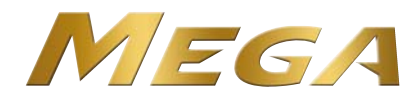

### Preface

Thank you for purchasing our FRENIC-Mega series of inverters.

This product is designed to drive three-phase induction motors for many types of application. Read through this manual and be familiar with correct handling and operation of this product. Improper handling may result in an incorrect operation, a short life, or even a failure of this product as well as the motor.

Deliver this manual to the end user of this product. Keep this manual in a safe place until this product is discarded.

Listed below there are the other materials related to the use of the FRENIC-Mega. Read them in conjunction with this manual if necessary.

- FRENIC-Mega User's Manual (MEH278a)
- FRENIC-Mega Instruction Manual (INR-SI47-1223a-E)
- RS-485 Communication User's Manual (MEH448c)
- FRENIC-Mega Catalogue (MEH655)

The materials are subjected to change without notice. Be sure to obtain the latest editions for use.

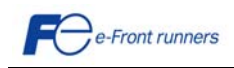

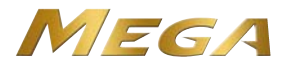

#### Chapter 1 SAFETY INFORMATION AND CONFORMITY TO STANDARDS

#### 1.1 Safety precautions

Read this manual thoroughly before proceeding with installation, connections (wiring), operation, or maintenance and inspection. Ensure you have sound knowledge of the device and familiarize yourself with all safety information and precautions before proceeding to operate the inverter. Safety precautions are classified into the following two categories in this manual.

| Failure to heed the information indicated by this symbol may lead to dangerous conditions, possibly resulting in death or serious bodily injuries.                                  |
|----------------------------------------------------------------------------------------------------|
| Failure to heed the information indicated by this symbol may lead to dangerous conditions, possibly resulting in minor or light bodily injuries and/or substantial property damage. |

Failure to heed the information contained under the CAUTION title can also result in serious consequences. These safety precautions are of utmost importance and must be observed at all times.

#### Application

## 

- The FRENIC-Mega is designed to drive a three-phase induction motor. Do not use it for single-phase motors or for other purposes. Fire or an accident could occur.
- The FRENIC-Mega may not be used for a life-support system or other purposes directly related to the human safety.
- Though the FRENIC-Mega is manufactured under strict quality control, install safety devices for applications where serious accidents or property damages are foreseen in relation to the failure of it. An accident could occur.

#### Installation

## A WARNING

- Install the inverter on a base made of metal or other non-flammable material. Otherwise, a fire could occur.
- Do not place flammable object nearby. Doing so could cause fire.
- Inverters with a capacity of 30 kW or above, whose protective structure is IP00, involve a possibility that a human body may touch the live conductors of the main circuit terminal block. Inverters to which an optional DC reactor is connected also involve the same. Install such inverters in an inaccessible place. **Otherwise, electric shock or injuries could occur.**

# 

- Do not support the inverter by its front cover during transportation. Doing so could cause a drop of the inverter and injuries.
- Prevent lint, paper fibers, sawdust, dust, metallic chips, or other foreign materials from getting into the inverter or from accumulating on the heat sink.
- When changing the positions of the top and bottom mounting bases, use only the specified screws. Otherwise, a fire or an accident might result.
- Do not install or operate an inverter that is damaged or lacking parts. Doing so could cause fire, an accident or injuries.

#### Wiring

- If no zero-phase current (earth leakage current) detective device such as a ground-fault relay is installed in the upstream power supply line in order to avoid the entire power supply system's shutdown undesirable to factory operation, install a residual-current-operated protective device (RCD)/earth leakage circuit breaker (ELCB) individually to inverters to break the individual inverter power supply lines only.
   Otherwise, a fire could occur.
- When wiring the inverter to the power source, insert a recommended molded case circuit breaker (MCCB) or residual-current-operated protective device (RCD)/earth leakage circuit breaker (ELCB) (with overcurrent protection) in the path of each pair of power lines to inverters. Use the recommended devices within the recommended current capacity.
- Use wires in the specified size.
- Tighten terminals with specified torque. Otherwise, a fire could occur.

- When there is more than one combination of an inverter and motor, do not use a multicore cable for the purpose of handling their wirings together.
- Do not connect a surge killer to the inverter's output (secondary) circuit. Doing so could cause a fire.
- Be sure to connect an optional DC reactor (DCR) when the capacity of the power supply transformer exceeds 500 kVA and is 10 times or more the inverter rated capacity. **Otherwise, a fire could occur.**
- · Ground the inverter in compliance with the national or local electric code.
- Be sure to ground the inverter's grounding terminals G. Otherwise, an electric shock or a fire could occur.
- · Qualified electricians should carry out wiring.
- Be sure to perform wiring after turning the power OFF. Otherwise, an electric shock could occur.

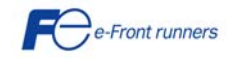

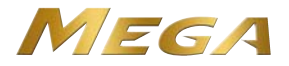

## 

- Be sure to perform wiring after installing the inverter unit. Otherwise, an electric shock or injuries could occur.
- Ensure that the number of input phases and the rated voltage of the product match the number of phases and the voltage of the AC power supply to which the product is to be connected. **Otherwise, a fire or an accident could occur.**
- Do not connect the power supply wires to output terminals (U, V, and W).
- When connecting a braking resistor, never connect it to terminals other than terminals P(+) and DB. Doing so could cause fire or an accident.
   In general, sheaths of the control signal wires are not specifically designed to withstand a high voltage (i.e., reinforced insulation is not applied). Therefore, if a control signal wire comes into direct contact with a live conductor of the main circuit, the insulation of the sheath might break down, which would expose the signal wire to a high voltage of the main circuit. Make sure that the control signal wires will not come into contact with live conductors of the main circuit. Doing so could cause an accident or an electric shock.
- Before changing the switches or touching the control circuit terminal symbol plate, turn OFF the power and wait at least five minutes for inverters with a capacity of 22 kW or below, or at least ten minutes for inverters with a capacity of 30 kW or above. Make sure that the LED monitor and charging lamp are turned OFF. Further, make sure, using a multimeter or a similar instrument, that the DC link bus voltage between the terminals P(+) and N(-) has dropped to the safe level (+25 VDC or below). Otherwise, an electric shock could occur.

## 

• The inverter, motor and wiring generate electric noise. Be careful about malfunction of the nearby sensors and devices. To prevent them from malfunctioning, implement noise control measures. **Otherwise an accident could occur.** 

#### Operation

- Be sure to mount the front cover before turning the power ON. Do not remove the cover when the inverter power is ON. Otherwise, an electric shock could occur.
- Do not operate switches with wet hands. Doing so could cause electric shock.
- If the auto-reset function has been selected, the inverter may automatically restart and drive the motor depending on the cause of tripping. Design the machinery or equipment so that human safety is ensured at the time of restarting. **Otherwise, an accident could occur.**
- If the stall prevention function (current limiter), automatic deceleration (anti-regenerative control), or overload prevention control has been selected, the inverter may operate with acceleration/deceleration or frequency different from the commanded ones. Design the machine so that safety is ensured even in such cases.
- The complexe weights and the second precision of the second precision of the second preci
- If any of the protective functions have been activated, first remove the cause. Then, after checking that the all run commands are set to OFF, release the alarm. If the alarm is released while any run commands are set to ON, the inverter may supply the power to the motor, running the motor.
   Otherwise, an accident could occur.

# 

- If you enable the "Restart mode after momentary power failure" (Function code F14 = 3 to 5), then the inverter automatically restarts running the motor when the power is recovered. Design the machinery or equipment so that human safety is ensured after restarting.
- If the user configures the function codes wrongly without completely understanding this Instruction Manual and the FRENIC-Mega User's Manual, the motor may rotate with a torque or at a speed not permitted for the machine.
- Even though the inverter has interrupted power to the motor, if the voltage is applied to the main circuit input terminals L1/R, L2/S and L3/T, voltage may be output to inverter output terminals U, V, and W.

An electric shock may occur.

An accident or injuries could occur.

• The inverter can easily accept high-speed operation. When changing the speed setting, carefully check the specifications of motors or equipment beforehand.

Otherwise, injuries could occur.

- Do not touch the heat sink and braking resistor because they become very hot. Doing so could cause burns.
- The DC brake function of the inverter does not provide any holding mechanism. **Injuries could occur.**
- When the inverter is controlled with the digital input signals, switching run or frequency command sources with the related terminal commands (e.g., SS1, SS2, SS4, SS8, Hz2/Hz1, Hz/PID, IVS, and LE) may cause a sudden motor start or an abrupt change in speed.
   An accident or injuries could occur.

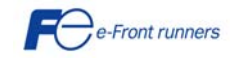

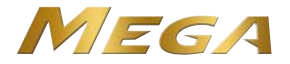

#### Maintenance and inspection, and parts replacement

#### WARNING //\

- Before proceeding to the maintenance/inspection jobs, turn OFF the power and wait at least five minutes for inverters with a capacity of 22 kW or below, or at least ten minutes for inverters with a capacity of 30 kW or above. Make sure that the LED monitor and charging lamp are turned OFF. Further, make sure, using a multimeter or a similar instrument, that the DC link bus voltage between the terminals P(+) and N(-) has dropped to the safe level (+25 VDC or below).
- Otherwise, an electric shock could occur.
- · Maintenance, inspection, and parts replacement should be made only by qualified persons.
- · Take off the watch, rings and other metallic objects before starting work.
- · Use insulated tools. Otherwise, an electric shock or injuries could occur.
- Never modify the inverter. Doing so could cause an electric shock or injuries.

#### Disposal

### 

• Treat the inverter as an industrial waste when disposing of it. Otherwise injuries could occur.

#### **GENERAL PRECAUTIONS**

Drawings in this manual may be illustrated without covers or safety shields for explanation of detail parts. Restore the covers and shields in the original state and observe the description in the manual before starting operation.

#### Icons

The following icons are used throughout this manual.

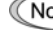

Note This icon indicates information which, if not heeded, can result in the inverter not operating to full efficiency, as well as information concerning incorrect operations and settings which can result in accidents.

This icon indicates information that can prove handy when performing certain settings or operations. Tip

This icon indicates a reference to more detailed information. m

#### 1.2 Conformity to European standards

The CE marking on Fuji Electric products indicates that they comply with the essential requirements of the Electromagnetic Compatibility (EMC) Directive 2004/108/EC issued by the Council of the European Communities and the Low Voltage Directive 2006/95/EC.

Inverters with built-in EMC filter that bear a CE marking are in conformity with EMC directives. Inverters having no built-in EMC filter can be in conformity with EMC directives if an optional EMC compliant filter is connected to them.

General purpose inverters are subject to the regulations set forth by the Low Voltage Directive in the EU. Fuji Electric declares the inverters bearing a CE marking are compliant with the Low Voltage Directive.

FRENIC Mega inverters are in accordance with the regulations of following council directives and their amendments:

EMC Directive 2004/108/EC (Electromagnetic Compatibility)

Low Voltage Directive 2006/95/EC (LVD)

For assessment of conformity the following relevant standards have been taken into consideration:

EN61800-3:2004

EN61800-5-1:2003

CAUTION

The FRENIC-MEGA inverters are categorized as category C2 or C3 according to the EN61800-3:2004. When you use these products in the domestic environment, you may need to take appropriate countermeasures to reduce or eliminate any noise emitted from these products.

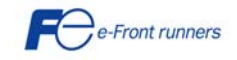

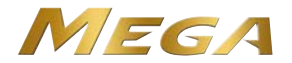

#### Chapter 2 MOUNTING THE INVERTER

#### 2.1 Operating Environment

Install the inverter in an environment that satisfies the requirements listed in Table 2.1.

| Та                      | able 2.1 Environmental Requ                                                                                                    | Table 2.2 Output C                                                                         | Current Derating Factor                                                                                                    |                                                                                                    |  |  |  |
|-------------------------|----------------------------------------------------------------------------------------------------|--------------------------------------------------------------------------------------------|----------------------------------------------------------------------------------------------------|----------------------------------------------------------------------------------------------------|--|--|--|
| Item                    | Speci                                                                                                    | fications                                                                                  | in Relation                                                                                                    | on to Altitude                                                                                      |  |  |  |
| Site location           | Indoors                                                                                                    |                                                                                            | Altitude                                                                                                    | Output current<br>derating factor                                                                   |  |  |  |
| Ambient<br>temperature  | -10 to +50°C (Note 1)                                                                                                    |                                                                                            | 1000 m or lower                                                                                                    | 1.00                                                                                                |  |  |  |
| Relative                | 5 to 95% (No condensation                                                                                                    | on)                                                                                        | 1000 to 1500 m                                                                                                    | 0.97                                                                                                |  |  |  |
| Atmosphere              | The inverter must not be                                                                                                    | avpaced to dust direct                                                                     | - 1500 to 2000 m                                                                                                    | 0.95                                                                                                |  |  |  |
| Atmosphere              | sunlight, corrosive gases,<br>vapor or water drops.                                                                               | flammable gases, oil mist,                                                                 | 2000 to 2500 m                                                                                                    | 0.91                                                                                                |  |  |  |
|                         | Pollution degree 2 (IEC60                                                                                                    | 0664-1) (Note 2)                                                                           | 2500 to 3000 m                                                                                                    | 0.88                                                                                                |  |  |  |
|                         | The atmosphere can control (0.01 mg/cm <sup>2</sup> or less per<br>The inverter must not be a changes in temperature the to form. | ain a small amount of sait.<br>year)<br>subjected to sudden<br>nat will cause condensation | (Note 1) When inv<br>by-side without a<br>them (22 kW o<br>temperature shout<br>from 10 to 140°C                                                                                                    | verters are mounted side<br>any clearance between<br>r below), the ambien<br>Id be within the range |  |  |  |
| Altitude                | 1,000 m max. (Note 3)                                                                                                    |                                                                                            | - Note 2) Do not install the investor in a                                                                                                    |                                                                                                    |  |  |  |
| Atmospheric<br>pressure | 86 to 106 kPa                                                                                                    |                                                                                            | <ul> <li>(Note 2) both instanting inverter in a generation of the exposed the lint, cotton waste or moist dust or dirt which will clog the heat sink of the inverter. If the inverter is to be used in such a environment, install it in a dustproof pane of your system.</li> </ul> |                                                                                                    |  |  |  |
| Vibration               | 3 mm (Max. amplitude)<br>9.8 m/s <sup>2</sup><br>2 m/s <sup>2</sup>                                                               | 2 to less than 9 Hz<br>9 to less than 20 Hz<br>20 to less than 55 Hz                       |                                                                                                    |                                                                                                    |  |  |  |
| 1                       | 1 m/s <sup>2</sup>                                                                                                    | 55 to less than 200 Hz                                                                     | (Note 3) If you                                                                                                    | use the inverter in a                                                                               |  |  |  |
|                         |                                                                                                    |                                                                                            |                                                                                                    |                                                                                                    |  |  |  |

| in Relatio      | n to Altitude                     |  |  |  |  |
|-----------------|-----------------------------------|--|--|--|--|
| Altitude        | Output current<br>derating factor |  |  |  |  |
| 1000 m or lower | 1.00                              |  |  |  |  |
| 1000 to 1500 m  | 0.97                              |  |  |  |  |
| 1500 to 2000 m  | 0.95                              |  |  |  |  |
| 2000 to 2500 m  | 0.91                              |  |  |  |  |
| 2500 to 3000 m  | 0.88                              |  |  |  |  |

(Note 3) If you use the inverter in an altitude above 1000 m, you should apply an output current derating factor as listed in Table 2.2.

#### 2.2 Installing the Inverter

#### (1) Mounting base

Install the inverter on a base made of metal or other non-flammable material. Do not mount the inverter upside down or horizontally.

### WARNING

Install the inverter on a base made of metal or other non-flammable material

Otherwise, a fire could occur.

#### (2) Clearances

Ensure that the minimum clearances indicated in Figure 2.1 are maintained at all times. When installing the inverter in the panel of your system, take extra care with ventilation inside the panel as the ambient temperature easily rises. Do not install the inverter in a small panel with poor ventilation.

#### When mounting two or more inverters

When mounting two or more inverters in the same unit or panel, basically lay them out side by side. When mounting them necessarily one above the other, be sure to separate them with a partition plate or the like so that any heat radiating from an inverter will not affect the one/s above.

As long as the ambient temperature is 40°C or lower, inverters with a capacity of 22 kW or below can be mounted side by side without any clearance between them.

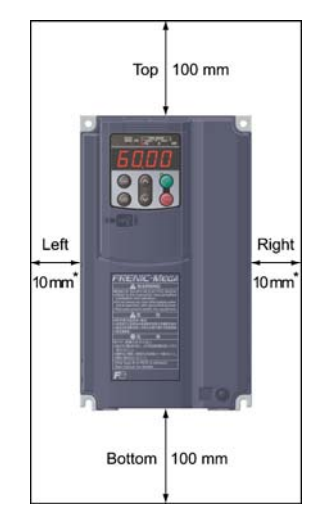

For the inverters with a capacity of 1.5 kW or below and 30 kW or above, maintain 50 mm clearance to the right and left sides, 100 mm to the front. Figure 2.1 Mounting Direction and Required Clearances

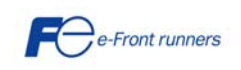

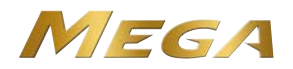

#### When employing external cooling

In external cooling, the heat sink, which dissipates about 70% of the total heat (total loss) generated into air, is situated outside the equipment or the panel. The external cooling, therefore, significantly reduces heat radiating inside the equipment or panel.

To employ external cooling for inverters with a capacity of 22 kW or below, use the external cooling attachment option; for those with a capacity of 30 kW or above, simply change the positions of the mounting bases.

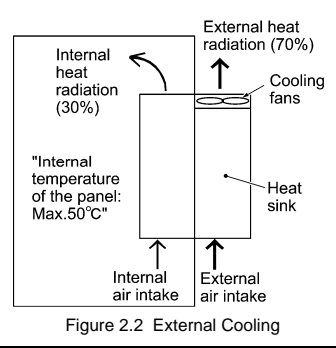

### 

Prevent lint, paper fibers, sawdust, dust, metallic chips, or other foreign materials from getting into the inverter or from accumulating on the heat sink.

Otherwise, a fire or accident could occur.

To utilize external cooling for inverters with a capacity of 30 kW or above, change the positions of the top and bottom mounting bases from the edge to the center of the inverter as illustrated in Figure 2.3.

Screws differ in size, length and count for each inverter. Be sure to refer to the table below.

| Table 2.3 Screw Count and Tightening Torque           |                                                          |                                 |                   |  |  |  |  |  |  |  |  |
|-------------------------------------------------------|----------------------------------------------------------|---------------------------------|-------------------|--|--|--|--|--|--|--|--|
| Inverter type                                         | Base fixing screw                                        | Case fixing screw               | Tightening torque |  |  |  |  |  |  |  |  |
|                                                       | (Screw type and q'ty)                                    | (Screw type and q'ty)           | (N•m)             |  |  |  |  |  |  |  |  |
| FRN30G1S-2□/FRN37G1S-2□<br>FRN30G1S-4□ to FRN55G1S-4□ | M6 x 20<br>5 pcs for upper side,<br>3 pcs for lower side | M6 x 20<br>2 pcs for upper side | 5.8               |  |  |  |  |  |  |  |  |
| FRN45G1S-2□/FRN55G1S-2□                               | M6 x 20                                                  | M6 x 12                         | 5.8               |  |  |  |  |  |  |  |  |
| FRN75G1S-4□                                           | 3 pcs each for upper and lower sides                     | 3 pcs for upper side            |                   |  |  |  |  |  |  |  |  |

**Note:** A box (
) in the above table replaces J, E or A depending on the shipping destination.

- 1) Remove all of the base fixing screws from the top and bottom of the inverter. Also remove the case fixing screws from the top. (On the bottom are no case fixing screws.)
- Move the top mounting base to the center of the inverter and secure it with the base fixing screws (2 or 3 pcs), using case fixing screw holes. (After the movement of the top mounting base, 5 or 3 screws are left unused.)
- 3) Move the bottom mounting base to the center of the inverter and secure it with the base fixing screws.

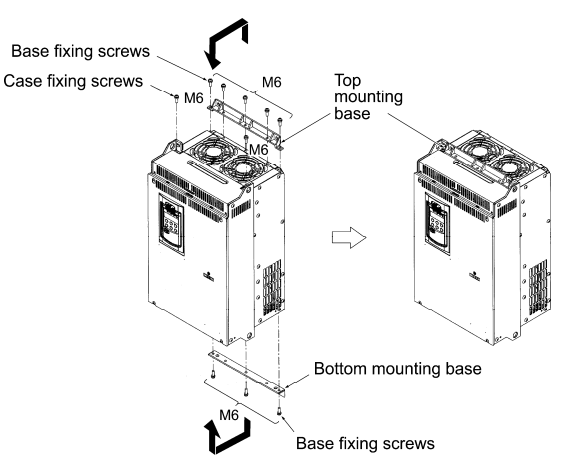

Figure 2.3 Changing the Positions of the Top and Bottom Mounting Bases

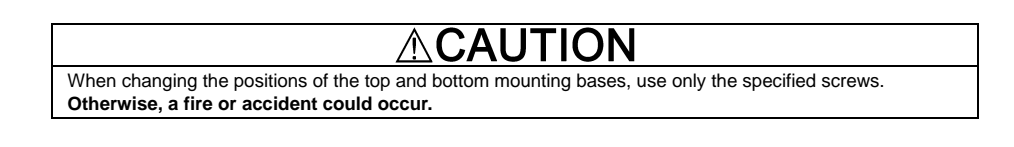

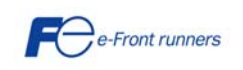

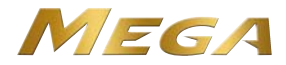

#### Chapter 3 WIRING THE INVERTER

Follow the procedure below. (In the following description, the inverter has already been installed.)

#### 3.1 Removing and mounting the front cover and the wiring guide

- (1) For inverters with a capacity of 22 kW or below
- ① First loosen the front cover fixing screw, slide the cover downward holding its both sides, tilt it toward you, and then pull it upward, as shown below.
- 2 While pressing the wiring guide upward, pull it out toward you.
- ③ After carrying out wiring, put the wiring guide and the front cover back into place in the reverse order of removal.

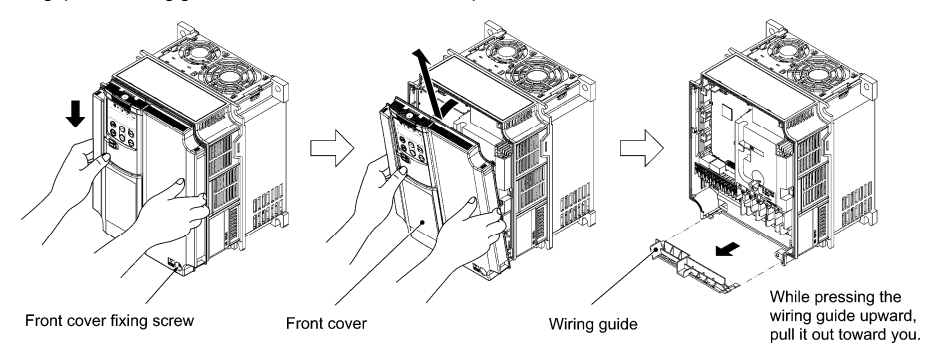

Figure 3.1 Removing the Front Cover and the Wiring Guide

#### (2) For inverters with a capacity of 30 to 75 kW

- ① Loosen the four front cover fixing screws, hold the cover with both hands, slide it upward slightly, and pull it toward you, as shown below.
- ② Open the keypad enclosure.
- (3) After carrying out wiring, align the screw holes provided in the front cover with the screws on the inverter case, then put the front cover back into place in the reverse order of removal.

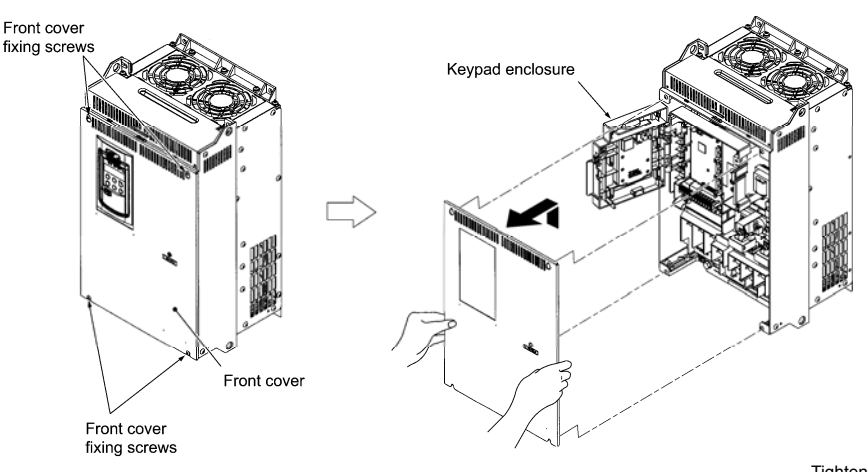

Figure 3.2 Removing the Front Cover

Tightening torque: 1.8 N·m (M4) 3.5 N·m (M5)

#### 3.2 Terminal arrangement diagram and screw specifications

#### 3.2.1 Arrangement of main circuit terminals

The table and figures given below show the terminal screw sizes, tightening torque and terminal arrangements. Note that the terminal arrangements differ depending on the inverter types. In each of the figures, two grounding terminals ( G) are not exclusive to the power supply wiring (primary circuit) or motor wiring (secondary circuit).

| Power<br>supply<br>voltage | Nominal<br>applied motor<br>(kW) | Inverter type | HD/LD<br>mode | Terminal<br>screw<br>size | Tightening<br>torque<br>(N·m) | Grounding<br>screw<br>size | Tightening<br>torque<br>(N·m) | Refer to: |
|----------------------------|----------------------------------|---------------|---------------|---------------------------|-------------------------------|----------------------------|-------------------------------|-----------|
| Three-<br>phase<br>400 V   | 0.4                              | FRN0.4G1S-4D  |               | M2 5                      | 1.2                           | M2 5                       | 1.2                           | Figure A  |
|                            | 0.75                             | FRN0.75G1S-4□ |               | 1113.5                    | 1.2                           | 1013.5                     | 1.2                           | Figure A  |
|                            | 1.5                              | FRN1.5G1S-4D  | HD            |                           |                               |                            |                               |           |
|                            | 2.2                              | FRN2.2G1S-4D  |               | M4                        | 1.8                           | M4                         | 1.8                           | Figure B  |
|                            | 4.0                              | ERN4 0G1S-40  |               |                           |                               |                            |                               |           |

Table 3.1 Main Circuit Terminal Properties

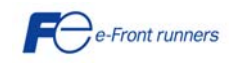

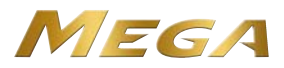

| Power<br>supply<br>voltage | Nominal<br>applied motor<br>(kW) | Inverter type | HD/LD<br>mode | Terminal<br>screw<br>size | Tightening<br>torque<br>(N·m) | Grounding<br>screw<br>size | Tightening<br>torque<br>(N·m) | Refer to: |
|----------------------------|----------------------------------|---------------|---------------|---------------------------|-------------------------------|----------------------------|-------------------------------|-----------|
|                            | 5.5                              |               | HD            |                           |                               |                            |                               |           |
|                            | 7.5                              | FRIN5.5G15-4L | LD            |                           |                               |                            |                               |           |
|                            | 7.5                              | FRN7 5G1S-4   | HD            | M5                        | 3.5                           | M5                         | 3.5                           | Figure C  |
|                            | 11                               | 11111.3010-40 | LD            | ivio                      | 0.0                           | Mo                         | 0.0                           | i iguio o |
|                            |                                  | FRN11G1S-4□   | HD            |                           |                               |                            |                               |           |
|                            | 15                               |               | LD            |                           |                               |                            |                               |           |
|                            |                                  | FRN15G1S-4D   | HD            |                           |                               |                            |                               |           |
|                            | 18.5                             |               | LD            |                           |                               |                            |                               |           |
|                            |                                  | FRN18.5G1S-4□ | HD            | M6                        | 5.8                           | M6                         | 5.8                           | Figure D  |
| Three-                     | 22                               |               | LD            |                           |                               |                            |                               | 0         |
| phase                      |                                  | FRN22G1S-4D   | HD            |                           |                               |                            |                               |           |
| 400 V                      | 30                               |               | LD            |                           |                               |                            |                               |           |
|                            |                                  | FRN30G1S-4D   | HD            |                           |                               |                            |                               |           |
|                            | 37                               |               | LD            |                           |                               |                            |                               |           |
|                            |                                  | FRN37G1S-4D   | HD            |                           |                               |                            |                               |           |
|                            | 45                               |               |               | M8                        | 13.5                          |                            |                               | Figure E  |
|                            |                                  | FRN45G1S-4D   |               |                           |                               | M8                         | 13.5                          |           |
|                            | 55                               |               | HD            |                           |                               |                            |                               |           |
|                            |                                  | FRN55G1S-4□   |               |                           |                               |                            |                               |           |
|                            | 75                               |               | HD            |                           |                               |                            |                               |           |
|                            | 90                               | FRN75G1S-4□   | LD            | M10                       | 27                            |                            |                               | Figure F  |

#### Table 3.1 Main Circuit Terminal Properties (continued)

Terminal R0, T0: Screw size M3.5, Tightening torque 1.2 N·m (for all types) Terminal R1, T1: Screw size M3.5, Tightening torque 1.2 N·m (75 kW or above)

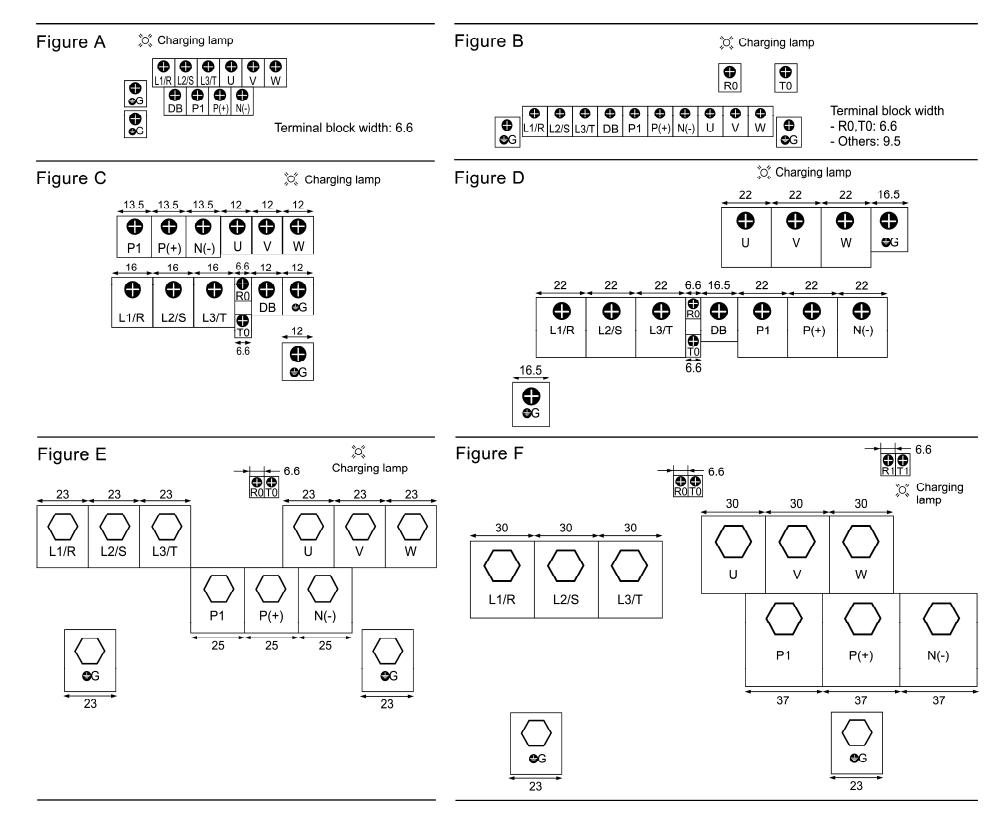

#### 3.2.2 Arrangement of control circuit terminals (common to all inverter types)

|             |    | 3 Y4 | V2   | FM1  | FM2  | X1  | X2  | X3   | X4    | X5    | X6   | X7   |      | EN    |      |
|-------------|----|------|------|------|------|-----|-----|------|-------|-------|------|------|------|-------|------|
| Y5AY50      |    |      | ] [] |      |      | Ø   | Ø   |      |       |       | Ø    | U    |      | U     |      |
| 30A 30B 30C | Y1 | Y2 C | CMY  | 11 1 | 2 13 | 3 C | 1 1 | 1 CI | VI FV | /D RE | V PL | C PL | C D> | (+ D) | - SD |
|             |    |      |      |      |      |     |     | JE   |       |       |      |      |      |       | 38   |

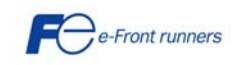

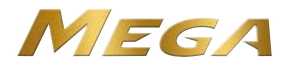

#### 3.3 Switching connectors

The switching connectors are located on the power printed circuit board (power PCB) as shown below.

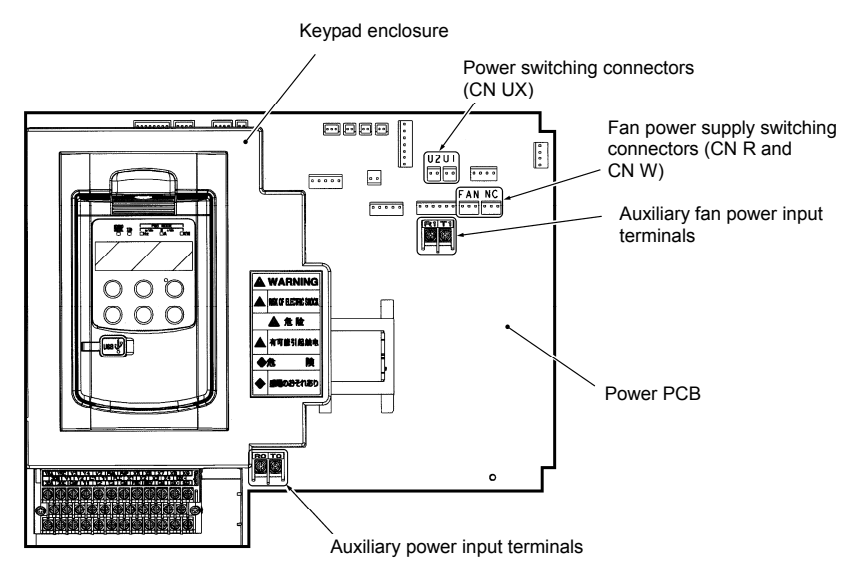

Figure 3.3 Location of Switching Connectors and Auxiliary Power Input Terminals

Power switching connectors (CN UX) (for 400 V class series with 75 kW or above)

The 400 V class series with 75 kW or above is equipped with a set of switching connectors (male) which should be configured according to the power source voltage and frequency. By factory default, a jumper (female connector) is set to U1. If the power supply to the main power inputs (L1/R, L2/S, L3/T) or the auxiliary fan power input terminals (R1, T1) matches the conditions listed below, change the jumper to U2.

| Connector<br>configuration | CN UX (red)                                                 | CN UX (red)                              |
|----------------------------|-------------------------------------------------------------|------------------------------------------|
| Power source voltage       | 398 to 440 V/50 Hz, 430 to 480 V/60 Hz<br>(Factory default) | 380 to 398 V/50 Hz<br>380 to 430 V/60 Hz |

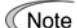

The allowable power input voltage fluctuation is within -15% to +10% of the power source voltage.

Fan power supply switching connectors (CN R and CN W) (for 200 V class series with 37 kW or above and 400 V class series with 75 kW or above)

The standard FRENIC-MEGA series accepts DC-linked power input in combination with a PWM converter. The 200 V class series with 37 kW or above and 400 V class series with 75 kW or above, however, contain AC-driven components such as AC fans. To supply AC power to those components, exchange the CN R and CN W connectors as shown below and connect the AC power line to the auxiliary fan power input terminals (R1, T1).

| Connector<br>configuration | CN R (red)                                            | CN W (white)                                                                                                    |
|----------------------------|-------------------------------------------------------|----------------------------------------------------------------------------------------------------|
| Use conditions             | When not using terminal R1 or T1<br>(Factory default) | When using terminals R1 and T1 <ul> <li>Feeding the DC-linked power</li> <li>Combined with a PWM converter</li> </ul> |

Note By factory default, the fan power supply switching connectors CN R and CN W are set on the FAN and NC positions, respectively. Do not exchange them unless you drive the inverter with a DC-linked power supply.

Wrong configuration of these switching connectors cannot drive the cooling fans, causing a heat sink overheat alarm 0h1 or a charger circuit alarm pbf.

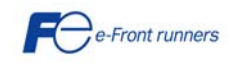

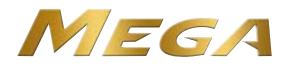

#### 3.4 Wiring of main circuit terminals, grounding terminals and control circuit terminals

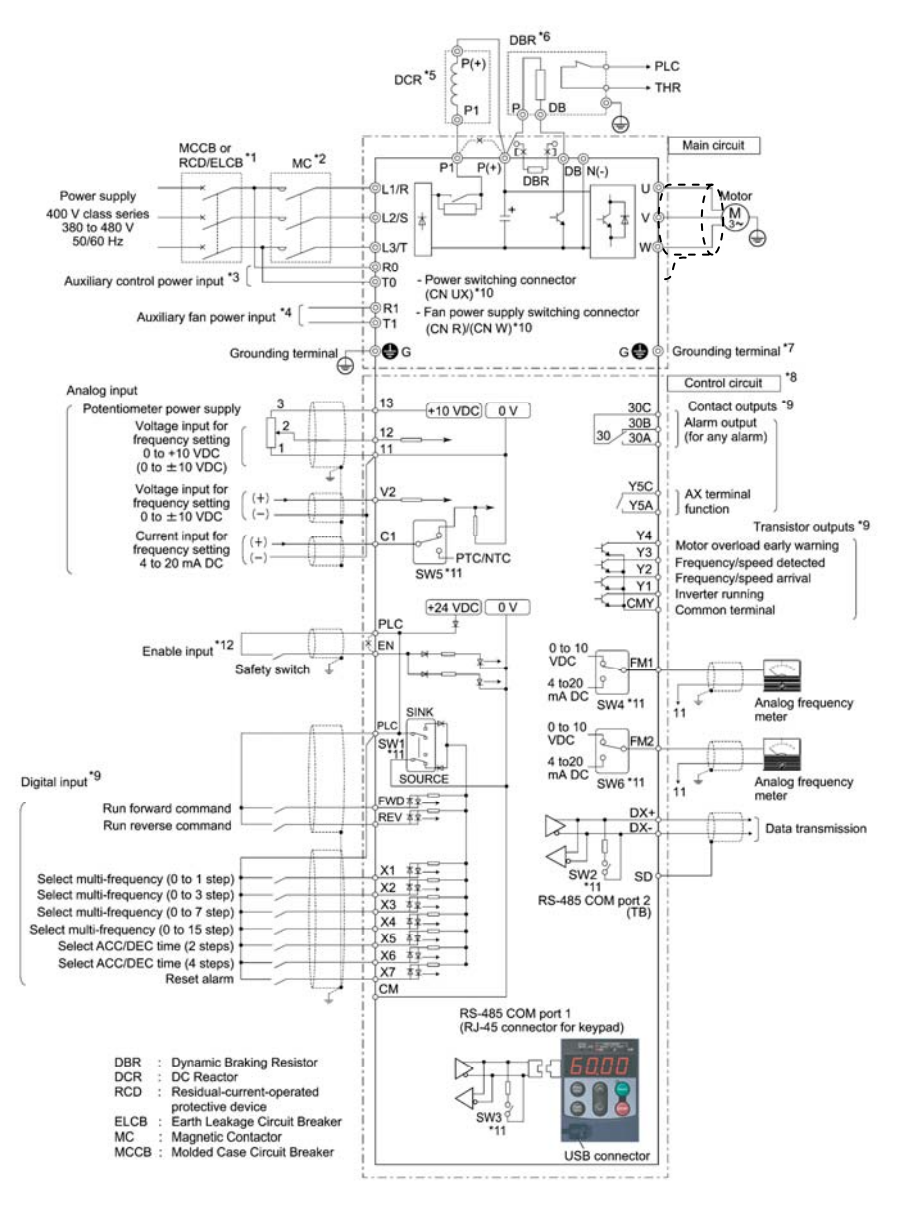

- \*1 Install a recommended molded case circuit breaker (MCCB) or residual-current-operated protective device (RCD)/earth leakage circuit breaker (ELCB) (with overcurrent protection function) in the primary circuit of the inverter to protect wiring. Ensure that the circuit breaker capacity is equivalent to or lower than the recommended capacity.
- \*2 Install a magnetic contactor (MC) for each inverter to separate the inverter from the power supply, apart from the MCCB or RCD/ELCB, when necessary. Connect a surge absorber in parallel when installing a coil such as the MC or solenoid near the inverter.
- \*3 To retain an alarm output signal *ALM* issued on inverter's programmable output terminals by the protective function or to keep the keypad alive even if the main power has shut down, connect these terminals to the power supply lines. Without power supply to these terminals, the inverter can run. These terminals are available in FRN1.5G1 or above.
- \*4 Normally no need to be connected. Use these terminals when the inverter is equipped with a high power-factor, regenerative PWM converter RHC series (hereinafter called PWM converter). These terminals are available in FRN37G1-2 or above or FRN75G.
- \*5 When connecting an optional DC reactor (DCR), remove the jumper bar from the terminals P1 and P(+).

LD-mode inverters with a capacity of 55 kW and inverters with 75 kW or above are equipped with a DC reactor (DCR) as standard. Be sure to connect the DCR.

Use a DCR when the capacity of the power supply transformer exceeds 500 kVA and is 10 times or more the inverter rated capacity, or when there are thyristor-driven loads in the same power supply line.

- \*6 Inverters with a capacity of 7.5 kW or below have a built-in braking resistor (DBR) between the terminals P(+) and DB. When connecting an external braking resistor (DBR), remove the built-in one.
- \*7 A grounding terminal for a motor. Use this terminal if needed.
- \*8 For control signal wires, use twisted or shielded-twisted wires. When using shielded-twisted wires, connect the shield of them to the common terminals of the control circuit. To prevent malfunction due to noise, keep the control circuit wiring away from the main circuit wiring as far as possible (recommended: 10 cm or more). Never install them in the same wire duct. When crossing the control circuit wiring with the main circuit wiring, set them at right angles.

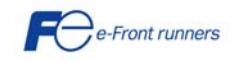

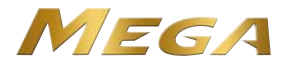

- \*9 The connection diagram shows factory default functions assigned to digital input terminals [X1] to [X7], [FWD] and [REV], transistor output terminals [Y1] to [Y4], and relay contact output terminals [Y5A/C] and [30A/B/C].
- \*10 Switching connectors in the main circuits. For details, refer to "Switching connectors" later in this section.
- \*11 Slide switches on the control printed circuit board (control PCB). Use these switches to customize the inverter operations. For details about the slide switch setting, refer to Section 3.5 "Setting up the slide switches."
- \*12 When using the Enable input function, be sure to remove the jumper wire from terminals [EN] and [PLC]. For opening and closing the hardware circuit between terminals [EN] and [PLC], use safety components such as safety relays and safety switches that comply with EN954-1, Category 3 or higher. Be sure to use shielded wires exclusive to terminals [EN] and [PLC]. Do not put them together with any other control signal wire in the same shielded core. Ground the shielding layer. When not using the Enable input function, keep the terminals between [EN] and [PLC] short-circuited with the jumper wire (factory default).

|                   |                  |                                                                                                    |    |                 |            |                       | Re                        | comme                                            | nded wi                                                   | re size                     | (mm²)                      |                              |                 |                                    |                                  |
|-------------------|------------------|----------------------------------------------------------------------------------------------------|----|-----------------|------------|-----------------------|---------------------------|--------------------------------------------------|-----------------------------------------------------------|-----------------------------|----------------------------|------------------------------|-----------------|------------------------------------|----------------------------------|
| ge                | tor              |                                                                                                    |    |                 |            |                       | Main                      | termina                                          | al                                                        |                             |                            |                              |                 |                                    |                                  |
| ower supply volta | minal applied mo | قار<br>موال<br>الملح<br>الملح<br>المح<br>الم |    | n Inverter type |            | MCC<br>RCD/E<br>Rated | B or<br>LCB *1<br>current | Main ı<br>inpu<br>[L1/R, L2<br>Inver<br>groundir | oower<br>it *2<br>:/S, L3/T]<br>ter's<br>ng [ <b>⊕</b> G] | ter outputs *2<br>[U, V, W] | 0C reactor<br>11, P(+)] *2 | king resistor<br>(+) ,DB] *2 | Control circuit | x. control power<br>upply [R0, T0] | .ux. fan power<br>upply [R1, T1] |
| Pc                | No               |                                                                                                    |    | W/<br>DCR       | W/o<br>DCR | W/<br>DCR             | W/o<br>DCR                | Invei                                            |                                                           | Bra<br>[P                   | 0                          | au.<br>s                     | A S             |                                    |                                  |
|                   | 0.4              | FRN0.4G1∎-4□                                                                                                    |    |                 | 5          |                       |                           |                                                  |                                                           |                             |                            |                              |                 |                                    |                                  |
|                   | 0.75             | FRN0.75G1■-4□                                                                                                    |    | 5               | 5          |                       | 1                         |                                                  |                                                           |                             |                            |                              |                 |                                    |                                  |
|                   | 1.5              | FRN1.5G1■-4□                                                                                                    | HD |                 | 10         | 1                     |                           | 1                                                | 1                                                         |                             |                            |                              |                 |                                    |                                  |
|                   | 2.2              | FRN2.2G1■-4□                                                                                                    |    | 10              | 15         |                       |                           |                                                  |                                                           |                             |                            |                              |                 |                                    |                                  |
|                   | 4.0              | FRN4.0G1■-4E                                                                                                    |    | 10              | 20         |                       | 1.5                       |                                                  |                                                           |                             |                            |                              |                 |                                    |                                  |
|                   | 5.5              | FRN5 5G1∎-4□                                                                                                    | HD | 15              | 30         |                       | 2.5                       | 1.5                                              | 1.5                                                       |                             |                            |                              |                 |                                    |                                  |
|                   | 7.5              |                                                                                                    | LD | 20              | 40         | 1.5                   | 4                         | 2.5                                              | 2.5                                                       |                             |                            |                              |                 |                                    |                                  |
| _                 |                  | FRN7.5G1 <b>■</b> -4□                                                                                                    | HD |                 |            |                       |                           |                                                  |                                                           |                             |                            |                              |                 |                                    |                                  |
|                   | 11               |                                                                                                    | LD | 30              | 50         | 4                     | 6                         | 4                                                | 4                                                         |                             |                            |                              |                 |                                    |                                  |
|                   |                  | FRN11G1 <b>■</b> -4□                                                                                                    | HD |                 |            |                       |                           |                                                  |                                                           | 1                           | 0.65<br>to<br>0.82         | 25                           |                 |                                    |                                  |
| >                 | 15               |                                                                                                    | LD |                 | 60         |                       | 10                        | 6                                                | 6                                                         |                             |                            |                              |                 |                                    |                                  |
| 400               |                  | FRN15G1∎-4□                                                                                                    | HD | HD 40<br>LD 75  |            | 6                     |                           |                                                  | 10                                                        | 10                          |                            |                              |                 |                                    |                                  |
| se .              | 18.5             |                                                                                                    |    |                 | 75         |                       |                           |                                                  |                                                           |                             |                            |                              |                 |                                    |                                  |
| -phé              |                  | FRN18.5G1∎-4□                                                                                                    | HD |                 |            |                       | 16                        | 10                                               |                                                           |                             |                            | 2.5                          |                 |                                    |                                  |
| ree               | 22               |                                                                                                    |    | 50              | 100        | 10                    |                           |                                                  | 16                                                        |                             |                            |                              |                 |                                    |                                  |
| Ţ                 |                  | FRN22G1■-4□                                                                                                    |    |                 |            |                       |                           |                                                  |                                                           |                             |                            |                              |                 |                                    |                                  |
|                   | 30               |                                                                                                    | HD | 75              |            | 16                    | 25                        | 16                                               |                                                           |                             |                            |                              |                 |                                    |                                  |
|                   |                  | FRN30G1∎-4□                                                                                                    |    |                 | 125        |                       |                           |                                                  | 25                                                        |                             |                            |                              |                 |                                    |                                  |
|                   | 37               |                                                                                                    | HD |                 |            |                       | 35                        | 25                                               |                                                           |                             |                            |                              |                 |                                    |                                  |
|                   |                  | FRN37G1∎-4□                                                                                                    | LD | 100             |            | 25                    |                           |                                                  |                                                           |                             |                            |                              |                 |                                    |                                  |
|                   | 45               |                                                                                                    | HD |                 | 150        |                       | 50                        | 35                                               | 35                                                        | 1.5                         |                            |                              |                 |                                    |                                  |
|                   |                  | FRN45G1∎-4□                                                                                                    | LD |                 |            |                       |                           |                                                  |                                                           | 1                           |                            |                              |                 |                                    |                                  |
|                   | 55               | HI                                                                                                    | HD | 125             | 200        | 35                    | 70                        | 70 50                                            | 70                                                        |                             |                            |                              |                 |                                    |                                  |
|                   | 75               | FRN55G1∎-4□                                                                                                    | LD | 475             |            | 70                    | _                         | 70                                               | 05                                                        | 2.5                         |                            |                              |                 |                                    |                                  |
|                   | /5               |                                                                                                    | HD | 175             | —          | 70                    | _                         | 70                                               | 95                                                        | 4                           |                            | 2.                           | 25              |                                    |                                  |
|                   | 90               |                                                                                                    | LD | 200             |            | 95                    | _                         | 95                                               | 50×2                                                      | 4                           |                            |                              | 2.5             |                                    |                                  |

Table 3.2 Main circuit terminals and grounding terminals description and wiring.

A box ( $\blacksquare$ ) in the above table replaces S or E depending on the enclosure.

A box ( $\Box$ ) in the above table replaces A or E depending on the shipping destination.

\*1 The frame size and model of the MCCB or RCD/ELCB (with overcurrent protection) will vary depending on the power transformer capacity. Refer to the related technical documentation for details.

\*2 The recommended wire size for main circuits is for the 70°C 600 V PVC wires used at a surrounding temperature of  $40^{\circ}$ C.

① Strip the wire end by 8 to 10 mm as shown below.

| Strip length of wire end        | 8 to 10 mm          |  |
|---------------------------------|---------------------|--|
| Type of screwdriver (tip shape) | Flat (0.6 x 3.5 mm) |  |

Note For strand wires, the strip length specified above should apply after twisting of them.

If the strip length is out of the specified range, the wire may not be firmly clamped or may be short-circuited with other wires.

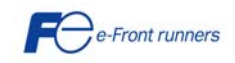

Connecting/disconnecting wires to/from a control circuit terminal

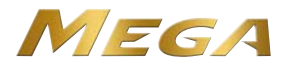

② Twist the end of the stripped wires for easy insertion and insert it firmly into the wire inlet on the control circuit terminal. If the insertion is difficult, hold down the clamp release button on the terminal with a flat screwdriver.

③ When disconnecting the wires from the terminal, hold down the clamp release button on the terminal with a flat screwdriver and pull out the wires.

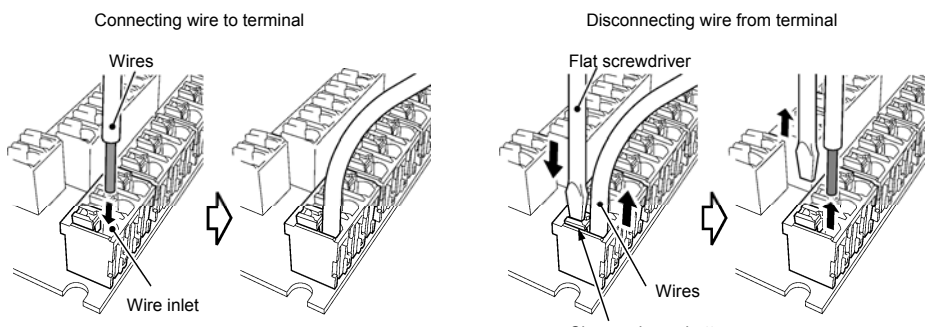

Clamp release button

| Classifi-<br>cation | Symbol       | Name                             | Functions                                                                                                    |  |  |  |  |
|---------------------|--------------|----------------------------------|----------------------------------------------------------------------------------------------------|--|--|--|--|
|                     | [13]         | Potentio-<br>meter               | Power supply (+10 VDC) for frequency command potentiometer (Variable resistor: 1 to $5k\Omega$ )                                                                                                    |  |  |  |  |
|                     |              | supply                           | The potentiometer of 1/2 W rating or more should be connected.                                                                                                    |  |  |  |  |
|                     | [12]<br>[V2] | Analog<br>setting<br>voltage     | <ul> <li>(1) The frequency is commanded according to the external voltage input.</li> <li>• 0 to ±10 VDC/0 to ±100% (Normal operation)</li> <li>• +10 to 0 VDC/0 to 100% (Inverse operation)</li> </ul>                                                                                                    |  |  |  |  |
|                     |              | inputs                           | (2) In addition to frequency setting, PID command, PID feedback signal, auxiliary<br>frequency command setting, ratio setting, torque limiter level setting, or analog input<br>monitor can be assigned to this terminal.                                                                                                    |  |  |  |  |
|                     |              |                                  | (3) Hardware specifications                                                                                                    |  |  |  |  |
|                     |              |                                  | <ul> <li>Input impedance: 22kΩ</li> <li>The maximum input is ±15 VDC, however, the voltage higher than ±10 VDC is handled as ±10 VDC.</li> </ul>                                                                                                    |  |  |  |  |
|                     |              |                                  | <ul> <li>Inputting a bipolar analog voltage (0 to ±10 VDC) to terminal [12] requires setting<br/>function code C35 to "0."</li> </ul>                                                                                                    |  |  |  |  |
|                     |              |                                  | <ul> <li>Inputting a bipolar analog voltage (0 to ±10 VDC) to terminal [V2] requires setting<br/>function code C45 to "0."</li> </ul>                                                                                                    |  |  |  |  |
|                     | [C1]         | Analog<br>setting<br>current     | <ul> <li>(1) The frequency is commanded according to the external current input.</li> <li>4 to 20 mA DC/0 to 100% (Normal operation)</li> <li>20 to 4 mA DC/0 to 100% (Inverse operation)</li> </ul>                                                                                                    |  |  |  |  |
| g input             |              | input                            | (2) In addition to frequency setting, PID command, PID feedback signal, auxiliary<br>frequency command setting, ratio setting, torque limiter level setting, or analog input<br>monitor can be assigned to this terminal.                                                                                                    |  |  |  |  |
| Analo               |              |                                  | <ul> <li>(3) Hardware specifications</li> <li>Input impedance: 250Ω</li> <li>The maximum input is +30 mA DC, however, the current larger than +20 mA DC is handled as +20 mA DC.</li> </ul>                                                                                                    |  |  |  |  |
|                     | [C1]         | PTC/NTC<br>thermis-<br>tor input | <ul> <li>(1) Connects PTC (Positive Temperature Coefficient)/NTC (Negative Temperature Coefficient) thermistor for motor protection. Ensure that the slide switch SW5 on the control PCB is turned to the PTC/NTC position (see Section 3.5 "Setting up the slide switches").</li> <li>The figure shown at the right illustrates</li> </ul> |  |  |  |  |
|                     |              |                                  | the internal circuit diagram where SW5<br>(switching the input of terminal [C1]<br>between C1 and PTC/NTC) is turned<br>to the PTC/NTC position. For details<br>on SW5, refer to Section 3.5 "Setting<br>up the slide switches." In this case,<br>you must change data of the function<br>code H26.                                         |  |  |  |  |
|                     | [11]         | Analog<br>common                 | Common for analog input/output signals ([13], [12], [C1], [V2], [FM1] and [FM2]).<br>Isolated from terminals [CM] and [CMY].                                                                                                    |  |  |  |  |

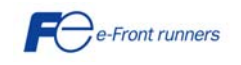

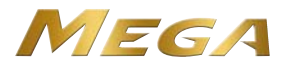

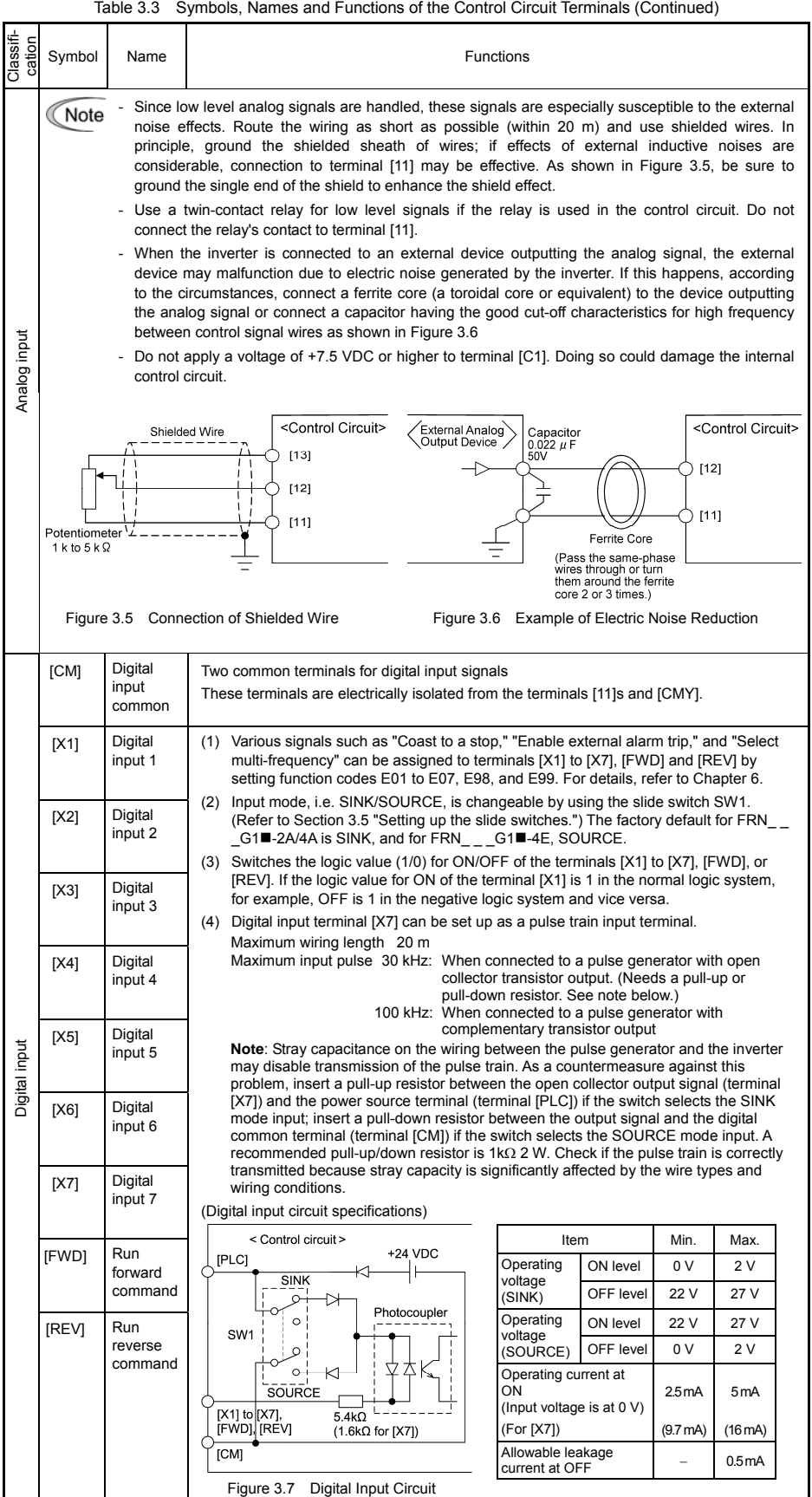

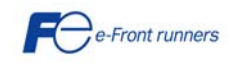

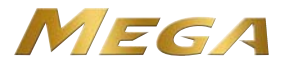

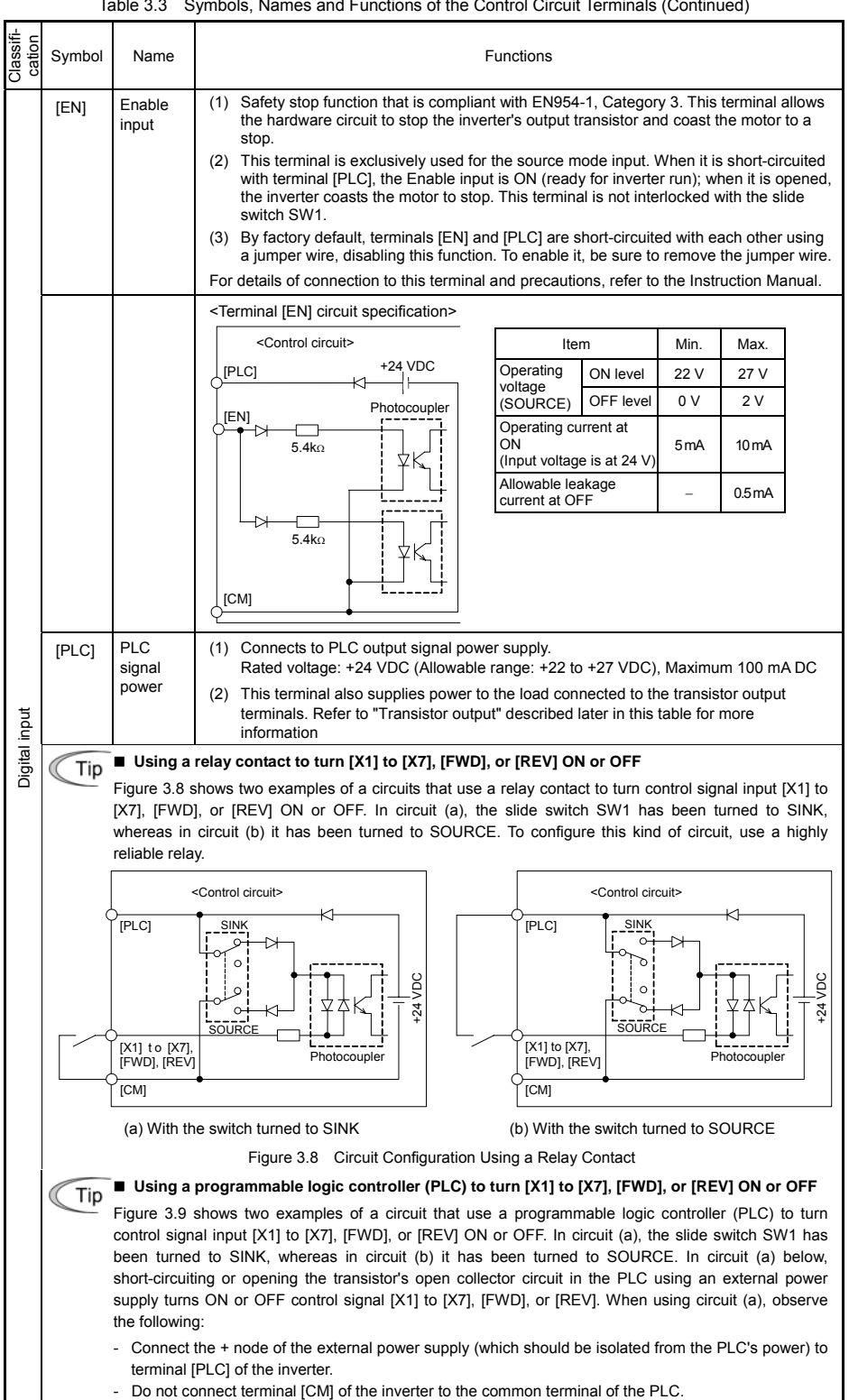

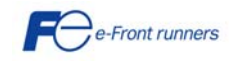

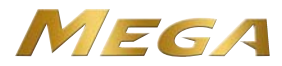

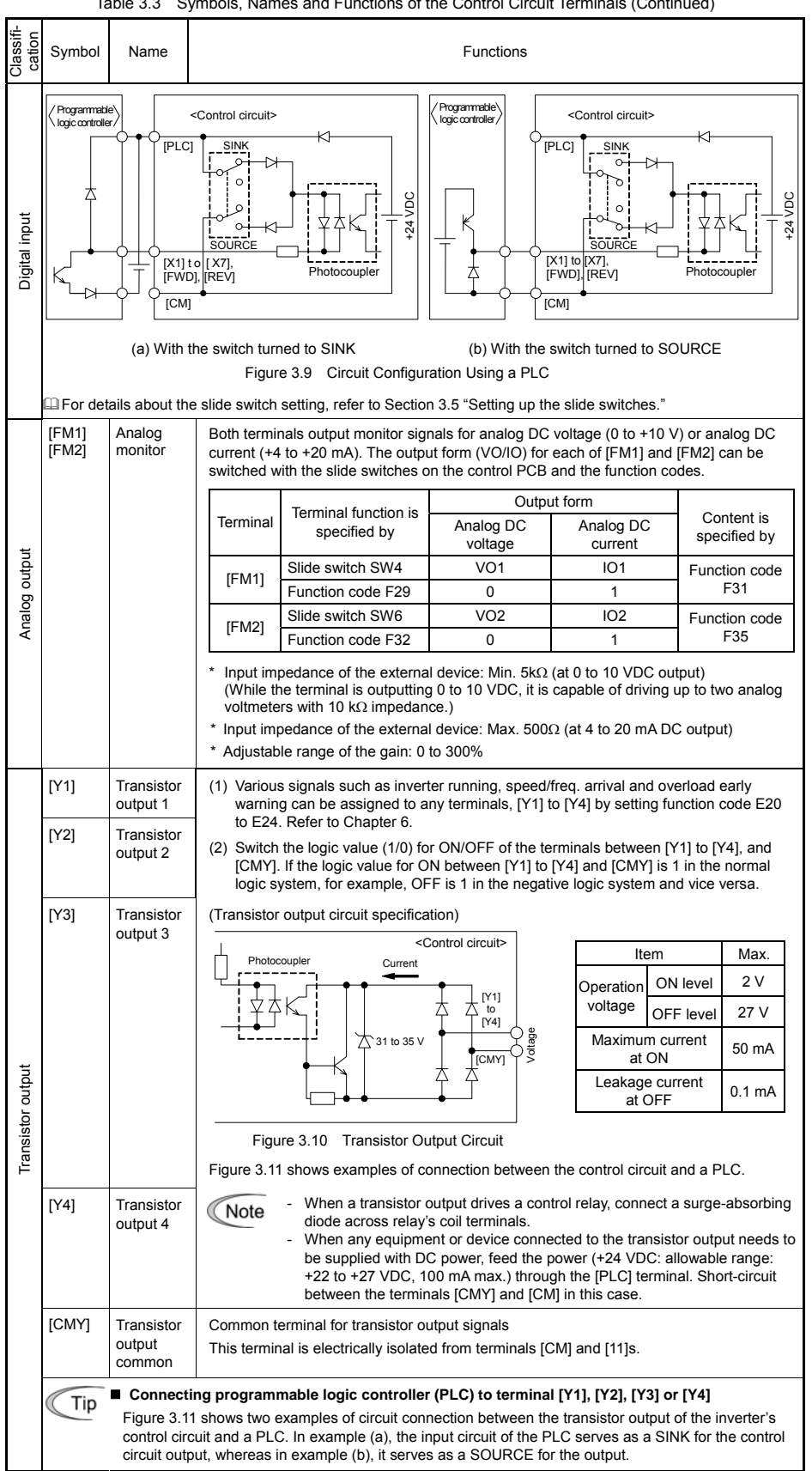

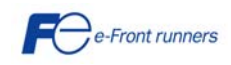

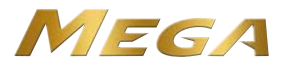

| <u>,</u> ∟ ⊂                                      |                                           | DIE 3.3 Sy                                                                  |                                                                                                    |  |  |  |  |  |
|---------------------------------------------------|-------------------------------------------|-----------------------------------------------------------------------------|----------------------------------------------------------------------------------------------------|--|--|--|--|--|
| Classi<br>catior                                  | Symbol                                    | Name                                                                        | Functions                                                                                                    |  |  |  |  |  |
| (a) PLC serving as SINK (b) PLC serving as SOURCE |                                           |                                                                             |                                                                                                    |  |  |  |  |  |
|                                                   | IV54/C1                                   | General                                                                     | Figure 3.11 Connecting PLC to Control Circuit (1) A general purpose relay contact output usable as well as the function of the                                                                                                    |  |  |  |  |  |
| put                                               | [TSA/C]                                   | purpose<br>relay<br>output                                                  | <ul> <li>al (1) A general-purpose relay contact output usable as well as the function of the transistor output terminal [Y1], [Y2], [Y3] or [Y4].</li> <li>Contact rating: 250 VAC 0.3 A, cos φ = 0.3], 48 VDC, 0.5 A</li> <li>(2) Switching of the normal/negative logic output is applicable to the following two contact output modes: "Active ON" (Terminals [Y5A] and [Y5C] are closed (excited) if the signal is active.) and "Active OFF" (Terminals [Y5A] and [Y5C] are opened (non-excited) if the signal is active while they are normally closed.).</li> </ul>      |  |  |  |  |  |
| Relay out                                         | [30A/B/C]                                 | Alarm<br>relay<br>output<br>(for any<br>error)                              | <ol> <li>Outputs a contact signal (SPDT) when a protective function has been activated to stop the motor.<br/>Contact rating: 250 VAC, 0.3A, cos</li></ol>                                                                                                    |  |  |  |  |  |
|                                                   |                                           |                                                                             | (non-excited) if the signal is active OFF" (terminals [30A] and [30C] are opened (non-excited) if the signal is active while they are normally closed.).                                                                                                    |  |  |  |  |  |
|                                                   | [DX+]/<br>[DX-]/<br>[SD]                  | RS-485<br>communi-<br>cations<br>port 2<br>(Terminals<br>on control<br>PCB) | A communications port transmits data through the RS-485 multipoint protocol between<br>the inverter and a personal computer or other equipment such as a PLC.<br>(For setting of the termination resistor, refer to Section 3.5 "Setting up the slide<br>switches.")                                                                                                    |  |  |  |  |  |
| Communications                                    | RJ-45<br>connec-<br>tor for the<br>keypad | RS-485<br>communi-<br>cations<br>port 1<br>(Standard<br>RJ-45<br>connector) | <ul> <li>(1) Used to connect the inverter with the keypad. The inverter supplies the power to the keypad through the pins specified below. The extension cable for remote operation also uses wires connected to these pins for supplying the keypad power.</li> <li>(2) Remove the keypad from the standard RJ-45 connector and connect the RS-485 communications cable to control the inverter through the PC or PLC (Programmable Logic Controller). For setting of the termination resistor, refer to Section 3.5 "Setting up the slide switches."</li> <li> TXD</li></ul> |  |  |  |  |  |
|                                                   | USB<br>connec-<br>tor                     | USB port<br>(On the<br>keypad)                                              | A USB port connector (Mini-B) that connects an inverter to a personal computer.<br>FRENIC Loader software running on the computer supports editing the function codes,<br>transferring them to the inverter, verifying them, test-running an inverter and monitoring<br>the inverter running status.                                                                                                    |  |  |  |  |  |

Note - Route the wiring of the control circuit terminals as far from the wiring of the main circuit as possible. Otherwise electric noise may cause malfunctions.

- Fix the control circuit wires with a cable tie inside the inverter to keep them away from the live parts of the main circuit (such as the terminal block of the main circuit).

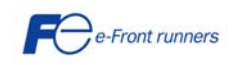

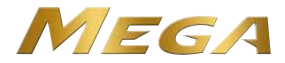

#### 3.5 Setting up the slide switches

Switching the slide switches located on the control PCB allows you to customize the operation mode of the analog output terminals, digital I/O terminals, and communications ports. The locations of those switches are shown in Figure 3.13.

To access the slide switches, remove the front cover so that you can see the control PCB. For inverters with a capacity of 30 kW or above, open also the keypad enclosure.

For details on how to remove the front cover and how to open and close the keypad enclosure, refer to Section 3.1 "Removing and mounting the front cover and the wiring guide."

Table 3.4 lists function of each slide switch.

| Table 3.4 | Function  | of Each | Slide | Switch |
|-----------|-----------|---------|-------|--------|
|           | I UNCLION |         | Silue | SWILLI |

| Function                                                                                                    |                                                                                                    |                                                                                                    |                                                                                                    |                                                                                                    |                                                                                                    |                                                                                                    |
|----------------------------------------------------------------------------------------------------|----------------------------------------------------------------------------------------------------|----------------------------------------------------------------------------------------------------|----------------------------------------------------------------------------------------------------|----------------------------------------------------------------------------------------------------|----------------------------------------------------------------------------------------------------|----------------------------------------------------------------------------------------------------|
| <ul> <li>Switches the service mode of the digital input terminals between SINK and SOURCE.</li> <li>This switches the input mode of digital input terminals [X1] to [X7], [FWD] and [REV] to be used as SINK or SOURCE mode.</li> <li>The factory default for FRNG1■-2A/4A is SINK, for FRNG1■-4E, SOURCE.</li> </ul>                                 |                                                                                                    |                                                                                                    |                                                                                                    |                                                                                                    |                                                                                                    |                                                                                                    |
| Switches the termination resistor of RS-485 communications port on the inverter ON and OFF.<br>(RS-485 communications port 2, on the control PCB)<br>If the inverter is connected to the RS-485 communications network as a termination device, turn SW2 to ON.                                                                                       |                                                                                                    |                                                                                                    |                                                                                                    |                                                                                                    |                                                                                                    |                                                                                                    |
| Switches the termination resistor of RS-485 communications port on the inverter ON and OFF.<br>(RS-485 communications port 1, for connecting the keypad)<br>• To connect a keypad to the inverter, turn SW3 to OFF. (Factory default)<br>• If the inverter is connected to the RS-485 communications network as a termination device, turn SW3 to ON. |                                                                                                    |                                                                                                    |                                                                                                    |                                                                                                    |                                                                                                    |                                                                                                    |
| Switches the output form of analog output terminals [FM1] and [FM2] between voltage and current.<br>When changing the setting of SW4 and SW6, also change the data of function codes F29 and F32, respectively.                                                                                                    |                                                                                                    |                                                                                                    |                                                                                                    |                                                                                                    |                                                                                                    |                                                                                                    |
|                                                                                                    |                                                                                                    | M1]                                                                                                    | [FM2]                                                                                                    |                                                                                                    |                                                                                                    |                                                                                                    |
|                                                                                                    | SW4                                                                                                    | Data of F29                                                                                                    | SW6                                                                                                    | Data of                                                                                                    | F32                                                                                                    |                                                                                                    |
| Factory default)                                                                                                    | /01                                                                                                    | 0                                                                                                    | VO2                                                                                                    | 0                                                                                                    |                                                                                                    |                                                                                                    |
|                                                                                                    | 01                                                                                                    | 1                                                                                                    | 102                                                                                                    | 1                                                                                                    |                                                                                                    |                                                                                                    |
| perty of the analog input<br>nput.<br>his switch setting, also ch                                                                                                    | terminal  <br>nange the                                                                                                    | [C1] between a                                                                                                    | nalog setting cur<br>on code H26.                                                                                                    | rent input,                                                                                                    | PTC therr                                                                                                    | mistor input, and                                                                                                    |
|                                                                                                    |                                                                                                    | SW5                                                                                                    | Data of H2                                                                                                    | 26                                                                                                    |                                                                                                    |                                                                                                    |
| urrent input<br>)                                                                                                    |                                                                                                    | C1                                                                                                    | 0                                                                                                    |                                                                                                    |                                                                                                    |                                                                                                    |
| input                                                                                                    | Р                                                                                                    | TC/NTC                                                                                                    | 1 (alarm) or 2 (v                                                                                                    | varning)                                                                                                    |                                                                                                    |                                                                                                    |
| input                                                                                                    | Р                                                                                                    | TC/NTC                                                                                                    | 3                                                                                                    |                                                                                                    |                                                                                                    |                                                                                                    |
|                                                                                                    | vice mode of the digital in he input mode of digital in he input mode of digital in iault for FRNG1 = -2/ nination resistor of RS-48 vications port 2, on the creations port 2, on the creations port 1, for connected to the RS-48 nination resistor of RS-48 vications port 1, for connected to the RS-48 vications port 3, or connected to the RS-48 vications port 4, for connected to the RS-48 vications port 4, for connected t | vice mode of the digital input term<br>he input mode of digital input term<br>'ault for FRNG1■-2A/4A is S<br>nination resistor of RS-485 commu-<br>sications port 2, on the control PC<br>is connected to the RS-485 commu-<br>nications port 1, for connecting the<br>eypad to the inverter, turn SW3 to<br>is connected to the RS-485 commu-<br>nications port 1, for connecting the<br>eypad to the inverter, turn SW3 to<br>is connected to the RS-485 commu-<br>out form of analog output terminal<br>he setting of SW4 and SW6, also<br>[F]<br>SW4<br>Factory default] V01<br>[01]<br>perty of the analog input terminal<br>put.<br>his switch setting, also change the<br>current input<br>)<br>input P<br>input P | rice mode of the digital input terminals between S         he input mode of digital input terminals [X1] to [X         'ault for FRNG1■-2A/4A is SINK, for FRN_         nination resistor of RS-485 communications port         sictions port 2, on the control PCB         s connected to the RS-485 communications port         nination resistor of RS-485 communications port         nications port 1, for connecting the keypad)         eypad to the inverter, turn SW3 to OFF. (Factory         s connected to the RS-485 communications network         nications port 1, for connecting the keypad)         eypad to the inverter, turn SW3 to OFF. (Factory         s connected to the RS-485 communications network         out form of analog output terminals [FM1] and [F]         he setting of SW4 and SW6, also change the data         VO1       0         SW4       Data of F29         Factory default)       VO1       0         IO1       1       1         perty of the analog input terminal [C1] between a sput.       SW5         surrent input       C1       1         input       PTC/NTC       1 | rice mode of the digital input terminals between SINK and SOURd         he input mode of digital input terminals [X1] to [X7], [FWD] and [R         'ault for FRNG1■-2A/4A is SINK, for FRNG1■-4E, SOURD         nination resistor of RS-485 communications port on the inverter C         vications port 2, on the control PCB)         s connected to the RS-485 communications network as a terminal         nination resistor of RS-485 communications port on the inverter C         vications port 1, for connecting the keypad)         eypad to the inverter, turn SW3 to OFF. (Factory default)         s connected to the RS-485 communications network as a terminal         nination resistor of RS-485 communications network as a terminal         out form of analog output terminals [FM1] and [FM2] between volt         he setting of SW4 and SW6, also change the data of function code         Image: SW4       Data of F29         SW4       Data of F29         SW4       Data of F29         SW5       Data of H26.         SW5       Data of H26.         SW5       Data of H26.         SW5       Data of H26.         SW5       Data of H26.         SW5       Data of H26.         SW5       Data of H26. | <i>i</i> /ice mode of the digital input terminals between SINK and SOURCE.         he input mode of digital input terminals [X1] to [X7], [FWD] and [REV] to be invited for FRNG1■-2A/4A is SINK, for FRNG1■-4E, SOURCE.         nination resistor of RS-485 communications port on the inverter ON and OFI vications port 2, on the control PCB)         a connected to the RS-485 communications network as a termination device initiation resistor of RS-485 communications port on the inverter ON and OFI vications port 1, for connecting the keypad)         eypad to the inverter, turn SW3 to OFF. (Factory default)         s connected to the RS-485 communications network as a termination device of analog output terminals [FM1] and [FM2] between voltage and context the setting of SW4 and SW6, also change the data of function codes F29 and [FM1]         Image: SW4       Data of F29       SW6       Data of F29       Data of F20         Image: SW5       Data of H26       Image: SW5       Data of H26       Data of H26       Image: SW5       Data of H26       Image: SW5       Data of H26       Image: SW5       Data of H26       Image: SW5       Data of H26       Image: SW5       Image: SW5       Image: SW5       Image: SW5       Image: SW5       Image: SW5       Image: SW5       Image: SW5       Image: SW5       Image: SW5       Image: SW5       Image: SW5       Image: SW5       Image: SW5       Image: SW6       Image: SW5       Image: SW6       Image: SW5       Image: SW6       Image: SW6       I | <i>i</i> /ice mode of the digital input terminals between SINK and SOURCE.         he input mode of digital input terminals [X1] to [X7], [FWD] and [REV] to be used as S         'ault for FRNG1=-2A/4A is SINK, for FRNG1=-4E, SOURCE.         nination resistor of RS-485 communications port on the inverter ON and OFF.         vications port 2, on the control PCB)         s connected to the RS-485 communications network as a termination device, turn SW         nination resistor of RS-485 communications port on the inverter ON and OFF.         vications port 1, for connecting the keypad)         eypad to the inverter, turn SW3 to OFF. (Factory default)         s connected to the RS-485 communications network as a termination device, turn SW         out form of analog output terminals [FM1] and [FM2] between voltage and current.         he setting of SW4 and SW6, also change the data of function codes F29 and F32, rest         Image: SW4       Data of F29         SW4       Data of F29         SW4       Data of F29         SW4       Data of F20         perty of the analog input terminal [C1] between analog setting current input, PTC there         nput.       C1       0         input       PTC/NTC       1 (alarm) or 2 (warning)         input       PTC/NTC       3 |

Figure 3.13 shows the location of slide switches on the control PCB for the input/output terminal configuration.

Switch configuration and factory default

| $\backslash$       | SW1*   | SW2 | SW3 | SW4/SW6 | SW5     |
|--------------------|--------|-----|-----|---------|---------|
| Factory<br>default |        | OFF |     | V01/V02 |         |
|                    | SOURCE |     | •   | I01/I02 | PTC/NTC |

\*The factory default for FRN\_\_\_G1■-2A/4A is SINK, for FRN\_\_\_G1■-4E, SOURCE.

Figure 3.13 Location of the Slide Switches on the Control PCB

Note To move a switch slider, use a tool with a narrow tip. If the slider is in an ambiguous position, the circuit is unclear whether it is turned ON or OFF and the digital input remains in an undefined state. Be sure to place the slider so that it contacts either side of the switch.

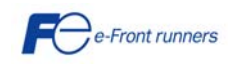

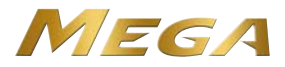

### Chapter 4 OPERATION USING THE KEYPAD

#### 4.1 LED Monitor, Keys and LED Indicators on the Keypad

As shown at the right, the keypad consists of a four-digit LED monitor, six keys, and five LED indicators. The keypad allows you to run and stop the motor, monitor the running status, specify the function code data, and monitor I/O signal states, maintenance information, and alarm information.

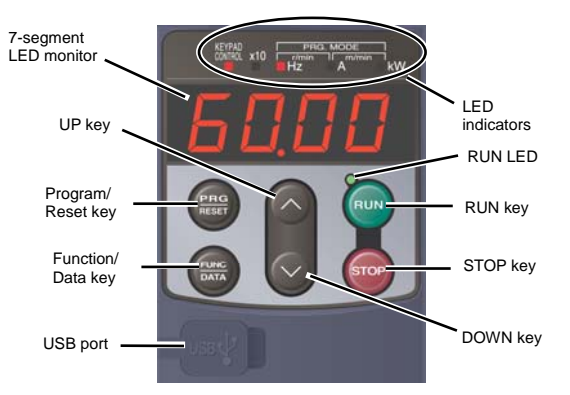

#### Table 4.1 Overview of Keypad Functions

| Item              | LED Monitor, Keys,<br>and LED Indicators | Functions                                                                                                    |                                                                                                    |  |  |  |
|-------------------|------------------------------------------|----------------------------------------------------------------------------------------------------|----------------------------------------------------------------------------------------------------|--|--|--|
|                   |                                          | Four-digit, 7-segment LED                                                                                                    | monitor which displays the followings according to the operation modes.                                                                                                 |  |  |  |
|                   |                                          | In Running mode:                                                                                                    | Running status information (e.g., output frequency, current, and voltage)                                                                                               |  |  |  |
| LED<br>Monitor    | 60.00                                    |                                                                                                    | When a light alarm occurs, <i>I-al</i> is displayed.                                                                                                    |  |  |  |
| Wormon            |                                          | In Programming mode:                                                                                                    | Menus, function codes and their data                                                                                                    |  |  |  |
|                   |                                          | In Alarm mode:                                                                                                    | Alarm code, which identifies the alarm factor when the protective function is activated.                                                                                |  |  |  |
|                   |                                          | Program/Reset key which                                                                                                    | switches the operation modes of the inverter.                                                                                                    |  |  |  |
|                   | PRG                                      | In Running mode:                                                                                                    | Pressing this key switches the inverter to Programming mode.                                                                                                    |  |  |  |
|                   | RESET                                    | In Programming mode:                                                                                                    | Pressing this key switches the inverter to Running mode.                                                                                                    |  |  |  |
|                   |                                          | In Alarm mode:                                                                                                    | Pressing this key after removing the alarm factor will switch the inverter to Running mode.                                                                             |  |  |  |
|                   |                                          | Function/Data key which s                                                                                                    | witches the operations you want to do in each mode as follows:                                                                                                    |  |  |  |
|                   |                                          | In Running mode:                                                                                                    | Pressing this key switches the information to be displayed concerning the status of the inverter (output frequency (Hz), output current (A), output voltage (V), etc.). |  |  |  |
|                   |                                          |                                                                                                    | When a light alarm is displayed, holding down this key resets the light alarm and switches back to Running mode.                                                        |  |  |  |
| Operation<br>Keys |                                          | In Programming mode:                                                                                                    | Pressing this key displays the function code or establishes the data entered with $\bigodot$ and $\bigodot$ keys.                                                       |  |  |  |
|                   |                                          | In Alarm mode:                                                                                                    | Pressing this key displays the details of the problem indicated by the alarm code that has come up on the LED monitor.                                                  |  |  |  |
|                   | RUN                                      | RUN key. Press this key to                                                                                                    | run the motor.                                                                                                    |  |  |  |
|                   | STOP                                     | STOP key. Press this key to                                                                                                    | STOP key. Press this key to stop the motor.                                                                                                    |  |  |  |
|                   | $\odot$                                  | UP and DOWN keys. Press<br>LED monitor.                                                                                                    | JP and DOWN keys. Press these keys to select the setting items and change the function code data displayed on the<br>ED monitor.                                        |  |  |  |
|                   | RUN LED                                  | Lights when running with a<br>communications link.                                                                                                    | ights when running with a run command entered by the will key, by terminal command <i>FWD</i> or <i>REV</i> , or through the communications link.                       |  |  |  |
|                   | KEYPAD<br>CONTROL<br>LED                 | Lights when the inverter is ready to run with a run command entered by the $\textcircled{W}$ key (F02 = 0, 2, or 3). In Programming and Alarm modes, however, pressing the $\textcircled{W}$ key cannot run the inverter even if this indicator lights. |                                                                                                    |  |  |  |
| LED<br>Indicators | Linit LEDs                               | These three LED indicator<br>combination of lit and unlit<br>Unit: Hz, A, kW, r/min and                                                                                                    | s identify the unit of numeral displayed on the LED monitor in Running mode by states of them.<br>m/min                                                                 |  |  |  |
|                   | (3 LEDs)                                 | Refer to the Instruction Ma                                                                                                    | anual, Chapter 3, Section 3.3.1 "Monitoring the running status" for details                                                                                             |  |  |  |
|                   |                                          | While the inverter is in Pro<br>■ Hz □ A ■ kW                                                                                                    | gramming mode, the LEDs of Hz and kW light.                                                                                                    |  |  |  |
|                   |                                          | Lights when the data to dis                                                                                                    | splay exceeds 9999. When this LED lights, the "displayed value x 10" is the actual value.                                                                               |  |  |  |
|                   | X10 LED                                  | Example:                                                                                                    |                                                                                                    |  |  |  |
|                   |                                          | If the LED monitor displays                                                                                                    | s <i>1234</i> and the x10 LED lights, it means that the actual value is "1,234 $\times$ 10 = 12,340."                                                                   |  |  |  |
|                   |                                          |                                                                                                    |                                                                                                    |  |  |  |
| USB<br>port       |                                          | The USB port with a Mini-B connector enables the inverter to connect with a PC with an USB cable.                                                                                                    |                                                                                                    |  |  |  |

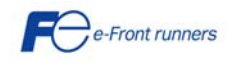

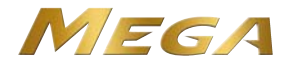

#### 4.2 Overview of Operation Modes

#### FRENIC-MEGA features the following three operation modes.

| Operation mode   | Description                                                                                                    |
|------------------|----------------------------------------------------------------------------------------------------|
| Running mode     | After powered ON, the inverter automatically enters this mode.<br>This mode allows you to specify the reference frequency, PID command value and etc., and run/stop the motor with the with / with the with the with |
| Programming mode | This mode allows you to configure function code data and check a variety of information relating to the inverter status and maintenance.                                                                                                    |
| Alarm mode       | If an alarm condition arises, the inverter automatically enters Alarm mode in which you can view the corresponding alarm code*<br>and its related information on the LED monitor.<br>* Alarm code: Indicates the cause of the alarm condition. For details, please refer to Chapter 7.                                                                                                    |

Table 4.2 Operation Modes

Figure 4.1 shows the status transition of the inverter between these three operation modes.

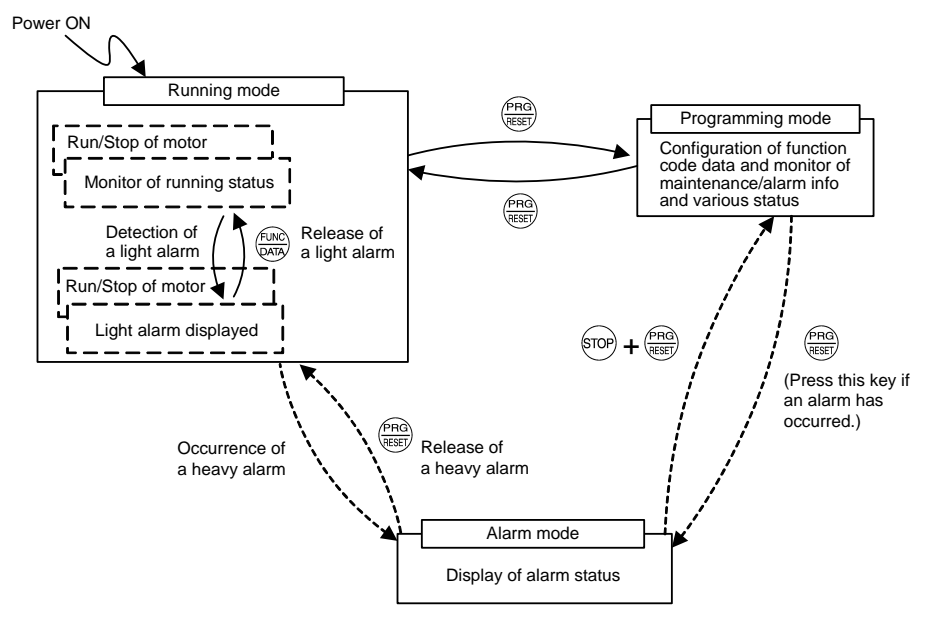

Figure 4.1 Status Transition between Operation Modes

#### Simultaneous keying

Simultaneous keying means pressing two keys at the same time. The simultaneous keying operation is expressed by a "+" letter between the keys throughout this manual.

For example, the expression "1000 + (1000 keys" stands for pressing the (1000 key with the 1000 key held down.

#### 4.3 USB Connectivity

Tip

The keypad has an USB port (Mini-B connector) on its face. To connect an USB cable, open the USB port cover as shown below.

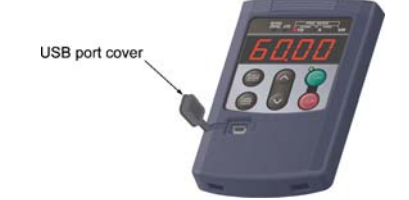

Connecting the inverter to a PC with an USB cable enables remote control from FRENIC Loader. On the PC running FRENIC Loader, it is possible to edit, check, manage, and monitor the function code data in real-time, to start or stop the inverter, and to monitor the running or alarm status of the inverter.

For the instructions on how to use the FRENIC Loader, refer to the FRENIC Loader Instruction Manual.

In addition, using the keypad as a temporary storage media allows you to store the running status information in the keypad, detach the keypad from the inverter, connect it to a PC running FRENIC Loader at an office or off-site place.

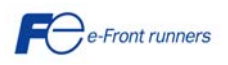

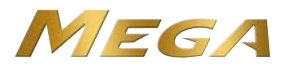

### **Chapter 5 QUICK START COMMISSIONING**

#### 5.1 Checking prior to powering on

Check the following before powering on the inverter.

(1) Check that the wiring is correct.

Especially check the wiring to the inverter input terminals L1/R, L2/S and L3/T and output terminals U, V, and W. Also check that the grounding wires are connected to the grounding terminals ( G) correctly. See Figure 5.1.

# 

- Never connect power supply wires to the inverter output terminals U, V, and W. Doing so and turning the power ON breaks the inverter.
- Be sure to connect the grounding wires of the inverter and the motor to the ground electrodes. Otherwise, an electric shock could occur.
- (2) Check the control circuit terminals and main circuit terminals for short circuits or ground faults.
- (3) Check for loose terminals, connectors and screws.
- (4) Check that the motor is separated from mechanical equipment.
- (5) Make sure that all switches of devices connected to the inverter are turned OFF. Powering on the inverter with any of those switches being ON may cause an unexpected motor operation.
- (6) Check that safety measures are taken against runaway of the equipment, e.g., a defense to prevent people from access to the equipment.

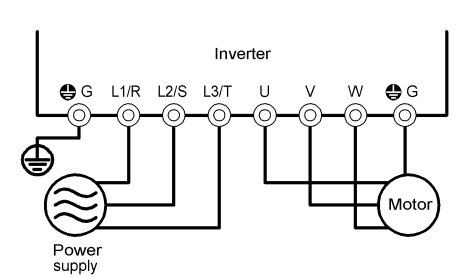

Figure 5.1 Connection of Main Circuit Terminals

#### 5.2 Powering ON and checking

# 

- · Be sure to mount the front cover before turning the power ON. Do not remove the cover when the inverter power is ON.
- Do not operate switches with wet hands. Otherwise, an electric shock could occur.

Turn the power ON and check the following points. The following is a case when no function code data is changed from the factory defaults.

- (1) Check that the LED monitor displays \*00 (indicating that the reference frequency is 0 Hz) that is blinking. (See Figure 5.2.)
   If the LED monitor displays any number except \*00, press
- (2) Check that the built-in cooling fans rotate. (Inverters with a capacity of 1.5 kW or below are not equipped with a cooling fan.)

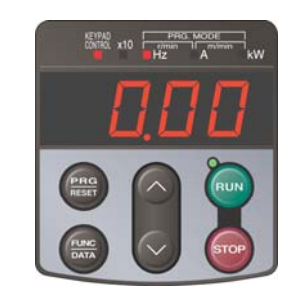

Figure 5.2 Display of the LED Monitor after Power-on

#### 5.3 Switching between HD and LD drive modes

The FRENIC-MEGA series of inverters is applicable to two ratings: high duty (HD) for heavy load applications and low duty (LD) for light load ones. Function code F80 switches the FRENIC-MEGA between the HD and LD modes.

| F80 data | Drive mode                    | Application | Continuous current rating level                                                                    | Overload capability             | Maximum frequency |
|----------|-------------------------------|-------------|----------------------------------------------------------------------------------------------------|---------------------------------|-------------------|
| 0        | HD (High Duty) mode (default) | Heavy load  | Capable of driving a motor whose capacity is the <u>same</u> as the inverter's one.                | 150% for 1 min.<br>200% for 3 s | 500 Hz            |
| 1        | LD (Low Duty) mode            | Light load  | Capable of driving a motor whose<br>capacity is <u>one rank higher</u> than the<br>inverter's one. | 120% for 1 min.                 | 120 Hz            |

In the LD-mode, inverter brings out the continuous current rating level which enables the inverter to drive a motor with one rank higher capacity, but its overload capability (%) against the continuous current level decreases. For the rated current level, see Chapter 8.

In the LD-mode, inverter is subjected to restrictions on the function code data setting range and internal processing as listed below.

| Function codes | Name                          | HD mode                  | LD mode                 | Remarks                                                                              |
|----------------|-------------------------------|--------------------------|-------------------------|--------------------------------------------------------------------------------------|
| F21*           | DC braking<br>(Braking level) | Setting range: 0 to 100% | Setting range: 0 to 80% | In the LD mode, a value out of the range, if specified, automatically changes to the |

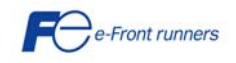

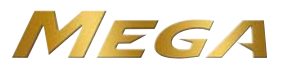

| F 26           | Motor sound<br>(Carrier<br>frequency) | Setting range:<br>0.75 to 16 kHz (0.4 to 22 kW)<br>0.75 to 16 kHz (30 to 55 kW)<br>0.75 to 10 kHz (75 to 630 kW) | Setting range:<br>0.75 to 16 kHz (0.4 to 18.5 kW)<br>0.75 to 10 kHz (22 to 55 kW)<br>0.75 to 6 kHz (75 to 630 kW) | maximum value allowable in the LD mode.                                                                                                  |
|----------------|---------------------------------------|----------------------------------------------------------------------------------------------------|----------------------------------------------------------------------------------------------------|----------------------------------------------------------------------------------------------------|
| Function codes | Name                                  | HD mode                                                                                                    | LD mode                                                                                                    | Remarks                                                                                                    |
| F 44           | Current limiter<br>(Level)            | Initial value: 160%                                                                                              | Initial value: 130%                                                                                               | Switching the drive mode between HD and LD with function code F80 automatically initializes the F44 data to the value specified at left. |
| F 03*          | Maximum<br>frequency                  | Setting range: 25 to 500 Hz<br>Upper limit: 500 Hz                                                               | Setting range: 25 to 500 Hz<br>Upper limit: 120 Hz                                                                | In the LD mode, if the maximum frequency<br>exceeds 120 Hz, the actual output frequency is<br>internally limited to 120 Hz.              |
| _              | Current<br>indication and<br>output   | Based on the rated current level for HD mode                                                                     | Based on the rated current level for LD mode                                                                      | _                                                                                                    |

Switching to the LD mode does not automatically change the motor rated capacity (P02\*) to the one for the motor with one rank higher capacity, so configure the P02\* data to match the applied motor rating as required.

#### 5.4 Selecting the desired motor drive control

The FRENIC-MEGA supports the following motor drive control.

| F42*<br>data | Drive control                               | Basic control  | Speed<br>feedback | Speed control                                   | Other restrictions        |
|--------------|---------------------------------------------|----------------|-------------------|-------------------------------------------------|---------------------------|
| 0            | V/f control with slip compensation inactive |                |                   | Frequency control                               | —                         |
| 1            | Dynamic torque vector control               | V/f<br>control | Disable           | Frequency control with slip                     | —                         |
| 2            | V/f control with slip compensation active   |                |                   | compensation                                    | —                         |
| 5            | Vector control without speed sensor         | Vector         | Estimated speed   | Speed control with<br>automatic speed regulator | Maximum frequency: 120 Hz |
| 6            | Vector control with speed sensor            | CONTROL        | Enable            | (ASR)                                           | Maximum frequency: 200 Hz |

#### V/f control with slip compensation inactive

Under this control, the inverter controls a motor with the voltage and frequency according to the V/f pattern specified by function codes. This control disables all automatically controlled features such as the slip compensation, so there will not be any unpredictable output fluctuation, enabling stable operation with constant output frequency.

#### ■ V/f control with slip compensation active

Applying any load to an induction motor causes a rotational slip due to the motor characteristics, decreasing the motor rotation. The inverter's slip compensation function first presumes the slip value of the motor based on the motor torque generated and raises the output frequency to compensate for the decrease in motor rotation. This prevents the motor from decreasing the rotation due to the slip. This function improves the motor speed control accuracy.

The compensation value is specified by combination of function codes P12<sup>\*</sup> (Rated slip frequency), P09<sup>\*</sup> (Slip compensation gain for driving) and P11<sup>\*</sup> (Slip compensation gain for braking).

H68<sup>\*</sup> enables or disables the slip compensation function according to the motor driving conditions.

|           | Motor driving conditions |                | Motor driving frequency zone |                             |  |
|-----------|--------------------------|----------------|------------------------------|-----------------------------|--|
| H68* data | Accl/Decel               | Constant speed | Base frequency<br>or below   | Above the base<br>frequency |  |
| 0         | Enable                   | Enable         | Enable                       | Enable                      |  |
| 1         | Disable                  | Enable         | Enable                       | Enable                      |  |
| 2         | Enable                   | Enable         | Enable                       | Disable                     |  |
| 3         | Disable                  | Enable         | Enable                       | Disable                     |  |

#### Dynamic torque vector control

To get the maximal torque out of a motor, this control calculates the motor torque for the load applied and uses it to optimize the voltage and current vector output.

Selecting this control automatically enables the auto torque boost and slip compensation function.

This control improves the system response to external disturbances such as load fluctuation, and the motor speed control accuracy. Note that the inverter may not respond to a rapid load fluctuation since this control is an open-loop V/f control that does not perform the current control, unlike the vector control. The advantages of this control include larger maximum torque per output current than that the vector control.

#### Vector control without speed sensor

This control estimates the motor speed based on the inverter's output voltage and current to use the estimated speed for speed control. In addition, it decomposes the motor drive current into the exciting and torque current components, and controls each of those components in vector. No PG (pulse generator) interface card is required. It is possible to obtain the desired response by adjusting the control constants (PI constants) using the speed regulator (PI controller).

#### Vector control with speed sensor

This control requires an optional PG (pulse generator) and an optional PG interface card to be mounted on the motor shaft and on the inverter, respectively. The inverter detects the motor's rotational position and speed from PG feedback signals and uses them for speed control. In addition, it decomposes the motor drive current into the exciting and torque current components, and controls each of these components as vectors.

The desired response can be obtained by adjusting the control constants (PI constants) and using the speed regulator (PI controller). This control enables the speed control with higher accuracy and quicker response than the vector control without speed sensor.

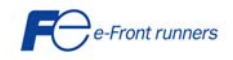

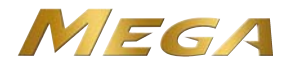

#### 5.5 Function code basic settings for F42=0, 1 or 2

Driving a motor under the V/f control (F42<sup>\*</sup> = 0 or 2) or dynamic torque vector control (F42<sup>\*</sup> = 1) requires configuring the following basic function codes. Configure the function codes listed below according to the motor ratings and your machinery design values. For the motor ratings, check the ratings printed on the motor's nameplate. For your machinery design values, ask system designers about them.

| Function | Name                                 | Function code data                                                                         | Factory default                        |
|----------|--------------------------------------|--------------------------------------------------------------------------------------------|----------------------------------------|
| code     |                                      |                                                                                            | FRNG1■-4E                              |
| F 04 *   | Base frequency 1                     |                                                                                            | 50.0 (Hz)                              |
| F 05 *   | Rated voltage<br>at base frequency 1 | Motor ratings<br>(printed on the nameplate of the motor)                                   | 400 (V)                                |
| P 02 *   | Motor 1 (Rated capacity)             |                                                                                            | Nominal applied motor capacity         |
| P 03 *   | Motor 1 (Rated current)              |                                                                                            | Rated current of nominal applied motor |
| F 03 *   | Maximum frequency 1                  | Machinery design values<br>(Note) For a test-driving of the motor, increase                | 50.0 (Hz)                              |
| F 07*    | Acceleration time 1 (Note)           | values so that they are longer than your machinery design values. If the specified time is | 6.00 (s)                               |
| F 08 *   | Deceleration time 1 (Note)           | short, the inverter may not run the motor<br>properly.                                     | 6.00 (s)                               |

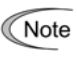

When accessing the function code P02\*, take into account that changing the P02\* data automatically updates the data of the function codes P03\*, P06\* to P23\*, P53\* to P56\*, and H46. The full control performance may be obtained from the inverter when performing auto-tuning.

#### Tuning procedure

#### (1) Selection of tuning type

Check the situation of the machinery and select "Tuning with the motor being stopped ( $P04^* = 1$ )" or "Tuning with the motor running ( $P04^* = 2$ )." For the latter tuning, adjust the acceleration and deceleration times ( $F07^*$  and  $F08^*$ ) and specify the rotation direction that matches the actual rotation direction of the machinery.

| P04* data                                                        | Motor parameters subjected to tuning:                                                                                                    | Tuning type                                                                                                    | Selection condition<br>of tuning type                                                                                                    |
|------------------------------------------------------------------|----------------------------------------------------------------------------------------------------|----------------------------------------------------------------------------------------------------|----------------------------------------------------------------------------------------------------|
| 1 Tune while<br>the motor<br>stops.                              | Primary resistance (%R1) (P07*)<br>Leakage reactance (%X) (P08*)<br>Rated slip frequency (P12*)<br>%X correction factor 1 and 2 (P53* and P54*)                                                                                                    | Tuning <u>with the motor being</u><br>stopped.                                                                                                    | Cannot rotate the motor.                                                                                                    |
| Tune while<br>the motor<br>2 is rotating<br>under V/f<br>control | No-load current (P06*)<br>Primary resistance (%R1) (P07*)<br>Leakage reactance (%X) (P08*)<br>Rated slip frequency (P12*)<br>Magnetic saturation factors 1 to 5<br>Magnetic saturation extension factors<br>"a" to "c" (P16* to P23*)<br>%X correction factor 1 and 2 (P53* and P54*) | Tuning the %R1 and %X, <u>with the</u><br><u>motor being stopped.</u><br>Tuning the no-load current and<br>magnetic saturation factor, <u>with the</u><br><u>motor running</u> at 50% of the base<br>frequency.<br>Tuning the rated slip frequency,<br><u>with the motor being stopped.</u> | Can rotate the motor, provided that it is<br>safe.<br>The best tuning result is obtained when<br>no load is applied to the motor during this<br>procedure. Little load can be applied<br>during tuning, but note that doing so<br>decreases the tuning accuracy (the<br>accuracy is worse as the load increases). |

The tuning results of motor parameters will be automatically saved into their respective function codes. If P04\* tuning is performed, for instance, the tuning results will be saved into P codes (Motor 1 parameters).

#### (2) Preparation of machinery

Perform appropriate preparations on the motor and its load, such as disengaging the coupling from the motor and deactivating the safety devices.

#### (3) Tuning

- ① Set function code P04\* to "1" or "2" and press the (may be even the blinking of 1 or 2 on the LED monitor will slow down.)
- ② Enter a run command. The factory default is " we key on the keypad for forward rotation." To switch to reverse rotation or to select the terminal signal *FWD* or *REV* as a run command, change the data of function code F02.
- ③ At the moment that a run command is entered, the display of 1 or 2 lights up, and tuning starts with the motor being stopped. (Maximum tuning time: Approx. 40 s.)
- ④ If P04\* = 2, after the tuning in ③ above, the motor is accelerated to approximately 50% of the base frequency and then tuning starts. Upon completion of measurements, the motor will decelerate to a stop. (Estimated tuning time: Acceleration time + 20 s + Deceleration time)
- (5) If P04\* = 2, after the motor decelerates to a stop in ④ above, tuning will continue with the motor being stopped. (Maximum tuning time: Approx. 20 s.)
- (6) If the terminal signal *FWD* or *REV* is selected as a run command (F02 = 1), *end* will appear upon completion of the measurements. Turning the run command OFF completes the tuning.
  If the run command has been given through the keynad or the communications link, it automatically turns OFF upon completion.
- If the run command has been given through the keypad or the communications link, it automatically turns OFF upon completion of the measurements, which completes the tuning.
- ${ar O}$  Upon completion of the tuning, the subsequent function code P06\* appears on the keypad.

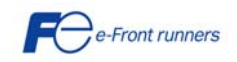

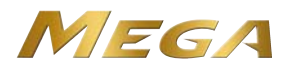

#### Tuning errors

Improper tuning would negatively affect the operation performance and, in the worst case, could even cause hunting or deteriorate precision. Therefore, if the inverter finds any abnormality in the tuning results or any error in the tuning process, it displays *er7* and discards the tuning data. Listed below there are possible causes that trigger tuning errors.

| Possible tuning error causes | Details                                                                                                    |
|------------------------------|----------------------------------------------------------------------------------------------------|
| Error in tuning results      | <ul> <li>An interphase voltage unbalance or output phase loss has been detected.</li> <li>Tuning has resulted in an abnormally high or low value of a parameter due to the output circuit opened.</li> </ul>    |
| Output current error         | An abnormally high current has flown during tuning.                                                                                                    |
| Sequence error               | During tuning, a run command has been turned OFF, or <b>STOP</b> (Force to stop), <b>BX</b> (Coast to a stop), <b>DWP</b> (Protect from dew condensation), or other similar terminal command has been received. |
| Error due to limitation      | <ul> <li>During tuning, any of the operation limiters has been activated.</li> <li>The maximum frequency or the frequency limiter (high) has limited tuning operation.</li> </ul>                               |
| Other errors                 | An undervoltage or any other alarm has occurred.                                                                                                    |

If any of these errors occurs, remove the error cause and perform tuning again, or consult your Fuji Electric representative.

Note If an output filter is connected to the inverter's output (secondary) circuit, the tuning result cannot be assured. When replacing the inverter connected with such a filter, make a note of the old inverter's settings for the primary resistance %R1, leakage reactance %X, no-load current, and rated slip frequency, and specify those values to the new inverter's function codes.

Vibration that may occur when the motor's coupling is elastic can be regarded as normal vibration due to the output voltage pattern applied in tuning. The tuning does not always result in an error; however, run the motor and check its running state.

#### 5.6 Function code basic settings for F42=5

Driving a motor under vector control without speed sensor (F42\* = 5) requires auto tuning.

Configure the function codes listed below according to the motor ratings and your machinery design values. For the motor ratings, check the ratings printed on the motor's nameplate. For your machinery design values, ask system designers about them.

| Function code | Name                                 | Function code data                                 | Factory default<br>FRNG1■-4E           |  |
|---------------|--------------------------------------|----------------------------------------------------|----------------------------------------|--|
| F 04 *        | Base frequency 1                     |                                                    | 50.0 (Hz)                              |  |
| F 05 *        | Rated voltage<br>at base frequency 1 | Motor ratings                                      | 400 (V)                                |  |
| P 02 *        | Motor 1 (Rated capacity)             | (printed on the nameplate of the motor)            | Nominal applied motor capacity         |  |
| P 03 *        | Motor 1 (Rated current)              |                                                    | Rated current of nominal applied motor |  |
| F 03 *        | Maximum frequency 1                  | Machinery design values                            | 50.0 (Hz)                              |  |
| F 07 *        | Acceleration time 1 (Note)           | values so that they are longer than your machinery | 6.00 (s)                               |  |
| F 08 *        | Deceleration time 1 (Note)           | inverter may not run the motor properly.           | 6.00 (s)                               |  |

Note

• When accessing the function code P02\*, take into account that changing the P02\* data automatically updates the data of the function codes P03\*, P06\* to P23\*, P53\* to P56\*, and H46.

• Specify the rated voltage at base frequency (F05) at the normal value, although the inverter controls the motor keeping the rated voltage (rated voltage at base frequency) low under vector control without speed sensor. After the auto tuning, the inverter automatically reduces the rated voltage at base frequency.

#### Tuning procedure

#### (1) Selection of tuning type

Check the machinery conditions and perform the "tuning while the motor is rotating under vector control" (P04\*=3). Adjust the acceleration and deceleration times (F07\* and F08\*) in view of the motor rotation. And specify the rotation direction that matches the actual rotation direction of the machinery.

Note If the "tuning while the motor is rotating under vector control (P04\*=3)" cannot be selected due to restrictions on the machinery, refer to the "■ If tuning while the motor is rotating cannot be selected" below.

|           |                             | Motor parameters subjected to                                                                                                    |                                                | Selection condition      |   | Drive control |          |  |
|-----------|-----------------------------|----------------------------------------------------------------------------------------------------|------------------------------------------------|--------------------------|---|---------------|----------|--|
| P04* data |                             | tuning:                                                                                                    | Tuning type                                    | of tuning type           |   | w/o<br>PG     | w/<br>PG |  |
| 1         | Tune while the motor stops. | Primary resistance (%R1) (P07*)<br>Leakage reactance (%X) (P08*)<br>Rated slip frequency (P12*)<br>%X correction factor 1 and 2 (P53*<br>and P54*) | Tuning <u>with the motor being</u><br>stopped. | Cannot rotate the motor. | Y | Y*            | Y*       |  |

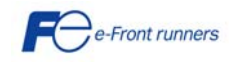

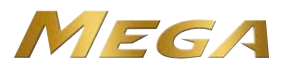

| 4 | Tune while the<br>motor is rotating<br>under V/f<br>control    | No-load current (P06*)<br>Primary resistance (%R1) (P07*)<br>Leakage reactance (%X) (P08*)<br>Rated slip frequency (P12*)<br>Magnetic saturation factors 1 to 5<br>Magnetic saturation extension<br>factors "a" to "c" (P16* to P23*)<br>%X correction factor 1 and 2 (P53*<br>and P54*) | Tuning the %R1 and %X,<br>with the motor being<br>stopped.<br>Tuning the no-load current<br>and magnetic saturation<br>factor, with the motor<br>running at 50% of the base<br>frequency.<br>Tuning the rated slip<br>frequency again, with the<br>motor being stopped. | Can rotate the motor, provided that it is<br>safe.<br>The best tuning result is obtained when<br>no load is applied to the motor during<br>this procedure. Little load can be<br>applied during tuning, but note that<br>doing so decreases the tuning<br>accuracy (the accuracy is worse as the<br>load increases). | Y    | Z             | Ν           |
|---|----------------------------------------------------------------|----------------------------------------------------------------------------------------------------|----------------------------------------------------------------------------------------------------|----------------------------------------------------------------------------------------------------|------|---------------|-------------|
|   | P04* data                                                      | Motor parameters subjected to tuning:                                                                                                    | Tuning type                                                                                                    | Selection condition<br>of tuning type                                                                                                    | Driv | ve coi<br>w/o | ntrol<br>w/ |
|   |                                                                |                                                                                                    |                                                                                                    |                                                                                                    | •/1  | PG            | PG          |
| 3 | Tune while the<br>motor is rotating<br>under vector<br>control | No-load current (P06*)<br>Primary resistance (%R1) (P07*)<br>Leakage reactance (%X) (P08*)<br>Rated slip frequency (P12*)<br>Magnetic saturation factors 1 to 5<br>Magnetic saturation extension<br>factors "a" to "c" (P16* to P23*)<br>%X correction factor 1 and 2 (P53*<br>and P54*) | Tuning the %R1, %X and<br>rated slip frequency, <u>with</u><br>the motor being stopped.<br>Tuning the no-load current<br>and magnetic saturation<br>factor, <u>with the motor</u><br><u>running</u> at 50% of the base<br>frequency twice.                              | Can rotate the motor, provided that it is<br>safe.<br>The best tuning result is obtained when<br>no load is applied to the motor during<br>this procedure. Little load can be<br>applied during tuning, but note that<br>doing so decreases the tuning<br>accuracy (the accuracy is worse as the<br>load increases). | N    | Y             | Y           |

Drive control abbreviation: "V/f" (V/f control), "w/o PG" (vector control without speed sensor) and "w/ PG" (vector control with speed sensor)

Y: Tuning available unconditionally Y\*: Tuning available conditionally N: Tuning not available

The tuning results of motor parameters will be automatically saved into their respective function codes. If P04\* tuning is performed, for instance, the tuning results will be saved into P codes (Motor 1 parameters).

#### (2) Preparation of machinery

Perform appropriate preparations on the motor and its load, such as disengaging the coupling from the motor and deactivating the safety devices.

#### (3) Tuning (Tune while the motor is rotating under vector control)

- (1) Set function code P04\* to "3" and press the (we key. (The blinking of 3 on the LED monitor will slow down.)
- ② Enter a run command. The factory default is " we key on the keypad for forward rotation." To switch to reverse rotation or to select the terminal signal *FWD* or *REV* as a run command, change the data of function code F02.
- ③ At the moment that a run command is entered, the display of 3 lights up, and tuning starts with the motor being stopped. (Maximum tuning time: Approx. 40 s.)
- Next, the motor is accelerated to approximately 50% of the base frequency and then tuning starts. Upon completion of measurements, the motor will decelerate to a stop.
   (Estimated tuning time: Acceleration time + 20 s + Deceleration time)
- (5) After the motor decelerates to a stop in ④ above, tuning will continue with the motor being stopped. (Maximum tuning time: Approx. 20 s.)
- (6) The motor is again accelerated to approximately 50% of the base frequency and then tuning starts. Upon completion of measurements, the motor will decelerate to a stop.
- (Estimated tuning time: Acceleration time + 20 s + Deceleration time)
- ⑦ After the motor decelerates to a stop in (6) above, tuning will continue with the motor being stopped. (Maximum tuning time: Approx. 20 s.)
- (8) If the terminal signal *FWD* or *REV* is selected as a run command (F02 = 1), *end* will appear upon completion of the measurements. Turning the run command OFF completes the tuning.
  If the run command has been given through the keyned or the communications link, it automatically turns OEE upon completion.
  - If the run command has been given through the keypad or the communications link, it automatically turns OFF upon completion of the measurements, which completes the tuning.
- 9 Upon completion of the tuning, the subsequent function code P06\* appears on the keypad.

#### If tuning while the motor is rotating cannot be selected

If the "tuning while the motor is rotating under vector control (P04\*=3)" cannot be selected due to restrictions on the machinery, perform the "tuning with the motor stops (P04\*=1)" by following the procedure below. Compared to the former tuning, the latter may show rather inferior performance in the speed control accuracy or stability, perform sufficient tests beforehand by connecting the motor with the machinery.

- ① Specify the F04\*, F05\*, P02\*, and P03\* data according to the motor rated values printed on the motor 's nameplate.
- ② Specify motor ratings (the data of P06\*, P16\* to P23\*) by obtaining the appropriate values on the datasheet issued from the motor manufacturer.

For details of conversion from data on the datasheet into ones to be entered as function code data, contact your Fuji Electric representative.

③ Perform the "tuning with the motor stops (P04\*=1)."

#### 5.7 Function code basic settings for F42=6

Driving a motor under the vector control with speed sensor ( $F42^* = 6$ ) requires configuring the following additional (to the case F42=5) function codes.

| Function | Name | Eunction code data | Factory default |
|----------|------|--------------------|-----------------|
| code     | Name |                    | FRNG1■-4E       |

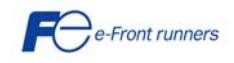

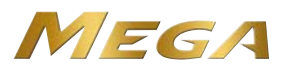

| H 26   | Thermistor (for motor)<br>(Mode selection)                                        | <ol> <li>Enable (when NTC thermistor)<br/>Also turn SW5 on the control printed circuit<br/>board to the PTC/NTC side.</li> </ol> | 0: Disable                           |
|--------|-----------------------------------------------------------------------------------|----------------------------------------------------------------------------------------------------|--------------------------------------|
| d 14   | Feedback input<br>(Pulse train input)                                             | 2: A/B phase with 90 degree phase shift                                                                                          | 2: A/B phase                         |
| d 15   | Feedback input<br>(Encoder pulse resolution)                                      | 0400hex (1024)                                                                                                    | 0400hex (1024)                       |
| F 11 * | Electric thermal overload<br>protection for motor 1<br>(Overload detection level) | 0.00: Disable                                                                                                    | Depending upon the inverter capacity |

#### 5.8 Running the inverter for motor operation check

# 

If the user configures the function codes wrongly without completely understanding this Instruction Manual and the FRENIC-MEGA User's Manual, the motor may rotate with a torque or at a speed not permitted for the machine. Accident or injury may result.

After completion of preparations for a test run as described above, start running the inverter for motor operation check using the following procedure.

### **ACAUTION**

If any abnormality is found in the inverter or motor, immediately stop operation and investigate the cause referring to Chapter 7.

----- Test Run Procedure -----

- (1) Turn the power ON and check that the reference frequency \*00 Hz is blinking on the LED monitor.
- (2) Set a low reference frequency such as 5 Hz, using  $\bigcirc / \bigcirc$  keys. (Check that the frequency is blinking on the LED monitor.)
- (3) Press the we key to start running the motor in the forward direction. (Check that the reference frequency is displayed on the LED monitor.)
- (4) To stop the motor, press the some key.

#### < Check points during a test run >

- · Check that the motor is running in the forward direction.
- · Check for smooth rotation without motor humming or excessive vibration.
- · Check for smooth acceleration and deceleration.

When no abnormality is found, press the end key again to start driving the motor, then increase the reference frequency using  $\bigcirc I \bigcirc$  keys. Check the above points again.

If any problem is found, modify the function code data again as described below.

Tip Depending on the settings of function codes, the motor speed may rise to an unexpectedly high and dangerous level, particularly, under vector control with/without speed sensor. To avoid such an event, the speed limiting function is provided. If the user is unfamiliar with the function code settings (e.g., when the user starts up the inverter for the first time), it is recommended that the frequency limiter (high) (F15) and the torque control (speed limit 1/2) (d32/d33) be used. At the startup of the inverter, to ensure safer operation, specify small values to those function codes at first and gradually increase them while checking the actual operation.

The speed limiting function serves as an overspeed level barrier, or as a speed limiter under torque control. For details of the speed limiting function, refer to the FRENIC-MEGA User's Manual.

The vector control uses a PI controller for speed control. The PI constants are sometimes required to be modified because of the load inertia. The table below lists the main modification items.

| Function code | Name                                      | Modification key points                                                                                                    |
|---------------|-------------------------------------------|----------------------------------------------------------------------------------------------------|
| d 01          | Speed control<br>(Speed command filter)   | If an excessive overshoot occurs for a speed command change, increase the filter constant.                                                                             |
| d 02          | Speed control<br>(Speed detection filter) | If ripples are superimposed on the speed detection signal so that the speed control gain cannot be<br>increased, increase the filter constant to obtain a larger gain. |
| d 03          | Speed control P<br>(Gain)                 | If hunting is caused in the motor speed control, decrease the gain.<br>If the motor response is slow, increase the gain.                                               |
| d 04          | Speed control I<br>(Integral time)        | If the motor response is slow, decrease the integral time.                                                                                                    |

#### 5.9 Preparation for practical operation

After verifying normal motor running with the inverter in a test run, connect the motor with the machinery and perform wiring for practical operation.

- (1) Configure the application related function codes that operate the machinery.
- (2) Check interfacing with the peripheral circuits.
  - 1) Mock alarm. Generate a mock alarm by pressing the "() + () keys" on the keypad for 5 seconds or more and check the alarm sequence. The inverter should stop and issue an alarm output signal (for any fault).
  - 2) Judgment on the life of the DC link bus capacitor. When the multi-function keypad is used, it is necessary to set up the judgment reference level to be applied for the judgment on the life of the DC link bus capacitor. When the remote keypad is used, the same setting-up is also necessary in order to judge the life of the DC link bus capacitor under the practical operating conditions. For details, refer to Chapter 7 of the Instruction Manual.
  - 3) I/O checking. Check interfacing with peripherals using Menu #4 "I/O Checking" on the keypad in Programming mode.
  - 4) Analog input adjustment. Adjust the analog inputs on terminals [12], [C1] and [V2] using the function codes related to the offset,

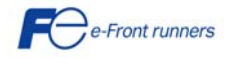

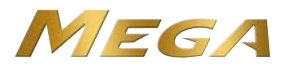

filter and gain that minimize analog input errors. For details, refer to Chapter 6.

- 5) Calibrating the [FM] output. Calibrate the full scale of the analog meter connected to the terminals [FM1] and [FM2], using the reference voltage equivalent to +10 VDC. To output the reference voltage, it is necessary to select the analog output test with the function code (F31/F35 = 14).
- 6) Clearing the alarm history. Clear the alarm history saved during the system setup with the function code (H97 = 1).

Note Depending upon the situation of the practical operation, it may become necessary to modify the settings of the torque boost (F09\*), acceleration/deceleration times (F07\*/F08\*), and the PI controller for speed control under the vector control. Confirm the function code data and modify them properly.

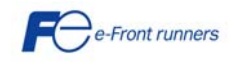

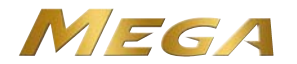

#### Chapter 6 FUNCTION CODES

#### 6.1 Function Code Tables

Each function code consists of a 3-character alphanumeric string. The first character is a letter that identifies its group and the following two characters are digits that identify each individual code in the group. The function codes are classified into twelve groups: <u>Fundamental Functions</u> (F codes), <u>Extension Terminal Functions (E codes)</u>, <u>Control Functions (C codes)</u>, <u>Motor 1 Parameters (P codes)</u>, <u>High Performance Functions (H codes)</u>, <u>Motor 2, 3 and 4 Parameters (A, b and r codes)</u>, <u>Application Functions 1 and 2 (J and d codes)</u>, <u>Link Functions (y codes)</u> and <u>Option Functions (o codes)</u>. To determine the property of each function code, set data to the function code. This manual does not contain the descriptions of Option Function (o codes). For Option Function (o codes), refer to the instruction manual for each option.

The negative logic signaling can be used for the digital input and output terminals. To set the negative logic to an I/O terminal, enter data of 1000s (by adding 1000 to the data for the normal logic) in the corresponding function code.

Example: "Coast to a stop" command BX assigned to any of digital input terminals [X1] to [X7] (using any of function codes E01 to E07).

| Function code data | Description                                                             |
|--------------------|-------------------------------------------------------------------------|
| 7                  | Turning <b>BX</b> ON causes the motor to coast to a stop (Active-ON).   |
| 1007               | Turning <b>BX</b> OFF causes the motor to coast to a stop (Active-OFF), |

Some signals cannot switch to active-OFF depending upon their assigned functions.

The following tables list the function codes available for the FRENIC-MEGA series of inverters.

#### F codes: Fundamental Functions

| Code | Name                                                        | Data setting range                                                                                                    | Default setting |
|------|-------------------------------------------------------------|----------------------------------------------------------------------------------------------------|-----------------|
| F00  | Data Protection                                             | 0 to 3                                                                                                    | 0               |
| F01  | Frequency Command 1                                         | 0: Keypad<br>1: Voltage input to terminal [12] (-10 to +10 VDC)<br>2: Current input to terminal [C1] (4 to 20 mA DC)<br>3: Sum of voltage and current inputs to terminals [12] and [C1]<br>5: Voltage input to terminal [V2] (0 to 10 VDC)<br>7: Terminal command <i>UP/DOWN</i> control<br>8: Keypad (balanceless-bumpless switching available)<br>11: Digital input interface card (option)<br>12: PG interface card | 0               |
| F02  | Operation Method                                            | 0 to 3                                                                                                    | 2               |
| F03  | Maximum Frequency 1                                         | 25.0 to 500.0 Hz                                                                                                    | 50.0            |
| F04  | Base Frequency 1                                            | 25.0 to 500.0 Hz                                                                                                    | 50.0            |
| F05  | Rated Voltage at Base Frequency 1                           | 0: Output a voltage in proportion to input voltage<br>160 to 500 V: Output an AVR-controlled voltage                                                                                                    | 400             |
| F06  | Maximum Output Voltage 1                                    | 160 to 500 V: Output an AVR-controlled voltage                                                                                                    | 400             |
| F07  | Acceleration Time 1                                         | 0.00 to 6000 s                                                                                                    | *1              |
| F08  | Deceleration Time 1                                         | Note: Entering 0.00 cancels the acceleration time, requiring external soft-start.                                                                                                    | *1              |
| F09  | Torque Boost 1                                              | 0.0% to 20.0% (percentage with respect to F05 value)                                                                                                    | *2              |
| F10  | Electronic Thermal Overload Protection for Motor 1          | 1: For a general-purpose motor with shaft-driven cooling fan                                                                                                    | 1               |
|      | (Select motor characteristics)                              | <ol> <li>For an inverter-driven motor, non-ventilated motor, or motor with separately powered<br/>cooling fan</li> </ol>                                                                                                    |                 |
| F11  | (Overload detection level)                                  | 0.00: Disable; 1% to 135% of the rated current (allowable continuous drive current) of the motor                                                                                                    | *3              |
| F12  | (Thermal time constant)                                     | 0.5 to 75.0 min                                                                                                    | *4              |
| F14  | Restart Mode after Momentary Power Failure (Mode selection) | 0 to 5                                                                                                    | 1               |
| F15  | Frequency Limiter (High)                                    | 0.0 to 500.0 Hz                                                                                                    | 70.0            |
| F16  | Frequency Limiter (Low)                                     | 0.0 to 500.0 Hz                                                                                                    | 0.0             |
| F18  | Bias (Frequency command 1)                                  | -100.00% to 100.00%                                                                                                    | 0.00            |
| F20  | DC Braking 1 (Braking starting frequency)                   | 0.0 to 60.0 Hz                                                                                                    | 0.0             |
| F21  | (Braking level)                                             | 0% to 100% (HD mode), 0% to 80% (LD mode)                                                                                                    | 0               |
| F22  | (Braking time)                                              | 0.00 (Disable); 0.01 to 30.00 s                                                                                                    | 0.00            |
| F23  | Starting Frequency 1                                        | 0.0 to 60.0 Hz                                                                                                    | 0.5             |
| F24  | (Holding time)                                              | 0.00 to 10.00 s                                                                                                    | 0.00            |
| F25  | Stop Frequency                                              | 0.0 to 60.0 Hz                                                                                                    | 0.2             |
| F26  | Motor Sound (Carrier frequency)                             | <ul> <li>0.75 to 16 kHz (HD-mode inverters with 55 kW or below and LD-mode ones with 18.5 kW or below)</li> <li>0.75 to 10 kHz (HD-mode inverters with 75 to 630 kW and LD-mode ones with 22 to 55 kW);</li> <li>0.75 to 6 kHz (LD-mode inverters with 75 to 630 kW)</li> </ul>                                                                                                    | 15              |
| F27  | (Tone)                                                      | 0 to 3                                                                                                    | 0               |
| F29  | Analog Output [FM1] (Mode selection)                        | 0: Output in voltage (0 to 10 VDC); 1: Output in current (4 to 20 mA DC)                                                                                                    | 0               |
| F30  | (Voltage adjustment)                                        | 0% to 300%                                                                                                    | 100             |
| F31  | (Function)                                                  | 0 to 16                                                                                                    | 0               |
| F32  | Analog Output [FM2] (Mode selection)                        | 0: Output in voltage (0 to 10 VDC); 1: Output in current (4 to 20 mA DC)                                                                                                    | 0               |
| F34  | (Voltage adjustment)                                        | 0% to 300%                                                                                                    | 100             |
| F35  | (Function)                                                  | 0 to 16                                                                                                    | 0               |

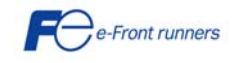

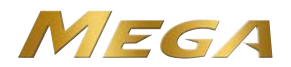

| F37 | Load Selection/                                                                         | 0: Variable torque load                                                                     | 1     |
|-----|-----------------------------------------------------------------------------------------|---------------------------------------------------------------------------------------------|-------|
|     | Auto Torque Boost/                                                                      | 1: Constant torque load                                                                     |       |
|     | Auto Energy Saving Operation 1                                                          | 2: Auto torque boost                                                                        |       |
|     |                                                                                         | <ol><li>Auto energy saving (Variable torque load during ACC/DEC)</li></ol>                  |       |
|     |                                                                                         | 4: Auto energy saving (Constant torque load during ACC/DEC)                                 |       |
|     |                                                                                         | 5: Auto energy saving (Auto torque boost during ACC/DEC)                                    |       |
| F38 | Stop Frequency (Detection mode)                                                         | 0: Detected speed 1: Commanded speed                                                        | 0     |
| F39 | (Holding Time)                                                                          | 0.00 to 10.00 s                                                                             | 0.00  |
| F40 | Torque Limiter 1-1                                                                      | -300% to 300%; 999 (Disable)                                                                | 999   |
| F41 | Torque Limiter 1-2                                                                      | -300% to 300%; 999 (Disable)                                                                | 999   |
| F42 | Drive Control Selection 1                                                               | 0: V/f control with slip compensation inactive                                              | 0     |
|     |                                                                                         | 1: Dynamic torque vector control                                                            |       |
|     |                                                                                         | 2: V/f control with slip compensation active                                                |       |
|     |                                                                                         | 3: V/f control with speed sensor                                                            |       |
|     |                                                                                         | 4: Dynamic torque vector control with speed sensor                                          |       |
|     |                                                                                         | 5: Vector control without speed sensor                                                      |       |
|     |                                                                                         | 6: Vector control with speed sensor                                                         |       |
| F43 | Current Limiter (Mode selection)                                                        | 0: Disable (No current limiter works.)                                                      | 2     |
|     |                                                                                         | 1: Enable at constant speed (Disable during ACC/DEC)                                        |       |
|     |                                                                                         | 2: Enable during ACC/constant speed operation                                               |       |
| F44 | (Level)                                                                                 | 20% to 200% (The data is interpreted as the rated output current of the inverter for 100%.) | 160   |
| F50 | Electronic Thermal Overload Protection for Braking Resistor<br>(Discharging capability) | 0 (Braking resistor built-in type), 1 to 9000 kWs, OFF (Disable)                            | *5    |
| F51 | (Allowable average loss)                                                                | 0.001 to 99.99 kW                                                                           | 0.001 |
| F52 | (Resistance)                                                                            | 0.01 to 999Ω                                                                                | 0.01  |
| F80 | Switching between HD and LD drive modes                                                 | 0: HD (High Duty) mode, 1: LD (Low Duty) mode                                               | 0     |

#### E codes: Extension Terminal Functions

| Code | Name                   | Data setting range                                                                                            | Default setting |
|------|------------------------|----------------------------------------------------------------------------------------------------|-----------------|
| E01  | Terminal [X1] Function | Selecting function code data assigns the corresponding function to terminals [X1] to [X7] as<br>listed below. | 0               |
| E02  | Terminal [X2] Function | 0 (1000): Select multi-frequency (0 to 1 steps) ( <b>SS1</b> )                                                | 1               |
| E03  | Terminal [X3] Function | 1 (1001): Select multi-frequency (0 to 3 steps) (SS2)                                                         | 2               |
| E04  | Terminal [X4] Function | 2 (1002): Select multi-frequency (0 to 7 steps) (SS4)                                                         | 3               |
| E05  | Terminal [X5] Function | 3 (1003): Select multi-frequency (0 to 15 steps) (SS8)                                                        | 4               |
| E06  | Terminal [X6] Function | 4 (1004): Select ACC/DEC time (2 steps) ( <i>RT1</i> )                                                        | 5               |
| E07  | Terminal [X7] Function | 5 (1005): Select ACC/DEC time (4 steps) ( <b>R72</b> )                                                        | 8               |
|      |                        | 6 (1006): Enable 3-wire operation ( <i>HLD</i> )                                                              |                 |
|      |                        | 7 (1007): Coast to a stop ( <b>BX</b> )                                                                       |                 |
|      |                        | 8 (1008): Reset alarm ( <b><i>RST</i></b> )                                                                   |                 |
|      |                        | 9 (1009): Enable external alarm trip ( <i>THR</i> ) (9 = Active OFF, 1009 = Active ON)                        |                 |
|      |                        | 10 (1010); Ready for logging (JOG)                                                                            |                 |
|      |                        | 11 (1011): Select frequency command 2/1 ( <i>Hz2/Hz1</i> )                                                    |                 |
|      |                        | 12 (1012): Select motor 2 ( <i>M</i> 2)                                                                       |                 |
|      |                        | 13: Enable DC braking ( <b>DCBRK</b> )                                                                        |                 |
|      |                        | 14 (1014): Select torque limiter level 2/1 (TL2/TL1)                                                          |                 |
|      |                        | 15: Switch to commercial power (50 Hz) (SW50)                                                                 |                 |
|      |                        | 16: Switch to commercial power (60 Hz) (SW60)                                                                 |                 |
|      |                        | 17 (1017) UP (Increase output frequency) (UP)                                                                 |                 |
|      |                        | 18 (1018): DOWN (Decrease output frequency) (DOWN)                                                            |                 |
|      |                        | 19 (1019): Enable data change with keypad (WE-KP)                                                             |                 |
|      |                        | 20 (1020): Cancel PID control (Hz/PID)                                                                        |                 |
|      |                        | 21 (1021): Switch normal/inverse operation (IVS)                                                              |                 |
|      |                        | 22 (1022): Interlock ( <i>IL</i> )                                                                            |                 |
|      |                        | 23 (1023): Cancel torque control ( <i>Hz/TRQ</i> )                                                            |                 |
|      |                        | 24 (1024): Enable communications link via RS-485 or fieldbus (option)                                         |                 |
|      |                        | 25 (1025): Universal DI ( <b>U-DI</b> )                                                                       |                 |
|      |                        | 26 (1026): Enable auto search for idling motor speed at starting ( <b>STM</b> )                               |                 |
|      |                        | 30 (1030): Force to stop (STOP) ((30 = Active OFF, 1030 = Active ON)                                          |                 |
|      |                        | 32 (1032): Pre-excitation ( <i>EXITE</i> )                                                                    |                 |
|      |                        | 33 (1033): Reset PID integral and differential components (PID-RST)                                           |                 |
|      |                        | 34 (1034): Hold PID integral component ( <i>PID-HLD</i> )                                                     |                 |
|      |                        | 35 (1035): Select local (keypad) operation ( <i>LOC</i> )                                                     |                 |
|      |                        | 36 (1036): Select motor 3 ( <i>M3</i> )                                                                       |                 |
|      |                        | 37 (1037): Select motor 4 ( <i>M</i> 4)                                                                       |                 |
|      |                        | 39: Protect motor from dew condensation (DWP)                                                                 |                 |
|      |                        | 40: Enable integrated sequence to switch to commercial power (50 Hz) ( <i>ISW50</i> )                         |                 |
|      |                        | 41: Enable integrated sequence to switch to commercial power (60 Hz) ( <i>ISW60</i> )                         |                 |
|      |                        | 47 (1047): Servo-lock command ( <i>LOCK</i> )                                                                 |                 |
|      |                        | 48 Pulse train input (available only on terminal [X7] (E07) ( <i>PIN</i> )                                    |                 |
|      |                        | 49 (1049) Pulse train sign (available on terminals except [X7] (E01 to E06) (sign)                            |                 |
|      |                        | 70 (1070): Cancel constant peripheral speed control (Hz/LSC)                                                  |                 |
|      |                        | 71 (1071): Hold the constant peripheral speed control frequency in the memory ( <i>LSC-HLD</i> )              |                 |

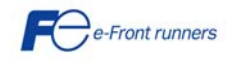

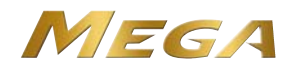

|            |                                            | 72 (1072): Count the run time of commercial power-driven motor 1 (CRUN-M1)                     |     |
|------------|--------------------------------------------|------------------------------------------------------------------------------------------------|-----|
|            |                                            | 73 (1073): Count the run time of commercial power-driven motor 2 (CRUN-M2)                     |     |
|            |                                            | 74 (1074): Count the run time of commercial power-driven motor 3 (CRUN-M3)                     |     |
|            |                                            | 75 (1075): Count the run time of commercial power-driven motor 4 (CRUN-M4)                     |     |
|            |                                            | 76 (1076): Select droop control ( <b>DROOP</b> )                                               |     |
|            |                                            | 77 (1077): Cancel PG alarm ( <b>PG-CCL</b> )                                                   |     |
|            |                                            | 80 (1080): Cancel customizable logic ( <i>CLC</i> )                                            |     |
|            |                                            | 81 (1081): Clear all customizable logic timers (CLTC)                                          |     |
|            |                                            | 100: No function assigned ( <i>NONE</i> )                                                      |     |
| E10        | Acceleration Time 2                        | 0.00 to 6000 s                                                                                 | *1  |
| E11        | Deceleration Time 2                        | Note: Entering 0.00 cancels the acceleration time, requiring external soft-start and -stop.    | *1  |
| EIZ        | Acceleration Time 3                        |                                                                                                | *4  |
| E13        |                                            |                                                                                                | *4  |
| E14        | Acceleration Time 4                        |                                                                                                | *1  |
| E10<br>E16 | Deceleration Time 4                        |                                                                                                | 000 |
| E10        | Torque Limiter 2-1                         | -300% to 300%; 999 (Disable)                                                                   | 999 |
|            |                                            | Selecting function code data assigns the corresponding function to terminals [Y1] to [Y5A/C]   | 000 |
| E20        | Terminal [Y1] Function                     | and [30A/B/C] as listed below.                                                                 | 0   |
| E21        | Terminal [Y2] Function                     | 0 (1000): Inverter running ( <i>RUN</i> )                                                      | 1   |
| E22        | Terminal [Y3] Function                     | 1 (1001): Frequency (speed) arrival signal (FAR)                                               | 2   |
| E23        | Terminal [Y4] Function                     | 2 (1002): Frequency (speed) detected ( <i>FDT</i> )                                            | 7   |
| E24        | Terminal [Y5A/C] Function (Relay output)   | 3 (1003): Undervoltage detected (Inverter stopped) (LU)                                        | 15  |
| E27        | Terminal [30A/B/C] Function (Relay output) | 4 (1004): Torque polarity detected ( <b>B/D</b> )                                              | 99  |
|            |                                            | 5 (1005): Inverter output limiting ( <i>IOL</i> )                                              |     |
|            |                                            | 6 (1006): Auto-restarting after momentary power failure ( <i>IPF</i> )                         |     |
|            |                                            | / (100/): Motor overload early warning ( <b>OL</b> )                                           |     |
|            |                                            | 8 (1008): Keypad operation enabled ( <i>KP</i> )                                               |     |
|            |                                            | 10 (1010): Inverter ready to run (RDY)                                                         |     |
|            |                                            | commercial line) (SW88)                                                                        |     |
|            |                                            | 12 Switch motor drive source between commercial power and inverter output (For secondary       |     |
|            |                                            | side) (SW52-2)                                                                                 |     |
|            |                                            | 13: Switch motor drive source between commercial power and inverter output (For primary        |     |
|            |                                            | side) <b>(SW52-1)</b>                                                                          |     |
|            |                                            | 15 (1015): Select AX terminal function (For MC on primary side) (AX)                           |     |
|            |                                            | 22 (1022): Inverter output limiting with delay ( <i>IOL2</i> )                                 |     |
|            |                                            | 25 (1025): Cooling fan in operation (FAN)                                                      |     |
|            |                                            | 20 (1020): Auto-resetting ( <i>TRY</i> )                                                       |     |
|            |                                            | 27 (1027): Universal DO ( <b>0-DO</b> )                                                        |     |
|            |                                            | 30 (1020): Lifetime alarm ( <b>LIFE</b> )                                                      |     |
|            |                                            | 31 (1030): Erequency (speed) detected 2 ( <b>FDT2</b> )                                        |     |
|            |                                            | 33 (1033): Reference loss detected ( <b>REF OFF</b> )                                          |     |
|            |                                            | 35 (1035): Inverter output on ( <i>RUN2</i> )                                                  |     |
|            |                                            | 36 (1036): Overload prevention control ( <i>OLP</i> )                                          |     |
|            |                                            | 37 (1037): Current detected ( <i>ID</i> )                                                      |     |
|            |                                            | 38 (1038): Current detected 2 (ID2)                                                            |     |
|            |                                            | 39 (1039): Current detected 3 (ID3)                                                            |     |
|            |                                            | 41 (1041): Low current detected ( <i>IDL</i> )                                                 |     |
|            |                                            | 42 (1042): PID alarm ( <i>PID-ALM</i> )                                                        |     |
|            |                                            | 43 (1043): Under PID control ( <i>PID-CTL</i> )                                                |     |
|            |                                            | 44 (1044): Motor stopped due to slow flowrate under PID control ( <i>PID-STP</i> )             |     |
|            |                                            | 45 (1045): Low output torque detected ( <b>U-1L</b> )                                          |     |
|            |                                            | (1040). Torque detected 2 ( <b>101</b> )<br>47 (1047): Torque detected 2 ( <b>TD2</b> )        |     |
|            |                                            | 48 (1048): Motor 1 selected (SWM1)                                                             |     |
|            |                                            | 49 (1049): Motor 2 selected ( <b>SWM2</b> )                                                    |     |
|            |                                            | 50 (1050): Motor 3 selected ( <b>SWM3</b> )                                                    |     |
|            |                                            | 51 (1051): Motor 4 selected ( <b>SWM4</b> )                                                    |     |
|            |                                            | 52 (1052): Running forward ( <i>FRUN</i> )                                                     |     |
|            |                                            | 53 (1053): Running reverse ( <i>RRUN</i> )                                                     |     |
|            |                                            | 54 (1054): In remote operation ( <i>RMT</i> )                                                  |     |
|            |                                            | 56 (1056): Motor overheat detected by thermistor (THM)                                         |     |
|            |                                            | 57 (1057): Brake signal ( <b>BRKS</b> )                                                        |     |
|            |                                            | 58 (1058): Frequency (speed) detected 3 ( <b>FDT3</b> )                                        |     |
|            |                                            | טי (1009): Terminal [C1] wire break ( <i>C10FF</i> )<br>70 (1070): Speed valid ( <b>DN7S</b> ) |     |
|            |                                            | 70 (1070). Speed valid (Drizs)<br>71 (1071): Speed agreement (DSAC)                            |     |
|            |                                            | 72 (1072): Erequency (speed) arrival signal 3 ( <i>FΔR3</i> )                                  |     |
|            |                                            | 76 (1076): PG error detected ( <b>PG-FRR</b> )                                                 |     |
|            |                                            | 82 (1082): Positioning completion signal ( <b>PSET</b> )                                       |     |
|            |                                            | 84 (1084): Maintenance timer ( <i>MNT</i> )                                                    |     |
|            |                                            | 98 (1098): Light alarm ( <i>L-ALM</i> )                                                        |     |
|            |                                            | 99 (1099): Alarm output (for any alarm) ( <i>ALM</i> )                                         |     |
|            |                                            | 101 (1101): Enable circuit failure detected ( <b>DECF</b> )                                    |     |
|            |                                            | 102 (1102): Enable input OFF ( <i>EN OFF</i> )                                                 |     |
|            |                                            | 105 (1105): Braking transistor broken (DBAL)                                                   |     |

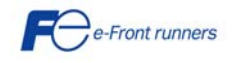

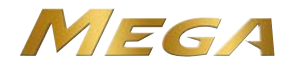

|     |                                                         | 111 (1111): Customizable logic output signal 1 (CLO1)                                                                                               |       |
|-----|---------------------------------------------------------|----------------------------------------------------------------------------------------------------|-------|
|     |                                                         | 112 (1112): Customizable logic output signal 2 (CLO2)                                                                                               |       |
|     |                                                         | 113 (1113): Customizable logic output signal 3 (CLO3)                                                                                               |       |
|     |                                                         | 114 (1114): Customizable logic output signal 4 (CLO4)                                                                                               |       |
|     |                                                         | 115 (1115): Customizable logic output signal 5 (CLO5)                                                                                               |       |
| E30 | Frequency Arrival (Hysteresis width)                    | 0.0 to 10.0 Hz                                                                                                    | 2.5   |
| E31 | Frequency Detection 1 (Level)                           | 0.0 to 500.0 Hz                                                                                                    | 50.0  |
| E32 | (Hysteresis width)                                      | 0.0 to 500.0 Hz                                                                                                    | 1.0   |
| E34 | Overload Early Warning/Current Detection (Level)        | 0.00 (Disable); Current value of 1% to 200% of the inverter rated current                                                                           | *3    |
| E35 | (Timer)                                                 | 0.01 to 600.00s                                                                                                    | 10.00 |
| E36 | Frequency Detection 2 (Level)                           | 0.0 to 500.0 Hz                                                                                                    | 50.0  |
| E37 | Current Detection 2/ Low Current Detection (Level)      | 0.00 (Disable); Current value of 1% to 200% of the inverter rated current                                                                           | *3    |
| E38 | (Timer)                                                 | 0.01 to 600.00 s                                                                                                    | 10.00 |
| E40 | PID Display Coefficient A                               | -999 to 0.00 to 9990                                                                                                    | 100   |
| E41 | PID Display Coefficient B                               | -999 to 0.00 to 9990                                                                                                    | 0.00  |
| E42 | LED Display Filter                                      | 0.0 to 5.0 s                                                                                                    | 0.5   |
| E43 | LED Monitor (Item selection)                            | 0 to 25                                                                                                    | 0     |
| E44 | (Display when stopped)                                  | 0: Specified value 1: Output value                                                                                                    | 0     |
| E45 | LCD Monitor (Item selection)                            | <ol> <li>Running status, rotational direction and operation guide; 1: Bar charts for output frequency,<br/>current and calculated torque</li> </ol> | 0     |
| E46 | (Language selection)                                    | Multi-function keypad (option) 0 to 5                                                                                                    | 1     |
| E47 | (Contrast control)                                      | 0 (Low) to 10 (High)                                                                                                    | 5     |
| E48 | LED Monitor (Speed monitor item)                        | 0 to 7                                                                                                    | 0     |
| E50 | Coefficient for Speed Indication                        | 0.01 to 200.00                                                                                                    | 30.00 |
| E51 | Display Coefficient for Input Watt-hour Data            | 0.000 (Cancel/reset), 0.001 to 9999                                                                                                    | 0.010 |
| E52 | Keypad (Menu display mode)                              | 0: Function code data editing mode (Menus #0, #1, and #7)                                                                                           | 0     |
|     |                                                         | 1: Function code data check mode (Menu #2 and #7)                                                                                                   |       |
|     |                                                         | 2: Full-menu mode                                                                                                    |       |
| E54 | Frequency Detection 3 (Level)                           | 0.0 to 500.0 Hz                                                                                                    | 50.0  |
| E55 | Current Detection 3 (Level)                             | 0.00 (Disable); Current value of 1% to 200% of the inverter rated current                                                                           | *3    |
| E56 | (Timer)                                                 | 0.01 to 600.00 s                                                                                                    | 10.00 |
| E61 | Terminal [12] Extended Function                         | 0: None                                                                                                    | 0     |
| E62 | Terminal [C1] Extended Function                         | 1: Auxiliary frequency command 1                                                                                                    | 0     |
| E63 | Terminal [V2] Extended Function                         | 2: Auxiliary frequency command 2                                                                                                    | 0     |
|     |                                                         | 3: PID command 1                                                                                                    |       |
|     |                                                         | 5: PID feedback amount                                                                                                    |       |
|     |                                                         | 6: Ratio setting                                                                                                    |       |
|     |                                                         | 7: Analog torque limit value A                                                                                                    |       |
|     |                                                         | 8: Analog torque limit value B                                                                                                    |       |
|     |                                                         | 10: Torque command                                                                                                    |       |
|     |                                                         | 11: Torque current command                                                                                                    |       |
|     |                                                         | 20: Analog input monitor                                                                                                    |       |
| E64 | Saving of Digital Reference Frequency                   | 0: Automatic saving (when main power is turned OFF); 1: Saving by pressing FUNC/DATA<br>key                                                         | 1     |
| E65 | Reference Loss Detection (Continuous running frequency) | 0: Decelerate to stop, 20% to 120%, 999: Disable                                                                                                    | 999   |
| E78 | Torque Detection 1 (Level)                              | 0% to 300%                                                                                                    | 100   |
| E79 | (Timer)                                                 | 0.01 to 600.00 s                                                                                                    | 10.00 |
| E80 | Torque Detection 2/ Low Torque Detection (Level)        | 0% to 300%                                                                                                    | 20    |
| E81 | (Timer)                                                 | 0.01 to 600.00 s                                                                                                    | 20.00 |
| E98 | Terminal [FWD] Function                                 | Selecting function code data assigns the corresponding function to terminals [FWD] and                                                              | 98    |
| E99 | Terminal [REV] Function                                 | Same as E01-E07 plus additionally:                                                                                                    | 99    |
| 1   |                                                         | 98: Run forward ( <b>FWD</b> ): 99: Run reverse ( <b>REV</b> )                                                                                      |       |

#### C codes: Control Functions of Frequency Default Code Data setting range Name setting C01-Jump Frequency 1-Jump Frequency 3 0.0 to 500.0 Hz 0.0 C03 0.0 to 30.0 Hz 3.0 C04 (Hysteresis width) C05-Multi-frequency 1-Multi-frequency 15 0.00 to 500.00 Hz 0.00 C19 C20 Jogging frequency 0.00 to 500.00 Hz 0.00 C30 Frequency Command 2 Same as F01 2 C31 Analog Input Adjustment for [12] (Offset) -5.0% to 5.0% 0.0 C32 C33 C34 (Gain) 0.00% to 200.00% 100.0 (Filter time constant) 0.00 to 5.00 s 0.05 (Gain base point) 0.00% to 100.00% 100.00 C35 (Polarity) 0: Bipolar 1: Unipolar 1 C36 Analog Input Adjustment for [C1] (Offset) 0.0 -5.0% to 5.0% (Gain) 0.00% to 200.00% 100.00 (Filter time constant) 0.00 to 5.00s (Gain base point) 0.00% to 100.00% C38 0.05 C39 100.00

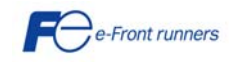

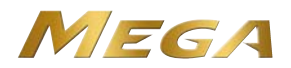

| C41 | Analog Input Adjustment for [V2] (Offset)                   | -5.0% to 5.0%                               | 0.0    |
|-----|-------------------------------------------------------------|---------------------------------------------|--------|
| C42 | (Gain)                                                      | 0.00% to 200.00%                            | 100.00 |
| C43 | (Filter time constant)                                      | 0.00 to 5.00 s                              | 0.05   |
| C44 | (Gain base point)                                           | 0.00% to 100.00%                            | 100.00 |
| C45 | (Polarity)                                                  | 0: Bipolar 1: Unipolar                      | 1      |
| C50 | Bias (Frequency command 1) (Bias base point)                | 0.00% to 100.00%                            | 0.00   |
| C51 | Bias (PID command 1) (Bias Value)                           | -100.00% to 100.00%                         | 0.00   |
| C52 | (Bias base point)                                           | 0.00% to 100.00%                            | 0.00   |
| C53 | Selection of Normal/Inverse Operation (Frequency command 1) | 0: Normal operation<br>1: Inverse operation | 0      |

#### P codes: Motor 1 Parameters

| Code | Name                                          | Data setting range                                                        | Default setting |
|------|-----------------------------------------------|---------------------------------------------------------------------------|-----------------|
| P01  | Motor 1 (No. of poles)                        | 2 to 22 poles                                                             | 4               |
| P02  | (Rated capacity)                              | 0.01 to 1000 kW (when P99 = 0, 2, 3 or 4); 0.01 to 1000 HP (when P99 = 1) | *6              |
| P03  | (Rated current)                               | 0.00 to 2000 A                                                            | *6              |
| P04  | (Auto-tuning)                                 | 0 to 3                                                                    | 0               |
| P06  | (No-load current)                             | 0.00 to 2000 A                                                            | *6              |
| P07  | (%R1)                                         | 0.00% to 50.00%                                                           | *6              |
| P08  | (%X)                                          | 0.00% to 50.00%                                                           | *6              |
| P09  | (Slip compensation gain for driving)          | 0.0% to 200.0%                                                            | 100.0           |
| P10  | (Slip compensation response time)             | 0.01 to 10.00 s                                                           | 0.12            |
| P11  | (Slip compensation gain for braking)          | 0.0% to 200.0%                                                            | 100.0           |
| P12  | (Rated slip frequency)                        | 0.00 to 15.00 Hz                                                          | *6              |
| P13  | (Iron loss factor 1)                          | 0.00% to 20.00%                                                           | *6              |
| P14  | (Iron loss factor 2)                          | 0.00% to 20.00%                                                           | 0.00            |
| P15  | (Iron loss factor 3)                          | 0.00% to 20.00%                                                           | 0.00            |
| P16  | (Magnetic saturation factor 1)                | 0.0% to 300.0%                                                            | *6              |
| P17  | (Magnetic saturation factor 2)                | 0.0% to 300.0%                                                            | *6              |
| P18  | (Magnetic saturation factor 3)                | 0.0% to 300.0%                                                            | *6              |
| P19  | (Magnetic saturation factor 4)                | 0.0% to 300.0%                                                            | *6              |
| P20  | (Magnetic saturation factor 5)                | 0.0% to 300.0%                                                            | *6              |
| P21  | (Magnetic saturation extension factor "a")    | 0.0% to 300.0%                                                            | *6              |
| P22  | (Magnetic saturation extension factor "b")    | 0.0% to 300.0%                                                            | *6              |
| P23  | (Magnetic saturation extension factor "c")    | 0.0% to 300.0%                                                            | *6              |
| P53  | (%X correction factor 1)                      | 0% to 300%                                                                | 100             |
| P54  | (%X correction factor 2)                      | 0% to 300%                                                                | 100             |
| P55  | (Torque current under vector control)         | 0.00 to 2000 A                                                            | *6              |
| P56  | (Induced voltage factor under vector control) | 50% to 100%                                                               | 85              |
| P99  | Motor 1 Selection                             | 0 to 4                                                                    | 0               |

H codes: High Performance Functions

| Code | Name                                                         | Data setting range                                                                            | Default setting |
|------|--------------------------------------------------------------|-----------------------------------------------------------------------------------------------|-----------------|
| H03  | Data Initialization                                          | 0 to 5                                                                                        | 0               |
| H04  | Auto-reset (Times)                                           | 0: Disable; 1 to 10                                                                           | 0               |
| H05  | (Reset interval)                                             | 0.5 to 20.0 s                                                                                 | 5.0             |
| H06  | Cooling Fan ON/OFF Control                                   | 0: Disable (Always in operation), 1: Enable (ON/OFF controllable)                             | 0               |
| H07  | Acceleration/Deceleration Pattern                            | 0: Linear                                                                                     | 0               |
|      |                                                              | 1: S-curve (Weak)                                                                             |                 |
|      |                                                              | 2: S-curve (Arbitrary, according to H57 to H60 data)                                          |                 |
|      |                                                              | 3: Curvilinear                                                                                |                 |
| H08  | Rotational Direction Limitation                              | 0: Disable; 1: Enable (Reverse rotation inhibited); 2: Enable (Forward rotation inhibited)    | 0               |
| H09  | Starting Mode (Auto search)                                  | 0: Disable                                                                                    | 0               |
|      |                                                              | 1: Enable (At restart after momentary power failure)                                          |                 |
|      |                                                              | 2: Enable (At restart after momentary power failure and at normal start)                      |                 |
| H11  | Deceleration Mode                                            | 0: Normal deceleration 1: Coast-to-stop                                                       | 0               |
| H12  | Instantaneous Overcurrent Limiting (Mode selection)          | 0: Disable; 1: Enable                                                                         | 1               |
| H13  | Restart Mode after Momentary Power Failure<br>(Restart time) | 0.1 to 10.0 s                                                                                 | *2              |
| H14  | (Frequency fall rate)                                        | 0.00: Deceleration time selected by F08,                                                      | 999             |
|      |                                                              | 0.01 to 100.00 Hz/s, 999: Follow the current limit command                                    |                 |
| H15  | (Continuous running level)                                   | 400 to 600 V for 400 V class series                                                           | 470             |
| H16  | (Allowable momentary power failure time)                     | 0.0 to 30.0 s; 999: Automatically determined by inverter                                      | 999             |
| H18  | Torque Limiter (Mode selection)                              | 0: Disable (Speed control); 2: Enable (Torque current command); 3: Enable (Torque<br>command) | 0               |
| H26  | Thermistor (for motor)                                       | 0: Disable                                                                                    | 0               |
|      | (Mode selection)                                             | 1: PTC (The inverter immediately trips with 0h4 displayed.)                                   |                 |
|      |                                                              | <ol><li>PTC (The inverter issues output signal THM and continues to run.)</li></ol>           |                 |
|      |                                                              | 3: NTC (When connected)                                                                       |                 |
| H27  | (Level)                                                      | 0.00 to 5.00 V                                                                                | 0.35            |
| H28  | Droop Control                                                | -60.0 to 0.0 Hz                                                                               | 0.0             |
| H30  | Communications Link Function (Mode selection)                | 0 to 8                                                                                        | 0               |
| H42  | Capacitance of DC Link Bus Capacitor                         | Indication for replacement of DC link bus capacitor: 0000 to FFFF (hex.)                      | -               |
| H43  | Cumulative Run Time of Cooling Fan                           | Indication for replacement of cooling fan (in units of 10 hours)                              | -               |
| -    |                                                              |                                                                                               |                 |

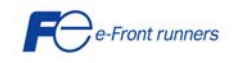

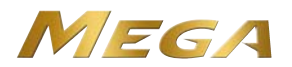

|                                                                                                    | Startup Counter for Motor 1                                                                                                    | Indication of cumulative startup count: 0000 to FFFF (hex.)                                                                                                    | -                                                                                                    |
|----------------------------------------------------------------------------------------------------|----------------------------------------------------------------------------------------------------|----------------------------------------------------------------------------------------------------|----------------------------------------------------------------------------------------------------|
| H45                                                                                                    | Mock Alarm                                                                                                    | 0: Disable: 1: Enable (Once a mock alarm occurs, the data automatically returns to 0)                                                                                                    | 0                                                                                                    |
| H46                                                                                                    | Starting Mode (Auto search delay time 2)                                                                                                    | 0.1 to 10.0 s                                                                                                    | *6                                                                                                    |
| LI10                                                                                                    | Initial Capacitance of DC Link Rus Capacitor                                                                                                    | Indication for replacement of DC link bus capacitor: 0000 to EEEE (box )                                                                                                    | ů                                                                                                    |
| 1147                                                                                                    | Cumulative Dup Time of Capacitors on Drinted Circuit Boards                                                                                                    | Indication for replacement of poperitors (The sumulative run time can be medified or repet in                                                                                                    | -                                                                                                    |
| ⊓40                                                                                                    | Cumulative Run Time of Capacitors on Phinted Circuit Boards                                                                                                    | units of 10 hours)                                                                                                    | -                                                                                                    |
| 440                                                                                                    | Starting Made (Auto access dolay time 1)                                                                                                    |                                                                                                    | 0.0                                                                                                    |
| H49                                                                                                    |                                                                                                    |                                                                                                    | 0.0                                                                                                    |
| H50                                                                                                    | Non-linear V/f Pattern 1 (Frequency)                                                                                                    | 0.0: Cancel, 0.1 to 500.0 Hz                                                                                                    | *7                                                                                                    |
| H51                                                                                                    | (Voltage)                                                                                                    | 0 to 500: Output an AVR-controlled voltage                                                                                                    | *7                                                                                                    |
| H52                                                                                                    | Non-linear V/f Pattern 2 (Frequency)                                                                                                    | 0.0: Cancel, 0.1 to 500.0 Hz                                                                                                    | 0.0                                                                                                    |
| H53                                                                                                    | (Voltage)                                                                                                    | 0 to 500: Output an AVR-controlled voltage                                                                                                    | 0                                                                                                    |
| H54                                                                                                    | Acceleration Time (Jogging)                                                                                                    | 0.00 to 6000 s                                                                                                    | *1                                                                                                    |
| H55                                                                                                    | Deceleration Time (Jogging)                                                                                                    | 0.00 to 6000 s                                                                                                    | *1                                                                                                    |
| H56                                                                                                    | Deceleration Time for Forced Stop                                                                                                    | 0.00 to 6000 s                                                                                                    | *1                                                                                                    |
| H57                                                                                                    | 1st S-curve acceleration range (Leading edge)                                                                                                    | 0% to 100%                                                                                                    | 10                                                                                                    |
|                                                                                                    | and S ourse acceleration range (Ecoloring edge)                                                                                                    | 0% to 100%                                                                                                    | 10                                                                                                    |
| 1150                                                                                                    |                                                                                                    |                                                                                                    | 10                                                                                                    |
| H59                                                                                                    | Tst S-curve deceleration range (Leading edge)                                                                                                    |                                                                                                    | 10                                                                                                    |
| H60                                                                                                    | 2nd S-curve deceleration range (Trailing edge)                                                                                                    | 0% to 100%                                                                                                    | 10                                                                                                    |
| H61                                                                                                    | UP/DOWN Control (Initial frequency setting)                                                                                                    | 0: 0.00 Hz; 1: Last UP/DOWN command value on releasing the run command                                                                                                    | 1                                                                                                    |
| H63                                                                                                    | Low Limiter (Mode selection)                                                                                                    | 0: Limit by F16 (Frequency limiter: Low) and continue to run                                                                                                    | 0                                                                                                    |
|                                                                                                    |                                                                                                    | 1: If the output frequency lowers below the one limited by F16 (Frequency limiter: Low),                                                                                                    |                                                                                                    |
|                                                                                                    |                                                                                                    | decelerate to stop the motor.                                                                                                    |                                                                                                    |
| H64                                                                                                    | Low Limiter                                                                                                    | 0.0: Depends on F16 (Frequency limiter, Low); 0.1 to 60.0 Hz                                                                                                    | 1.6                                                                                                    |
| H65                                                                                                    | Non-linear V/f Pattern 3 (Frequency)                                                                                                    | 0.0: Cancel, 0.1 to 500.0 Hz                                                                                                    | 0.0                                                                                                    |
| H66                                                                                                    | (Voltage)                                                                                                    | 0 to 500: Output an AVR-controlled voltage                                                                                                    | 0                                                                                                    |
| H67                                                                                                    | Auto Energy Saving Operation (Mode selection)                                                                                                    | 0: Enable during running at constant speed; 1: Enable in all modes                                                                                                    | 0                                                                                                    |
| H68                                                                                                    | Slip Compensation 1 (Operating conditions)                                                                                                    | 0: Enable during ACC/DEC and at base frequency or above                                                                                                    | 0                                                                                                    |
|                                                                                                    |                                                                                                    | 1: Disable during ACC/DEC and enable at base frequency or above                                                                                                    |                                                                                                    |
|                                                                                                    |                                                                                                    | 2. Enable during ACC/DEC and disable at base frequency or above                                                                                                    |                                                                                                    |
|                                                                                                    |                                                                                                    | 2. Disable during ACC/DEC and at base frequency or above                                                                                                    |                                                                                                    |
|                                                                                                    | Automatic Deceloration (Made colorition)                                                                                                    |                                                                                                    | 0                                                                                                    |
| 109                                                                                                    | Automatic Deceleration (Mode selection)                                                                                                    |                                                                                                    | 0                                                                                                    |
| H70                                                                                                    | Overload Prevention Control                                                                                                    | 0.00: Follow the deceleration time selected; 0.01 to 100.0 Hz/s; 999: Cancel                                                                                                    | 999                                                                                                    |
| H71                                                                                                    | Deceleration Characteristics                                                                                                    | 0: Disable 1: Enable                                                                                                    | 0                                                                                                    |
| H72                                                                                                    | Main Power Down Detection (Mode selection)                                                                                                    | 0: Disable 1: Enable                                                                                                    | 1                                                                                                    |
| H73                                                                                                    | Torque Limiter (Operating conditions)                                                                                                    | 0 to 2                                                                                                    | 0                                                                                                    |
| H74                                                                                                    | (Control target)                                                                                                    | 0: Torque limit; 1: Torque current limit; 2: Power limit                                                                                                    | 1                                                                                                    |
| H75                                                                                                    | (Target quadrants)                                                                                                    | 0: Drive/brake; 1: Same for all four quadrants; 2: Upper/lower limits                                                                                                    | 0                                                                                                    |
| H76                                                                                                    | (Frequency increment limit for braking)                                                                                                    | 0.0 to 500.0 Hz                                                                                                    | 5.0                                                                                                    |
| H77                                                                                                    | Service Life of DC Link Bus Capacitor (Remaining time)                                                                                                    | 0 to 8760 (in units of 10 hours)                                                                                                    | _                                                                                                    |
| LI70                                                                                                    | Maintonanco Inton/al (M1)                                                                                                    | 0 Disable: 1 to $0000$ (in units of 10 hours)                                                                                                    | 9760                                                                                                    |
| 11/0                                                                                                    |                                                                                                    |                                                                                                    | 8700                                                                                                    |
| 1170                                                                                                    |                                                                                                    |                                                                                                    |                                                                                                    |
| H79                                                                                                    | Preset Startup Count for Maintenance (M1)                                                                                                    | 0000: Disable; 0001 to FFFF (nex.)                                                                                                    | 0                                                                                                    |
| H79<br>H80                                                                                                    | Output Current Fluctuation Damping Gain for Motor 1                                                                                                    | 0.00 to 0.40                                                                                                    | 0.20                                                                                                    |
| H79<br>H80<br>H81                                                                                                    | Preset Startup Count for Maintenance (M1)<br>Output Current Fluctuation Damping Gain for Motor 1<br>Light Alarm Selection 1                                                                                                    | 0000: Disable; 0001 to FFFF (nex.)<br>0.00 to 0.40<br>0000 to FFFF (hex.)                                                                                                    | 0.20<br>0                                                                                                    |
| H79<br>H80<br>H81<br>H82                                                                                                    | Preset Startup Count for Maintenance (M1)<br>Output Current Fluctuation Damping Gain for Motor 1<br>Light Alarm Selection 1<br>Light Alarm Selection 2                                                                                                    | 0000: Disable; 0001 to FFFF (nex.)<br>0.00 to 0.40<br>0000 to FFFF (hex.)<br>0000 to FFFF (hex.)                                                                                                    | 0.20<br>0<br>0                                                                                                    |
| H79<br>H80<br>H81<br>H82<br>H84                                                                                                    | Preset Startup Count for Maintenance (M1)<br>Output Current Fluctuation Damping Gain for Motor 1<br>Light Alarm Selection 1<br>Light Alarm Selection 2<br>Pre-excitation (Initial level)                                                                                                    | 0000: Disable; 0001 to FFFF (nex.)<br>0.00 to 0.40<br>0000 to FFFF (hex.)<br>0000 to FFFF (hex.)<br>100% to 400%                                                                                                    | 0.20<br>0<br>0<br>100                                                                                                    |
| H79<br>H80<br>H81<br>H82<br>H84<br>H85                                                                                                    | Preset Startup Count for Maintenance (M1)<br>Output Current Fluctuation Damping Gain for Motor 1<br>Light Alarm Selection 1<br>Light Alarm Selection 2<br>Pre-excitation (Initial level)<br>(Time)                                                                                                    | 0000: Disable; 0001 to FFFF (hex.)<br>0.00 to 0.40<br>0000 to FFFF (hex.)<br>0000 to FFFF (hex.)<br>100% to 400%<br>0.00: Disable; 0.01 to 30.00 s                                                                                                    | 0.20<br>0<br>0<br>100<br>0.00                                                                                                    |
| H79<br>H80<br>H81<br>H82<br>H84<br>H85<br>H91                                                                                                    | Preset Startup Count for Maintenance (M1)<br>Output Current Fluctuation Damping Gain for Motor 1<br>Light Alarm Selection 1<br>Light Alarm Selection 2<br>Pre-excitation (Initial level)<br>(Time)<br>PID Feedback Wire Break Detection                                                                                                    | 0000: Disable; 0001 to FFFF (nex.)<br>0.00 to 0.40<br>0000 to FFFF (hex.)<br>0000 to FFFF (hex.)<br>100% to 400%<br>0.00: Disable; 0.01 to 30.00 s<br>0.0: Disable alarm detection; 0.1 to 60.0 s                                                                                                    | 0<br>0.20<br>0<br>100<br>0.00<br>0.00                                                                                                    |
| H79<br>H80<br>H81<br>H82<br>H84<br>H85<br>H91<br>H92                                                                                                    | Preset Startup Count for Maintenance (M1)<br>Output Current Fluctuation Damping Gain for Motor 1<br>Light Alarm Selection 1<br>Light Alarm Selection 2<br>Pre-excitation (Initial level)<br>(Time)<br>PID Feedback Wire Break Detection<br>Continuity of Running (P)                                                                                                    | 0000: Disable; 0001 to FFFF (nex.)<br>0.00 to 0.40<br>0000 to FFFF (hex.)<br>0000 to FFFF (hex.)<br>100% to 400%<br>0.00: Disable; 0.01 to 30.00 s<br>0.0: Disable alarm detection; 0.1 to 60.0 s<br>0.000 to 10.000 times: 999                                                                                                    | 0<br>0.20<br>0<br>100<br>0.00<br>0.00<br>999                                                                                                    |
| H79<br>H80<br>H81<br>H82<br>H84<br>H85<br>H91<br>H92<br>H93                                                                                                    | Preset Startup Count for Maintenance (M1)<br>Output Current Fluctuation Damping Gain for Motor 1<br>Light Alarm Selection 1<br>Light Alarm Selection 2<br>Pre-excitation (Initial level)<br>(Time)<br>PID Feedback Wire Break Detection<br>Continuity of Running (P)                                                                                                    | 0000: Disable; 0001 to FFFF (nex.)<br>0.00 to 0.40<br>0000 to FFFF (hex.)<br>0000 to FFFF (hex.)<br>100% to 400%<br>0.00: Disable; 0.01 to 30.00 s<br>0.0: Disable alarm detection; 0.1 to 60.0 s<br>0.000 to 10.000 times; 999<br>0.010 to 10.000 times; 999                                                                                                    | 0<br>0.20<br>0<br>100<br>0.00<br>0.0<br>999<br>999                                                                                                    |
| H79<br>H80<br>H81<br>H82<br>H84<br>H85<br>H91<br>H92<br>H93                                                                                                    | Preset Startup Count for Maintenance (M1)<br>Output Current Fluctuation Damping Gain for Motor 1<br>Light Alarm Selection 1<br>Light Alarm Selection 2<br>Pre-excitation (Initial level)<br>(Time)<br>PID Feedback Wire Break Detection<br>Continuity of Running (P)<br>(I)<br>Cumulative Motor Pup Time 1                                                                                                    | 0000: Disable; 0001 to FFFF (nex.)<br>0000 to FFFF (hex.)<br>0000 to FFFF (hex.)<br>100% to 400%<br>0.00: Disable; 0.01 to 30.00 s<br>0.0: Disable alarm detection; 0.1 to 60.0 s<br>0.000 to 10.000 times; 999<br>0.010 to 10.000 s; 999<br>0.010 to 10.000 s; 999                                                                                                    | 0.20<br>0<br>0<br>100<br>0.00<br>0.00<br>999<br>999                                                                                                    |
| H79<br>H80<br>H81<br>H82<br>H84<br>H85<br>H91<br>H92<br>H93<br>H94                                                                                                    | Preset Startup Count for Maintenance (M1) Output Current Fluctuation Damping Gain for Motor 1 Light Alarm Selection 1 Light Alarm Selection 2 Pre-excitation (Initial level) (Time) PID Feedback Wire Break Detection Continuity of Running (P) (I) Cumulative Motor Run Time 1 DC Braking (Braking pageage mode)                                                                                                    | 0000: Disable; 0001 to FFFF (hex.)<br>0.00 to 0.40<br>0000 to FFFF (hex.)<br>100% to 400%<br>0.00: Disable; 0.01 to 30.00 s<br>0.0: Disable alarm detection; 0.1 to 60.0 s<br>0.0: Disable alarm detection; 0.1 to 60.0 s<br>0.000 to 10.000 times; 999<br>0.010 to 10.000 s; 999<br>0 to 9999 (The cumulative run time can be modified or reset in units of 10 hours.)<br>0: Slower 4: Outek                                                                                                    | 0.20<br>0<br>100<br>0.00<br>0.0<br>999<br>999<br>-                                                                                                    |
| H79<br>H80<br>H81<br>H82<br>H84<br>H85<br>H91<br>H92<br>H93<br>H94<br>H95                                                                                                    | Preset Startup Count for Maintenance (M1) Output Current Fluctuation Damping Gain for Motor 1 Light Alarm Selection 2 Pre-excitation (Initial level) (Time) PID Feedback Wire Break Detection Continuity of Running (P) (I) Cumulative Motor Run Time 1 DC Braking (Braking response mode) TCD (I)                                                                                                    | 0000: Disable; 0001 to FFFF (hex.)<br>0.00 to 0.40<br>0000 to FFFF (hex.)<br>100% to 400%<br>0.00: Disable; 0.01 to 30.00 s<br>0.0: Disable alarm detection; 0.1 to 60.0 s<br>0.0: Disable alarm detection; 0.1 to 60.0 s<br>0.000 to 10.000 times; 999<br>0.010 to 10.000 s; 999<br>0.010 to 10.000 s; 999<br>0 to 9999 (The cumulative run time can be modified or reset in units of 10 hours.)<br>0: Slow; 1: Quick                                                                                                    | 0.20<br>0<br>0<br>100<br>0.00<br>999<br>999<br>-<br>1                                                                                                    |
| H79<br>H80<br>H81<br>H82<br>H84<br>H85<br>H91<br>H92<br>H93<br>H94<br>H95<br>H96                                                                                                    | Preset Startup Count for Maintenance (M1) Output Current Fluctuation Damping Gain for Motor 1 Light Alarm Selection 1 Light Alarm Selection 2 Pre-excitation (Initial level) (Time) PID Feedback Wire Break Detection Continuity of Running (P) (I) Cumulative Motor Run Time 1 DC Braking (Braking response mode) STOP Key Priority/Start Check Function                                                                                                    | 0.00 to 0.40<br>0.00 to 0.40<br>0000 to FFFF (hex.)<br>0000 to FFFF (hex.)<br>100% to 400%<br>0.00: Disable: 0.01 to 30.00 s<br>0.01: Disable: 0.01 to 30.00 s<br>0.02: Disable: 0.01 to 30.00 s<br>0.01: Disable: 0.01 to 30.00 s<br>0.000 to 10.000 times; 999<br>0.010 to 10.000 times; 999<br>0.010 to 10.000 s; 999<br>0 to 9999 (The cumulative run time can be modified or reset in units of 10 hours.)<br>0: Slow; 1: Quick<br>0 to 3                                                                                                    | 0.20<br>0.20<br>0<br>100<br>0.00<br>999<br>999<br>-<br>1<br>0                                                                                                    |
| H79<br>H80<br>H81<br>H82<br>H84<br>H85<br>H91<br>H92<br>H93<br>H94<br>H95<br>H96<br>H97                                                                                                    | Preset Startup Count for Maintenance (M1) Output Current Fluctuation Damping Gain for Motor 1 Light Alarm Selection 1 Light Alarm Selection 2 Pre-excitation (Initial level) (Time) PID Feedback Wire Break Detection Continuity of Running (P) (I) Cumulative Motor Run Time 1 DC Braking (Braking response mode) STOP Key Priority/Start Check Function Clear Alarm Data                                                                                                    | 0.00 to 0.40 0.00 to 0.40 0.00 to FFFF (hex.) 0000 to FFFF (hex.) 0000 to FFFF (hex.) 100% to 400% 0.00: Disable alarm detection; 0.1 to 60.0 s 0.00: Disable alarm detection; 0.1 to 60.0 s 0.000 to 10.000 times; 999 0.010 to 10.000 times; 999 0.010 to 10.000 s; 999 0 to 9999 (The cumulative run time can be modified or reset in units of 10 hours.) 0: Slow; 1: Quick 0 to 3 0: Disable; 1: Enable (Setting "1" clears alarm data and then returns to "0.")                                                                                                    | 0.20<br>0.20<br>0<br>100<br>0.00<br>999<br>-<br>-<br>1<br>0<br>0                                                                                                    |
| H79<br>H80<br>H81<br>H82<br>H84<br>H85<br>H91<br>H92<br>H93<br>H94<br>H95<br>H96<br>H97<br>H98                                                                                                    | Preset Startup Count for Maintenance (M1) Output Current Fluctuation Damping Gain for Motor 1 Light Alarm Selection 1 Light Alarm Selection 2 Pre-excitation (Initial level) (Time) PID Feedback Wire Break Detection Continuity of Running (P) (I) Cumulative Motor Run Time 1 DC Braking (Braking response mode) STOP Key Priority/Start Check Function Clear Alarm Data Protection/Maintenance Function (Mode selection)                                                                                                    | 0000: Disable; 0001 to FFFF (nex.)<br>0.00 to 0.40<br>0000 to FFFF (hex.)<br>0000 to FFFF (hex.)<br>100% to 400%<br>0.00: Disable; 0.01 to 30.00 s<br>0.00: Disable alarm detection; 0.1 to 60.0 s<br>0.000 to 10.000 times; 999<br>0.010 to 10.000 times; 999<br>0 to 9999 (The cumulative run time can be modified or reset in units of 10 hours.)<br>0: Slow; 1: Quick<br>0 to 3<br>0: Disable; 1: Enable (Setting "1" clears alarm data and then returns to "0.")<br>0 to 255: Display data in decimal format                                                                                                    | 0.20<br>0<br>0<br>100<br>0.00<br>999<br>999<br>-<br>-<br>1<br>0<br>0<br>83                                                                                                    |
| H79<br>H80<br>H81<br>H82<br>H84<br>H85<br>H91<br>H92<br>H93<br>H94<br>H95<br>H96<br>H97<br>H98<br><b>A, b, r</b>                                                                                                    | Preset Startup Count for Maintenance (M1) Output Current Fluctuation Damping Gain for Motor 1 Light Alarm Selection 1 Light Alarm Selection 2 Pre-excitation (Initial level) (Time) PID Feedback Wire Break Detection Continuity of Running (P) (I) Cumulative Motor Run Time 1 DC Braking (Braking response mode) STOP Key Priority/Start Check Function Clear Alarm Data Protection/Maintenance Function (Mode selection) codes: Motor 2, 3, 4 Parameters                                                                                                    | 0.00 to 0.40<br>0.00 to 0.40<br>0000 to FFFF (hex.)<br>100% to 400%<br>0.00: Disable; 0.01 to 30.00 s<br>0.0: Disable; 0.01 to 30.00 s<br>0.0: Disable; 0.01 to 30.00 s<br>0.0: Disable; 0.01 to 30.00 s<br>0.0: Disable; 0.01 to 30.00 s<br>0.0: Disable; 0.01 to 30.00 s<br>0.0: Disable; 0.01 to 30.00 s<br>0.0: Disable; 0.01 to 30.00 s<br>0.0: Disable; 0.01 to 30.00 s<br>0.0: Disable; 0.01 to 30.00 s<br>0: Slow; 1: Quick<br>0 to 3<br>0: Disable; 1: Enable (Setting "1" clears alarm data and then returns to "0.")<br>0 to 255: Display data in decimal format                                                                                                    | 0.20<br>0.20<br>0<br>100<br>0.00<br>999<br>999<br>-<br>1<br>0<br>0<br>83                                                                                                    |
| H79<br>H80<br>H81<br>H82<br>H84<br>H85<br>H91<br>H92<br>H93<br>H94<br>H95<br>H96<br>H97<br>H98<br><b>A, b, r</b>                                                                                                    | Preset Startup Count for Maintenance (M1) Output Current Fluctuation Damping Gain for Motor 1 Light Alarm Selection 2 Pre-excitation (Initial level) (Time) PID Feedback Wire Break Detection Continuity of Running (P) (I) Cumulative Motor Run Time 1 DC Braking (Braking response mode) STOP Key Priority/Start Check Function Clear Alarm Data Protection/Maintenance Function (Mode selection) codes: Motor 2, 3, 4 Parameters                                                                                                    | 0000: Disable; 0001 to FFFF (hex.)<br>0.00 to 0.40<br>0000 to FFFF (hex.)<br>100% to 400%<br>0.00: Disable; 0.01 to 30.00 s<br>0.0: Disable alarm detection; 0.1 to 60.0 s<br>0.0: Disable alarm detection; 0.1 to 60.0 s<br>0.000 to 10.000 times; 999<br>0.010 to 10.000 s; 999<br>0 to 9999 (The cumulative run time can be modified or reset in units of 10 hours.)<br>0: Slow; 1: Quick<br>0 to 3<br>0: Disable; 1: Enable (Setting "1" clears alarm data and then returns to "0.")<br>0 to 255: Display data in decimal format                                                                                                    | 0.20<br>0.20<br>0<br>100<br>0.00<br>0.00<br>999<br>-<br>1<br>0<br>0<br>83<br>Default                                                                                                    |
| H79<br>H80<br>H81<br>H82<br>H84<br>H85<br>H91<br>H92<br>H93<br>H94<br>H95<br>H96<br>H97<br>H98<br><b>A, b, r</b><br>Code                                                                                                    | Preset Startup Count for Maintenance (M1) Output Current Fluctuation Damping Gain for Motor 1 Light Alarm Selection 2 Pre-excitation (Initial level) (Time) PID Feedback Wire Break Detection Continuity of Running (P) (I) Cumulative Motor Run Time 1 DC Braking (Braking response mode) STOP Key Priority/Start Check Function Clear Alarm Data Protection/Maintenance Function (Mode selection) codes: Motor 2, 3, 4 Parameters Name                                                                                                    | 0.00 to 0.40<br>0.00 to 0.40<br>0000 to FFFF (hex.)<br>0000 to FFFF (hex.)<br>100% to 400%<br>0.00: Disable; 0.01 to 30.00 s<br>0.0: Disable alarm detection; 0.1 to 60.0 s<br>0.000 to 10.000 times; 999<br>0.010 to 10.000 s; 999<br>0 to 9999 (The cumulative run time can be modified or reset in units of 10 hours.)<br>0: Slow; 1: Quick<br>0 to 3<br>0: Disable; 1: Enable (Setting "1" clears alarm data and then returns to "0.")<br>0 to 255: Display data in decimal format<br>Data setting range                                                                                                    | 0.20<br>0<br>100<br>0.00<br>0.00<br>999<br>-<br>1<br>1<br>0<br>0<br>83                                                                                                    |
| H79<br>H80<br>H81<br>H82<br>H84<br>H85<br>H91<br>H92<br>H93<br>H94<br>H95<br>H96<br>H97<br>H98<br><b>A, b, r</b><br>Code                                                                                                    | Preset Startup Count for Maintenance (M1) Output Current Fluctuation Damping Gain for Motor 1 Light Alarm Selection 2 Pre-excitation (Initial level) (Time) PID Feedback Wire Break Detection Continuity of Running (P) (I) Cumulative Motor Run Time 1 DC Braking (Braking response mode) STOP Key Priority/Start Check Function Clear Alarm Data Protection/Maintenance Function (Mode selection) codes: Motor 2, 3, 4 Parameters Name Maximum Frequency 2, 3, 4                                                                                                    | 0.00 to 0.40<br>0.00 to 0.40<br>0000 to FFFF (hex.)<br>0000 to FFFF (hex.)<br>100% to 400%<br>0.00: Disable: 0.01 to 30.00 s<br>0.00: Disable: 0.01 to 30.00 s<br>0.00 to 10.000 times; 999<br>0.010 to 10.000 times; 999<br>0.010 to 10.000 s; 999<br>0 to 9999 (The cumulative run time can be modified or reset in units of 10 hours.)<br>0: Slow; 1: Quick<br>0 to 3<br>0: Disable; 1: Enable (Setting "1" clears alarm data and then returns to "0.")<br>0 to 255: Display data in decimal format<br>Data setting range<br>25.0 to 500.0 Hz                                                                                                    | 0.20<br>0<br>0<br>100<br>0.00<br>999<br>999<br>-<br>1<br>1<br>0<br>0<br>83<br>Default<br>setting<br>50                                                                                                    |
| H79<br>H80<br>H81<br>H82<br>H84<br>H85<br>H91<br>H92<br>H93<br>H94<br>H95<br>H96<br>H97<br>H98<br><b>A, b, r</b><br>Code<br>_01<br>_02                                                                                                    | Preset Startup Count for Maintenance (M1) Output Current Fluctuation Damping Gain for Motor 1 Light Alarm Selection 1 Light Alarm Selection 2 Pre-excitation (Initial level) (Time) PID Feedback Wire Break Detection Continuity of Running (P) (I) Cumulative Motor Run Time 1 DC Braking (Braking response mode) STOP Key Priority/Start Check Function Clear Alarm Data Protection/Maintenance Function (Mode selection) codes: Motor 2, 3, 4 Base Frequency 2, 3, 4 Base Frequency 2, 3, 4                                                                                                    | 0.00 to 0.40<br>0.00 to 0.40<br>0000 to FFFF (hex.)<br>0000 to FFFF (hex.)<br>100% to 400%<br>0.00: Disable: 0.01 to 30.00 s<br>0.00: Disable: 0.01 to 30.00 s<br>0.00 to 10.000 times; 999<br>0.010 to 10.000 times; 999<br>0.010 to 10.000 s; 999<br>0 to 9999 (The cumulative run time can be modified or reset in units of 10 hours.)<br>0: Slow; 1: Quick<br>0 to 3<br>0: Disable; 1: Enable (Setting "1" clears alarm data and then returns to "0.")<br>0 to 255: Display data in decimal format<br>Data setting range<br>25.0 to 500.0 Hz<br>25.0 to 500.0 Hz                                                                                                    | 0.20<br>0<br>0<br>100<br>0.00<br>0.00<br>999<br>-<br>-<br>1<br>0<br>0<br>83<br>Default<br>setting<br>50<br>50<br>50                                                                                                    |
| H79<br>H80<br>H81<br>H82<br>H84<br>H85<br>H91<br>H92<br>H93<br>H94<br>H95<br>H96<br>H97<br>H98<br><b>A, b, r</b><br>Code<br>_01<br>_02<br>_02                                                                                                    | Preset Startup Count for Maintenance (M1) Output Current Fluctuation Damping Gain for Motor 1 Light Alarm Selection 2 Iight Alarm Selection 2 Pre-excitation (Initial level) (Time) PID Feedback Wire Break Detection Continuity of Running (P) (I) Cumulative Motor Run Time 1 DC Braking (Braking response mode) STOP Key Priority/Start Check Function Clear Alarm Data Protection/Maintenance Function (Mode selection) Codes: Motor 2, 3, 4 Parameters Maximum Frequency 2, 3, 4 Base Frequency 2, 3, 4                                                                                                    | 0.00 to 0.40<br>0.00 to 0.40<br>0.00 to FFFF (hex.)<br>100% to 400%<br>0.00: Disable; 0.01 to 30.00 s<br>0.0: Disable; 0.01 to 30.00 s<br>0.0: Disable; 0.01 to 30.00 s<br>0.0: Disable; 0.01 to 30.00 s<br>0.0: Disable; 1.1 to 60.0 s<br>0.000 to 10.000 times; 999<br>0.010 to 10.000 s; 999<br>0 to 9999 (The cumulative run time can be modified or reset in units of 10 hours.)<br>0: Slow; 1: Quick<br>0 to 3<br>0: Disable; 1: Enable (Setting "1" clears alarm data and then returns to "0.")<br>0 to 255: Display data in decimal format<br>Data setting range<br>25.0 to 500.0 Hz<br>25.0 to 500.0 Hz                                                                                                    | 0.00<br>0.00<br>100<br>0.00<br>999<br>-<br>-<br>0<br>0<br>0<br>83<br>Default<br>setting<br>50<br>500                                                                                                    |
| H79           H80           H81           H82           H84           H85           H91           H92           H93           H94           H95           H96           H97           H98           A, b, r           _01           _02           _03                                                                                                    | Preset Startup Count for Maintenance (M1) Output Current Fluctuation Damping Gain for Motor 1 Light Alarm Selection 2 Pre-excitation (Initial level) (Time) PID Feedback Wire Break Detection Continuity of Running (P) (I) Cumulative Motor Run Time 1 DC Braking (Braking response mode) STOP Key Priority/Start Check Function Clear Alarm Data Protection/Maintenance Function (Mode selection) codes: Motor 2, 3, 4 Parameters Maximum Frequency 2, 3, 4 Rated Voltage at Base Frequency 2, 3, 4                                                                                                    | 0000: Disable; 0001 to FFFF (hex.)<br>0.00 to 0.40<br>0000 to FFFF (hex.)<br>100% to 400%<br>0.00: Disable; 0.01 to 30.00 s<br>0.0: Disable; 0.01 to 30.00 s<br>0.0: Disable alarm detection; 0.1 to 60.0 s<br>0.000 to 10.000 times; 999<br>0.010 to 10.000 times; 999<br>0.010 to 10.000 s; 999<br>0 to 9999 (The cumulative run time can be modified or reset in units of 10 hours.)<br>0: Slow; 1: Quick<br>0 to 3<br>0: Disable; 1: Enable (Setting "1" clears alarm data and then returns to "0.")<br>0 to 255: Display data in decimal format<br>Data setting range<br>25.0 to 500.0 Hz<br>25.0 to 500.0 Hz<br>0: Output a voltage in proportion to input voltage<br>16 to 500.0 Utput as AVR controlled uptrace                                                                                                    | 0.20<br>0.20<br>0.0<br>100<br>0.0<br>999<br>-<br>1<br>1<br>0<br>0<br>83<br>Default<br>setting<br>50<br>50.0<br>400                                                                                                    |
| H79<br>H80<br>H81<br>H82<br>H84<br>H95<br>H91<br>H92<br>H94<br>H95<br>H94<br>H95<br>H96<br>H97<br>H98<br>A, b, r<br>Code<br>_01<br>_02<br>_03                                                                                                    | Preset Startup Count for Maintenance (M1) Output Current Fluctuation Damping Gain for Motor 1 Light Alarm Selection 2 Pre-excitation (Initial level) (Time) PID Feedback Wire Break Detection Continuity of Running (P) (I) Cumulative Motor Run Time 1 DC Braking (Braking response mode) STOP Key Priority/Start Check Function Clear Alarm Data Protection/Maintenance Function (Mode selection) codes: Motor 2, 3, 4 Parameters Name Maximum Frequency 2, 3, 4 Rated Voltage at Base Frequency 2, 3, 4                                                                                                    | 0000: Disable; 0001 to FFFF (hex.)<br>0.00 to 0.40<br>0000 to FFFF (hex.)<br>100% to 400%<br>0.00: Disable; 0.01 to 30.00 s<br>0.0: Disable alarm detection; 0.1 to 60.0 s<br>0.000 to 10.000 times; 999<br>0.010 to 10.000 s; 999<br>0 to 9999 (The cumulative run time can be modified or reset in units of 10 hours.)<br>0: Slow; 1: Quick<br>0 to 3<br>0: Disable; 1: Enable (Setting "1" clears alarm data and then returns to "0.")<br>0 to 255: Display data in decimal format<br>Data setting range<br>25.0 to 500.0 Hz<br>25.0 to 500.0 Hz<br>0: Output a voltage in proportion to input voltage<br>160 to 500: Output an AVR-controlled voltage                                                                                                    | 0<br>0.20<br>0<br>100<br>0.00<br>999<br>-<br>1<br>1<br>0<br>83<br>Default<br>setting<br>50<br>50.0<br>400                                                                                                    |
| H79<br>H80<br>H81<br>H82<br>H84<br>H95<br>H91<br>H92<br>H93<br>H94<br>H95<br>H96<br>H97<br>H98<br>H97<br>H98<br>A, b, r<br>Gode<br>_01<br>_02<br>_03<br>04                                                                                                    | Preset Startup Count for Maintenance (M1) Output Current Fluctuation Damping Gain for Motor 1 Light Alarm Selection 2 Pre-excitation (Initial level) (Time) PID Feedback Wire Break Detection Continuity of Running (P) (I) Cumulative Motor Run Time 1 DC Braking (Braking response mode) STOP Key Priority/Start Check Function Clear Alarm Data Protection/Maintenance Function (Mode selection) codes: Motor 2, 3, 4 Parameters Name Maximum Frequency 2, 3, 4 Rated Voltage at Base Frequency 2, 3, 4 Maximum Output Voltage 2, 3, 4                                                                                                    | 0000: Disable; 0001 to FFFF (hex.)<br>0.00 to 0.40<br>0000 to FFFF (hex.)<br>0000 to FFFF (hex.)<br>100% to 400%<br>0.00: Disable; 0.01 to 30.00 s<br>0.00: Disable; 0.01 to 30.00 s<br>0.000 to 10.000 times; 999<br>0.010 to 10.000 s; 999<br>0.010 to 10.000 s; 999<br>0 to 9999 (The cumulative run time can be modified or reset in units of 10 hours.)<br>0: Slow; 1: Quick<br>0 to 3<br>0: Disable; 1: Enable (Setting "1" clears alarm data and then returns to "0.")<br>0 to 255: Display data in decimal format<br>Data setting range<br>25.0 to 500.0 Hz<br>25.0 to 500.0 Hz<br>0: Output a voltage in proportion to input voltage<br>160 to 500: Output an AVR-controlled voltage<br>160 to 500: Output an AVR-controlled voltage                                                                                                    | 0.20<br>0.20<br>0<br>100<br>0.00<br>999<br>999<br>-<br>1<br>0<br>0<br>83<br>Default<br>setting<br>50<br>50.0<br>400                                                                                                    |
| H79<br>H80<br>H81<br>H82<br>H84<br>H85<br>H91<br>H92<br>H93<br>H94<br>H95<br>H96<br>H97<br>H98<br>A, b, r<br>H97<br>H98<br>A, b, r<br>Q<br>Q<br>Q<br>Q<br>Q<br>Q<br>Q<br>Q<br>Q<br>Q<br>Q<br>Q<br>Q<br>Q                                                                                                    | Preset Startup Count for Maintenance (M1) Output Current Fluctuation Damping Gain for Motor 1 Light Alarm Selection 2 Pre-excitation (Initial level) (Time) PID Feedback Wire Break Detection Continuity of Running (P) (I) Cumulative Motor Run Time 1 DC Braking (Braking response mode) STOP Key Priority/Start Check Function Clear Alarm Data Protection/Maintenance Function (Mode selection) codes: Motor 2, 3, 4 Parameters Name Maximum Frequency 2, 3, 4 Base Frequency 2, 3, 4 Rated Voltage at Base Frequency 2, 3, 4 Maximum Output Voltage 2, 3, 4 Torque Boost 2, 3, 4                                                                                                    | 0.00 to 0.40 0.00 to 0.40 0.00 to FFFF (hex.) 0.00 to FFFF (hex.) 0000 to FFFF (hex.) 100% to 400% 0.00: Disable; 0.01 to 30.00 s 0.00: Disable; 0.01 to 30.00 s 0.00 to 10.000 times; 999 0.010 to 10.000 times; 999 0.010 to 10.000 s; 999 0 to 9999 (The cumulative run time can be modified or reset in units of 10 hours.) 0: Slow; 1: Quick 0 to 3 0: Disable; 1: Enable (Setting "1" clears alarm data and then returns to "0.") 0 to 255: Display data in decimal format Data setting range 25.0 to 500.0 Hz 25.0 to 500.0 Hz 0: Output a voltage in proportion to input voltage 160 to 500: Output an AVR-controlled voltage 160 to 500: Output an AVR-controlled voltage 0.0% to 20.0% (percentage with respect to b03)                                                                                                    | 0<br>0.20<br>0<br>100<br>0.00<br>999<br>999<br>-<br>1<br>1<br>0<br>83<br>Default<br>setting<br>50<br>50.0<br>50.0<br>400<br>400<br>*2                                                                                                    |
| H79<br>H80<br>H81<br>H82<br>H84<br>H95<br>H91<br>H92<br>H93<br>H94<br>H95<br>H96<br>H97<br>H98<br>A, b, r<br>H97<br>H98<br>A, b, c<br>Q<br>02<br>_03<br>_03<br>_04<br>_05<br>_06                                                                                                    | Preset Startup Count for Maintenance (M1) Output Current Fluctuation Damping Gain for Motor 1 Light Alarm Selection 2 Pre-excitation (Initial level) (Time) PID Feedback Wire Break Detection Continuity of Running (P) (I) Cumulative Motor Run Time 1 DC Braking (Braking response mode) STOP Key Priority/Start Check Function Clear Alarm Data Protection/Maintenance Function (Mode selection) Codes: Motor 2, 3, 4 Parameters Name Maximum Frequency 2, 3, 4 Base Frequency 2, 3, 4 Rated Voltage at Base Frequency 2, 3, 4 Maximum Output Voltage 2, 3, 4 Electronic Thermal Overload Protect. for Motor 2, 3, 4                                                                                                    | 0000: Disable; 0001 to FFFF (hex.)           0.00 to 0.40           0000 to FFFF (hex.)           100% to 400%           0.00: Disable; 0.01 to 30.00 s           0.0: Disable; 0.01 to 30.00 s           0.0: Disable; 0.01 to 30.00 s           0.0: Disable; 0.01 to 30.00 s           0.0: Disable; 0.01 to 30.00 s           0.0: Disable; 0.01 to 10.000 times; 999           0.01 to 10.000 s; 999           0 to 9999 (The cumulative run time can be modified or reset in units of 10 hours.)           0: Slow; 1: Quick           0 to 3           0. Disable; 1: Enable (Setting "1" clears alarm data and then returns to "0.")           0 to 255: Display data in decimal format           Data setting range           25.0 to 500.0 Hz           0: Output a voltage in proportion to input voltage           160 to 500: Output an AVR-controlled voltage           160 to 500: Output an AVR-controlled voltage           0.0% to 20.0% (percentage with respect to b03)           1: For a general-purpose motor with shaft-driven cooling fan                                                                                                    | 0<br>0.20<br>0<br>100<br>0.00<br>999<br>-<br>1<br>1<br>0<br>0<br>83<br>Default<br>setting<br>50<br>50.0<br>400<br>400<br>*2<br>1                                                                                                    |
| H79<br>H80<br>H81<br>H82<br>H84<br>H91<br>H92<br>H93<br>H94<br>H95<br>H96<br>H97<br>H98<br>H94<br>H97<br>H98<br>H96<br>H97<br>Code<br>_01<br>_02<br>_03<br>_04<br>_06<br>_06                                                                                                    | Preset Startup Count for Maintenance (M1) Output Current Fluctuation Damping Gain for Motor 1 Light Alarm Selection 2 Pre-excitation (Initial level) (Time) PID Feedback Wire Break Detection Continuity of Running (P) (I) Cumulative Motor Run Time 1 DC Braking (Braking response mode) STOP Key Priority/Start Check Function Clear Alarm Data Protection/Maintenance Function (Mode selection) codes: Motor 2, 3, 4 Parameters Name Maximum Frequency 2, 3, 4 Rated Voltage at Base Frequency 2, 3, 4 Torque Boost 2, 3, 4 Electronic Thermal Overload Protect. for Motor 2, 3, 4                                                                                                    | 0000: Disable; 0001 to FFFF (hex.)           0.00 to 0.40           0000 to FFFF (hex.)           0000 to FFFF (hex.)           0000 to FFFF (hex.)           0000 to FFFF (hex.)           0.00: Disable; 0.01 to 30.00 s           0.0: Disable; 0.01 to 30.00 s           0.0: Disable alarm detection; 0.1 to 60.0 s           0.000 to 10.000 times; 999           0.010 to 10.000 s; 999           0 to 3999 (The cumulative run time can be modified or reset in units of 10 hours.)           0: Slow; 1: Quick           0 to 3           0: Disable; 1: Enable (Setting "1" clears alarm data and then returns to "0.")           0 to 255: Display data in decimal format           Data setting range           25.0 to 500.0 Hz           0: Output a voltage in proportion to input voltage           160 to 500: Output an AVR-controlled voltage           160 to 500: Output an AVR-controlled voltage           160 to 500: Output an AVR-controlled voltage           0.0% to 20.0% (percentage with respect to b03)           1: For a general-purpose motor with shaft-driven cooling fan           2: For an inverter-driven motor, non-ventilated motor, or motor with separately powered                                                                                                    | 0.20<br>0.20<br>0<br>100<br>0.00<br>999<br>-<br>1<br>0<br>0<br>83<br>Default<br>setting<br>50<br>50.0<br>400<br>*2<br>1                                                                                                    |
| H79<br>H80<br>H81<br>H82<br>H84<br>H91<br>H92<br>H93<br>H94<br>H95<br>H96<br>H97<br>H98<br>A, b, r<br>H98<br>Code<br>_01<br>_02<br>_03<br>_04<br>_05<br>_06                                                                                                    | Preset Startup Count for Maintenance (M1) Output Current Fluctuation Damping Gain for Motor 1 Light Alarm Selection 2 Pre-excitation (Initial level) (Time) PID Feedback Wire Break Detection Continuity of Running (P) (I) Cumulative Motor Run Time 1 DC Braking (Braking response mode) STOP Key Priority/Start Check Function Clear Alarm Data Protection/Maintenance Function (Mode selection) codes: Motor 2, 3, 4 Parameters Name Maximum Frequency 2, 3, 4 Base Frequency 2, 3, 4 Rated Voltage at Base Frequency 2, 3, 4 Iaximum Output Voltage 2, 3, 4 Electronic Thermal Overload Protect. for Motor 2, 3, 4 (Select motor characteristics)                                                                                                    | 0000: Disable; 0001 to FFFF (hex.) 0.00 to 0.40 0000 to FFFF (hex.) 0000 to FFFF (hex.) 100% to 400% 0.00: Disable; 0.01 to 30.00 s 0.0: Disable; 0.01 to 30.00 s 0.0: Disable alarm detection; 0.1 to 60.0 s 0.000 to 10.000 times; 999 0.010 to 10.000 s; 999 0 to 9999 (The cumulative run time can be modified or reset in units of 10 hours.) 0: Slow; 1: Quick 0 to 3 0: Disable; 1: Enable (Setting "1" clears alarm data and then returns to "0.") 0 to 255: Display data in decimal format Data setting range 25.0 to 500.0 Hz 0: Output a voltage in proportion to input voltage 160 to 500: Output an AVR-controlled voltage 160 to 500: Output an AVR-controlled voltage 160 to 500: Output an AVR-controlled voltage 1. For a general-purpose motor with shaft-driven cooling fan 2. For an inverter-driven motor, non-ventilated motor, or motor with separately powered cooling fan                                                                                                    | 0.20<br>0.20<br>0<br>100<br>0.00<br>999<br>-<br>1<br>0<br>0<br>83<br>Default<br>setting<br>50<br>50.0<br>400<br>*2<br>1                                                                                                    |
| H79<br>H80<br>H81<br>H82<br>H84<br>H92<br>H93<br>H94<br>H95<br>H96<br>H97<br>H98<br>H97<br>H98<br>H97<br>H98<br>H97<br>H98<br>Code<br>_01<br>_02<br>_03<br>_04<br>_05<br>_06                                                                                                    | Preset Startup Count for Maintenance (M1) Output Current Fluctuation Damping Gain for Motor 1 Light Alarm Selection 2 Pre-excitation (Initial level) (Time) PID Feedback Wire Break Detection Continuity of Running (P) (I) Cumulative Motor Run Time 1 DC Braking (Braking response mode) STOP Key Priority/Start Check Function Clear Alarm Data Protection/Maintenance Function (Mode selection) codes: Motor 2, 3, 4 Parameters Name Maximum Frequency 2, 3, 4 Rated Voltage at Base Frequency 2, 3, 4 Torque Boost 2, 3, 4 Electronic Thermal Overload Protect. for Motor 2, 3, 4 (Select motor characteristics) (Overload detection level)                                                                                                    | 0000: Disable; 0001 to FFFF (hex.) 0.00 to 0.40 0000 to FFFF (hex.) 0000 to FFFF (hex.) 0000 to FFFF (hex.) 100% to 400% 0.00: Disable alarm detection; 0.1 to 60.0 s 0.00: Disable alarm detection; 0.1 to 60.0 s 0.000 to 10.000 times; 999 0.010 to 10.000 s; 999 0.010 to 10.000 s; 999 0.010 to 10.000 s; 999 0.010 to 3 0: Disable; 1: Enable (Setting "1" clears alarm data and then returns to "0.") 0 to 255: Display data in decimal format Data setting range 25.0 to 500.0 Hz 25.0 to 500.0 Hz 0: Output a voltage in proportion to input voltage 160 to 500: Output an AVR-controlled voltage 160 to 500: Output an AVR-controlled voltage 17. For a general-purpose motor with shaft-driven cooling fan 2. For an inverter-driven motor, non-ventilated motor, or motor with separately powered cooling fan 0.00: Disable                                                                                                    | 0.20<br>0.20<br>0<br>100<br>0.00<br>999<br>999<br>-<br>1<br>0<br>0<br>83<br>Default<br>setting<br>50<br>50.0<br>400<br>*2<br>1<br>*2                                                                                                    |
| H79<br>H80<br>H81<br>H82<br>H84<br>H85<br>H91<br>H92<br>H93<br>H94<br>H95<br>H96<br>H97<br>H98<br>A, b, r<br>H97<br>H98<br>A, b, r<br>Code<br>_01<br>_02<br>_03<br>_04<br>_06<br>_07                                                                                                    | Preset Startup Count for Maintenance (M1) Output Current Fluctuation Damping Gain for Motor 1 Light Alarm Selection 1 Light Alarm Selection 2 Pre-excitation (Initial level) (Time) PID Feedback Wire Break Detection Continuity of Running (P) (I) Cumulative Motor Run Time 1 DC Braking (Braking response mode) STOP Key Priority/Start Check Function Clear Alarm Data Protection/Maintenance Function (Mode selection) Codes: Motor 2, 3, 4 Parameters Name Maximum Frequency 2, 3, 4 Base Frequency 2, 3, 4 Rated Voltage at Base Frequency 2, 3, 4 Inorque Boost 2, 3, 4 Electronic Thermal Overload Protect. for Motor 2, 3, 4 (Select motor characteristics) (Overload detection level)                                                                                                    | 0.000 to FFFF (hex.)<br>0.00 to 0.40<br>0000 to FFFF (hex.)<br>100% to 400%<br>0.00: Disable; 0.01 to 30.00 s<br>0.0: Disable; 0.01 to 30.00 s<br>0.0: Disable; 0.01 to 30.00 s<br>0.000 to 10.000 times; 999<br>0.010 to 10.000 s; 999<br>0 to 9999 (The cumulative run time can be modified or reset in units of 10 hours.)<br>0: Slow; 1: Quick<br>0 to 3<br>0: Disable; 1: Enable (Setting "1" clears alarm data and then returns to "0.")<br>0 to 255: Display data in decimal format<br>Data setting range<br>25.0 to 500.0 Hz<br>0: Output a voltage in proportion to input voltage<br>160 to 500: Output an AVR-controlled voltage<br>160 to 500: Output an AVR-controlled voltage<br>160 to 500: Output an AVR-controlled voltage<br>160 to 500: Output an AVR-controlled voltage<br>160 to 500: Output an AVR-controlled voltage<br>160 to 500: Output an AVR-controlled voltage<br>160 to 500: Output an AVR-controlled voltage<br>160 to 500: Output an AVR-controlled voltage<br>160 to 500: Output an AVR-controlled voltage<br>160 to 500: Output an AVR-controlled voltage<br>0.0% to 20.0% (percentage with respect to b03)<br>1: For a general-purpose motor with shaft-driven cooling fan<br>2: For an inverter-driven motor, non-ventilated motor, or motor with separately powered<br>cooling fan<br>0: O: Disable<br>1% to 135% of the rated current (allowable continuous drive current) of the motor                                                                                                    | 0<br>0.20<br>0<br>0<br>100<br>0.00<br>999<br>999<br>-<br>1<br>0<br>0<br>83<br>-<br>1<br>0<br>0<br>83<br>-<br>1<br>0<br>0<br>83<br>-<br>1<br>0<br>0<br>83<br>-<br>1<br>0<br>0<br>83<br>-<br>1<br>0<br>0<br>100<br>-<br>100<br>-<br>0<br>-<br>0<br>-<br>0<br>-<br>0<br>-<br>0<br>- |
| H79           H80           H81           H82           H84           H85           H91           H92           H93           H94           H95           H96           H97           H98           A, b, r           _02           _03           _04           _05           _06           _07           08                                                                                                    | Preset Startup Count for Maintenance (M1) Output Current Fluctuation Damping Gain for Motor 1 Light Alarm Selection 2 Pre-excitation (Initial level) (Time) PID Feedback Wire Break Detection Continuity of Running (P) (I) Cumulative Motor Run Time 1 DC Braking (Braking response mode) STOP Key Priority/Start Check Function Clear Alarm Data Protection/Maintenance Function (Mode selection) Codes: Motor 2, 3, 4 Parameters Name Maximum Frequency 2, 3, 4 Base Frequency 2, 3, 4 Rated Voltage at Base Frequency 2, 3, 4 Electronic Thermal Overload Protect. for Motor 2, 3, 4 (Select motor characteristics) (Overload detection level) (Thermal time constant)                                                                                                    | 0000: Disable; 0001 to FFFF (hex.) 0.00 to 0.40 0000 to FFFF (hex.) 0000 to FFFF (hex.) 100% to 400% 0.00: Disable; 0.01 to 30.00 s 0.0: Disable; 0.01 to 30.00 s 0.0: Disable; 0.01 to 30.00 s 0.0: Disable; 1. Enable (setting "1" clears alarm data and then returns to "0.") 0 to 2999 (The cumulative run time can be modified or reset in units of 10 hours.) 0: Disable; 1: Enable (Setting "1" clears alarm data and then returns to "0.") 0 to 255: Display data in decimal format Data setting range 25.0 to 500.0 Hz 25.0 to 500.0 Hz 0: Output a voltage in proportion to input voltage 160 to 500: Output an AVR-controlled voltage 160 to 500: Output an AVR-controlled voltage 0.0% to 20.0% (percentage with respect to b03) 1: For a general-purpose motor with shaft-driven cooling fan 2: For an inverter-driven motor, non-ventilated motor, or motor with separately powered cooling fan 0.00: Disable 1% to 135% of the rated current (allowable continuous drive current) of the motor 0.5 to 75.0 min                                                                                                    | 0.20<br>0.20<br>0<br>100<br>0.00<br>999<br>-<br>-<br>1<br>0<br>0<br>83<br>Default<br>setting<br>50<br>50.0<br>400<br>*2<br>1<br>*3<br>*4                                                                                                    |
| H79           H80           H81           H82           H84           H85           H94           H95           H96           H97           H98           H94           H95           H96           H97           H98           H97           H98           J01           _02           _03           _04           _05           _06           _07           _08           _09                                                                                                    | Preset Startup Count for Maintenance (M1) Output Current Fluctuation Damping Gain for Motor 1 Light Alarm Selection 2 Pre-excitation (Initial level) (Time) PID Feedback Wire Break Detection Continuity of Running (P) (I) Cumulative Motor Run Time 1 DC Braking (Braking response mode) STOP Key Priority/Start Check Function Clear Alarm Data Protection/Maintenance Function (Mode selection) codes: Motor 2, 3, 4 Parameters Name Maximum Frequency 2, 3, 4 Rated Voltage at Base Frequency 2, 3, 4 Torque Boost 2, 3, 4 Electronic Thermal Overload Protect. for Motor 2, 3, 4 (Select motor characteristics) (Overload detection level) (Thermal time constant) DC Braking 2, 3, 4 (Braking starting frequency)                                                                                                    | 0000: Disable; 0001 to FFFF (hex.) 0.00 to 0.40 0000 to FFFF (hex.) 0000 to FFFF (hex.) 100% to 400% 0.00: Disable; 0.01 to 30.00 s 0.0: Disable; 0.01 to 30.00 s 0.0: Disable; 0.01 to 30.00 s 0.0: Disable; 1. Enable (setting "1" clears alarm data and then returns to 10 hours.) 0: Slow; 1: Quick 0 to 3 0: Disable; 1: Enable (Setting "1" clears alarm data and then returns to "0.") 0 to 255: Display data in decimal format Data setting range 25.0 to 500.0 Hz 0: Output a voltage in proportion to input voltage 160 to 500: Output an AVR-controlled voltage 160 to 500: Output an AVR-controlled voltage 160 to 500: Output an AVR-controlled voltage 160 to 500: Output an AVR-controlled voltage 160 to 500: Output an AVR-controlled voltage 160 to 500: Dutput an AVR-controlled voltage 160 to 500: Dutput an AVR-controlled voltage 170 to 135% of the rated current (allowable continu | 0.20<br>0.20<br>0<br>100<br>0.00<br>9999<br>-<br>1<br>0<br>0<br>83<br>Default<br>setting<br>50<br>50.0<br>400<br>*2<br>1<br>*3<br>*4<br>0.0                                                                                                    |
| H79           H80           H81           H82           H84           H85           H91           H92           H93           H94           H95           H96           H97           H98           H99           H98           H97           H98           A, b, r           _00           _01           _02           _03           _04           _05           _06           _07           _08           _07           _08           _09           10                                                                                                    | Preset Startup Count for Maintenance (M1) Output Current Fluctuation Damping Gain for Motor 1 Light Alarm Selection 2 Pre-excitation (Initial level) (Time) PID Feedback Wire Break Detection Continuity of Running (P) (I) Cumulative Motor Run Time 1 DC Braking (Braking response mode) STOP Key Priority/Start Check Function Clear Alarm Data Protection/Maintenance Function (Mode selection) codes: Motor 2, 3, 4 Parameters Name Maximum Frequency 2, 3, 4 Base Frequency 2, 3, 4 Rated Voltage at Base Frequency 2, 3, 4 Base Frequency 2, 3, 4 Electronic Thermal Overload Protect. for Motor 2, 3, 4 (Select motor characteristics) (Overload detection level) (Thermal time constant) DC Braking 2, 3, 4 (Braking starting frequency) (Braking 2, 3, 4 (Braking starting frequency)                                                                                                    | 0000: Disable; 0001 to FFFF (hex.) 0.00 to 0.40 0000 to FFFF (hex.) 0000 to FFFF (hex.) 100% to 400% 0.00: Disable; 0.01 to 30.00 s 0.0: Disable; 0.01 to 30.00 s 0.0: Disable; 0.01 to 30.00 s 0.0: Disable; 0.01 to 30.00 s 0.000 to 10.000 times; 999 0.010 to 10.000 s; 999 0.010 to 10.000 s; 999 0.010 to 10.000 s; 999 0.010 to 10.000 s; 999 0.010 to 30.00 s 0: Disable; 1: Enable (Setting "1" clears alarm data and then returns to 10 hours.) 0: Disable; 1: Enable (Setting "1" clears alarm data and then returns to "0.") 0 to 255: Display data in decimal format Data setting range 25.0 to 500.0 Hz 25.0 to 500.0 Hz 0: Output a voltage in proportion to input voltage 160 to 500: Output an AVR-controlled voltage 160 to 500: Output an AVR-controlled voltage 160 to 500: Output an AVR-controlled voltage 2. For an inverter-driven motor, non-ventilated motor, or motor with separately powered cooling fan 0.00: Disable 1% to 135% of the rated current (allowable continuous drive current) of the motor 0.5 to 75.0 min 0.0 to 80.0 Hz 0.0 to 60.0 Hz 0.0 to 60.0 H | 0.20<br>0.20<br>0<br>100<br>0.00<br>999<br>-<br>1<br>0<br>0<br>83<br>50<br>50.0<br>400<br>*2<br>1<br>*3<br>*4<br>0.0                                                                                                    |
| H79         H80           H81         H82           H84         H85           H91         H92           H93         H94           H95         H96           H97         H98           H94         H95           J96         H97           J97         H98           J97         H98           J97         H98           J97         H98           J97         H98           J97         H98           J97         H98           J90         _01           _02         _03           _06         _07           _08         _09           _01         _11           _101         _14 | Preset Startup Count for Maintenance (M1) Output Current Fluctuation Damping Gain for Motor 1 Light Alarm Selection 2 Pre-excitation (Initial level) (Time) PID Feedback Wire Break Detection Continuity of Running (P) (I) Cumulative Motor Run Time 1 DC Braking (Braking response mode) STOP Key Priority/Start Check Function Clear Alarm Data Protection/Maintenance Function (Mode selection) codes: Motor 2, 3, 4 Parameters Name Maximum Frequency 2, 3, 4 Base Frequency 2, 3, 4 Rated Voltage at Base Frequency 2, 3, 4 Electronic Thermal Overload Protect. for Motor 2, 3, 4 Electronic Thermal Overload Protect. for Motor 2, 3, 4 Coverload detection level) (Thermal time constant) DC Braking 2, 3, 4 (Braking starting frequency) (Braking level) (Detection is the selection is the selection is t | 0000: Disable; 0001 to FFFF (hex.) 0000 to FFFF (hex.) 0000 to FFFF (hex.) 100% to 400% 0.00: Disable; 0.01 to 30.00 s 0.0: Disable; 0.01 to 30.00 s 0.0: Disable; 0.01 to 30.00 s 0.0: Disable; 1. Enable (setting "1" clears alarm data and then returns to 10 hours.) 0: Slow; 1: Quick 0 to 3 0: Disable; 1: Enable (Setting "1" clears alarm data and then returns to "0.") 0 to 255: Display data in decimal format Data setting range 25.0 to 500.0 Hz 25.0 to 500.0 Hz 0: Output an AVR-controlled voltage 160 to 500: Output an AVR-controlled voltage 160 to 500: Output an AVR-controlled voltage 160 to 500: Output an AVR-controlled voltage 160 to 500: Output an AVR-controlled voltage 160 to 500: Output an AVR-controlled voltage 160 to 500: Disable 11: For a general-purpose motor with shaft-driven cooling fan 22: For an inverter-driven motor, non-ventilated motor, or motor with separately powered cooling fan 0.00: Disable 11% to 135% of the rated current (allowable continuous drive current) of the motor 0.5 to 75.0 min 0.0 to 00.0 Hz 0.00: Disable 11% to 100% (HD mode), 0% to 80% (LD mode) 00% to 100% (HD mode), 0% to 80% (LD mode)                                                                                                    | 0.20<br>0.20<br>0<br>100<br>0.00<br>999<br>-<br>1<br>1<br>0<br>83<br>50<br>50.0<br>400<br>*2<br>1<br>*3<br>*4<br>0.0<br>0<br>0.00                                                                                                    |
| H79         H80           H81         H82           H84         H85           H91         H92           H93         H94           H95         H96           H97         H98           H97         H98           L02         _03           _03         _06           _07         _08           _09         _10           _11         4                                                                                                    | Preset Startup Count for Maintenance (M1) Output Current Fluctuation Damping Gain for Motor 1 Light Alarm Selection 1 Light Alarm Selection 2 Pre-excitation (Initial level) (Time) PID Feedback Wire Break Detection Continuity of Running (P) (I) Cumulative Motor Run Time 1 DC Braking (Braking response mode) STOP Key Priority/Start Check Function Clear Alarm Data Protection/Maintenance Function (Mode selection) Codes: Motor 2, 3, 4 Parameters Name Maximum Frequency 2, 3, 4 Base Frequency 2, 3, 4 Rated Voltage at Base Frequency 2, 3, 4 Electronic Thermal Overload Protect. for Motor 2, 3, 4 Electronic Thermal Overload Protect. for Motor 2, 3, 4 Coverload detection level) (Thermal time constant) DC Braking 2, 3, 4 (Braking starting frequency) (Braking level) (Braking level) (Braking ime)                                                                                                    | 0000 to FFFF (hex.)<br>0.00 to 0.40<br>0000 to FFFF (hex.)<br>100% to 400%<br>0.00: Disable; 0.01 to 30.00 s<br>0.0: Disable; 0.01 to 30.00 s<br>0.0: Disable; 0.01 to 30.00 s<br>0.000 to 10.000 times; 999<br>0 to 9999 (The cumulative run time can be modified or reset in units of 10 hours.)<br>0: Slow; 1: Quick<br>0 to 3<br>0: Disable; 1: Enable (Setting "1" clears alarm data and then returns to "0.")<br>0 to 255: Display data in decimal format<br>Data setting range<br>25.0 to 500.0 Hz<br>0: Output a voltage in proportion to input voltage<br>160 to 500: Output an AVR-controlled voltage<br>160 to 500: Output an AVR-controlled voltage<br>160 to 500: Output an AVR-controlled voltage<br>160 to 500: Output an AVR-controlled voltage<br>160 to 500: Output an AVR-controlled voltage<br>160 to 500: Output an AVR-controlled voltage<br>160 to 500: Output an AVR-controlled voltage<br>0.0% to 20.0% (percentage with respect to b03)<br>1: For a general-purpose motor with shaft-driven cooling fan<br>2: For an inverter-driven motor, non-ventilated motor, or motor with separately powered<br>cooling fan<br>0:0: Disable<br>1% to 135% of the rated current (allowable continuous drive current) of the motor<br>0.5 to 75.0 min<br>0.0 to 60.0 Hz<br>0% to 100% (HD mode), 0% to 80% (LD mode)<br>0.00: Disable; 0.01 to 30.00 s<br>0.02 to 500.0 Hz                                                                                                    | 0<br>0.20<br>0<br>0<br>100<br>0.00<br>9999<br>9999<br>-<br>1<br>1<br>0<br>0<br>83<br>50<br>50<br>50<br>50<br>0<br>0<br>0<br>0<br>0<br>0<br>0<br>0<br>0<br>0<br>0<br>0<br>0                                                                                                    |
| H79           H80           H81           H82           H84           H85           H91           H92           H93           H94           H95           H96           H97           H98           A, b, r           _02           _03           _04           _05           _06           _07           _08           _09           _10           _11           _12                                                                                                    | Preset Startup Count for Maintenance (M1) Output Current Fluctuation Damping Gain for Motor 1 Light Alarm Selection 2 Pre-excitation (Initial level) (Time) PID Feedback Wire Break Detection Continuity of Running (P) (I) Cumulative Motor Run Time 1 DC Braking (Braking response mode) STOP Key Priority/Start Check Function Clear Alarm Data Protection/Maintenance Function (Mode selection) Codes: Motor 2, 3, 4 Parameters Name Maximum Frequency 2, 3, 4 Base Frequency 2, 3, 4 Rated Voltage at Base Frequency 2, 3, 4 Electronic Thermal Overload Protect. for Motor 2, 3, 4 Electronic Thermal Overload Protect. for Motor 2, 3, 4 (Select motor characteristics) (Overload detection level) (Thermal time constant) DC Braking 2, 3, 4 (Braking starting frequency) (Braking level) (Braking Frequency 2, 3, 4                                                                                                    | 0.00 to 0.40<br>0.00 to FFFF (hex.)<br>0.00 to FFFF (hex.)<br>100% to 400%<br>0.00: Disable; 0.01 to 30.00 s<br>0.0: Disable; 0.01 to 30.00 s<br>0.0: Disable alarm detection; 0.1 to 60.0 s<br>0.000 to 10.000 times; 999<br>0.010 to 10.000 s; 999<br>0 to 9999 (The cumulative run time can be modified or reset in units of 10 hours.)<br>0: Slow; 1: Quick<br>0 to 3<br>0: Disable; 1: Enable (Setting "1" clears alarm data and then returns to "0.")<br>0 to 255: Display data in decimal format<br>Data setting range<br>25.0 to 500.0 Hz<br>25.0 to 500.0 Hz<br>0: Output a voltage in proportion to input voltage<br>160 to 500: Output an AVR-controlled voltage<br>160 to 500: Output an AVR-controlled voltage<br>0.0% to 20.0% (percentage with respect to b03)<br>1: For a general-purpose motor with shaft-driven cooling fan<br>2: For an inverter-driven motor, non-ventilated motor, or motor with separately powered<br>cooling fan<br>0.00: Disable<br>1% to 135% of the rated current (allowable continuous drive current) of the motor<br>0.5 to 75.0 min<br>0.0 to 60.0 Hz<br>0% to 100% (HD mode), 0% to 80% (LD mode)<br>0.00: Disable; 0.01 to 30.00 s<br>0.01 to 60.0 Hz                                                                                                    | 0.20<br>0.0<br>0<br>100<br>0.00<br>999<br>-<br>-<br>1<br>0<br>0<br>83<br>-<br>-<br>-<br>-<br>-<br>-<br>-<br>-<br>-<br>-<br>-<br>-<br>-<br>-<br>-<br>-<br>-<br>-                                                                                                    |
| H79           H80           H81           H82           H84           H85           H94           H95           H96           H97           H98           H99           H94           H95           H96           J97           L02           _03           _04           _05           _06           _07           _08           _09           _11           _12           _13                                                                                                    | Preset Startup Count for Maintenance (M1) Output Current Fluctuation Damping Gain for Motor 1 Light Alarm Selection 2 Pre-excitation (Initial level) (Time) PID Feedback Wire Break Detection Continuity of Running (P) (I) Cumulative Motor Run Time 1 DC Braking (Braking response mode) STOP Key Priority/Start Check Function Clear Alarm Data Protection/Maintenance Function (Mode selection) codes: Motor 2, 3, 4 Parameters Name Maximum Frequency 2, 3, 4 Base Frequency 2, 3, 4 Rated Voltage at Base Frequency 2, 3, 4 Electronic Thermal Overload Protect. for Motor 2, 3, 4 Electronic Thermal Overload Protect. for Motor 2, 3, 4 Electronic Thermal Time constant) DC Braking 2, 3, 4 (Braking starting frequency) (Braking level) (Braking time)                                                                                                    | 0.00 to 0.40<br>0.00 to FFFF (hex.)<br>0.00 to FFFF (hex.)<br>100% to 400%<br>0.00: Disable; 0.01 to 30.00 s<br>0.0: Disable; 0.01 to 30.00 s<br>0.0: Disable; 0.01 to 30.00 s<br>0.0: Disable alarm detection; 0.1 to 60.0 s<br>0.000 to 10.000 times; 999<br>0.010 to 10.000 s; 999<br>0.010 to 10.000 s; 999<br>0.010 to 10.000 s; 999<br>0.010 to 3<br>0: Disable; 1: Enable (Setting "1" clears alarm data and then returns to "0.")<br>0 to 255: Display data in decimal format<br>Data setting range<br>25.0 to 500.0 Hz<br>25.0 to 500.0 Hz<br>25.0 to 500.0 Hz<br>0: Output a voltage in proportion to input voltage<br>160 to 500: Output an AVR-controlled voltage<br>160 to 500: Output an AVR-controlled voltage<br>0.0% (percentage with respect to b03)<br>1: For a general-purpose motor with shaft-driven cooling fan<br>2: For an inverter-driven motor, non-ventilated motor, or motor with separately powered<br>cooling fan<br>0.00: Disable<br>1% to 135% of the rated current (allowable continuous drive current) of the motor<br>0.5 to 75.0 min<br>0.00 to 60.0 Hz<br>0% to 100% (HD mode), 0% to 80% (LD mode)<br>0.00: Disable; 0.01 to 30.00 s<br>0.00 to 60.0 Hz<br>0% to 100% (HD mode), 0% to 80% (LD mode)<br>0.00: Disable; 0.01 to 30.00 s<br>0.00 to 60.0 Hz<br>Same as F37                                                                                                    | 0.20<br>0.20<br>0<br>100<br>0.00<br>999<br>-<br>-<br>1<br>0<br>0<br>83<br>50<br>50.0<br>400<br>*2<br>1<br>*3<br>*4<br>0.0<br>0<br>0.00<br>0.5<br>1                                                                                                    |

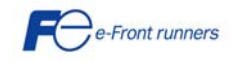

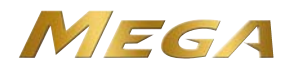

| _14 | Drive Control Selection 2, 3, 4                           | Same as F42                                                                           | 0     |
|-----|-----------------------------------------------------------|---------------------------------------------------------------------------------------|-------|
| _15 | Motor 2, 3, 4 (No. of poles)                              | 2 to 22 poles                                                                         | 4     |
| _16 | (Rated capacity)                                          | 0.01 to 1000 kW (when b39 = 0, 2, 3 or 4); 0.01 to 1000 HP (when b39 = 1)             | *6    |
| _17 | (Rated current)                                           | 0.00 to 2000 A                                                                        | *6    |
| _18 | (Auto-tuning)                                             | Same as P04                                                                           | 0     |
| _20 | (No-load current)                                         | 0.00 to 2000 A                                                                        | *6    |
| _21 | (%R1)                                                     | 0.00% to 50.00%                                                                       | *6    |
| _22 | (%X)                                                      | 0.00% to 50.00%                                                                       | *6    |
| _23 | (Slip compensation gain for driving)                      | 0.0% to 200.0%                                                                        | 100.0 |
| _24 | (Slip compensation response time)                         | 0.01 to 10.00 s                                                                       | 0.12  |
| _25 | (Slip compensation gain for braking)                      | 0.0% to 200.0%                                                                        | 100.0 |
| _26 | (Rated slip frequency)                                    | 0.00 to 15.00 Hz                                                                      | *6    |
| _27 | (Iron loss factor 1)                                      | 0.00% to 20.00%                                                                       | *6    |
| _28 | (Iron loss factor 2)                                      | 0.00% to 20.00%                                                                       | 0.00  |
| _29 | (Iron loss factor 3)                                      | 0.00% to 20.00%                                                                       | 0.00  |
| _30 | (Magnetic saturation factor 1)                            | 0.0% to 300.0%                                                                        | *6    |
| _31 | (Magnetic saturation factor 2)                            | 0.0% to 300.0%                                                                        | *6    |
| _32 | (Magnetic saturation factor 3)                            | 0.0% to 300.0%                                                                        | *6    |
| _33 | (Magnetic saturation factor 4)                            | 0.0% to 300.0%                                                                        | *6    |
| _34 | (Magnetic saturation factor 5)                            | 0.0% to 300.0%                                                                        | *6    |
| _35 | (Magnetic saturation extension factor "a")                | 0.0% to 300.0%                                                                        | *6    |
| _36 | (Magnetic saturation extension factor "b")                | 0.0% to 300.0%                                                                        | *6    |
| _37 | (Magnetic saturation extension factor "c")                | 0.0% to 300.0%                                                                        | *6    |
| _39 | Motor 2, 3, 4 Selection                                   | 0 to 4                                                                                | 0     |
| _40 | Slip Compensation 2, 3, 4 (Operating conditions)          | Same as H68                                                                           | 0     |
| _41 | Output Current Fluctuation Damping Gain for Motor 2, 3, 4 | 0.00 to 0.40                                                                          | 0.20  |
| _42 | Motor/Parameter Switching 2, 3, 4 (Mode selection)        | 0: Motor (Switch to motor 2, 3, 4); 1: Parameter (Switch to particular A, b, r codes) | 0     |
| _43 | Speed Control 2, 3, 4 (Speed command filter)              | 0.000 to 5.000 s                                                                      | 0.020 |
| _44 | (Speed detection filter)                                  | 0.000 to 0.100 s                                                                      | 0.005 |
| _45 | P (Gain)                                                  | 0.1 to 200.0 times                                                                    | 10.0  |
| _46 | I (Integral time)                                         | 0.001 to 1.000 s                                                                      | 0.100 |
| _48 | (Output filter)                                           | 0.000 to 0.100 s                                                                      | 0.020 |
| _49 | Speed Control 2, 3, 4 Notch filter (Resonance frequency)  | 1 to 200 Hz                                                                           | 200   |
| _50 | (Attenuation level)                                       | 0 to 20 dB                                                                            | 0     |
| _51 | Cumulative Motor Run Time 2, 3, 4                         | 0 to 9999 (The cumulative run time can be modified or reset in units of 10 hours.)    | -     |
| _52 | Startup Counter for Motor 2, 3, 4                         | Indication of cumulative startup count 0000 to FFFF (hex.)                            | -     |
| _53 | Motor 2, 3, 4 (%X correction factor 1)                    | 0% to 300%                                                                            | 100   |
| _54 | (%X correction factor 2)                                  | 0% to 300%                                                                            | 100   |
| _55 | (Torque current under vector control)                     | 0.00 to 2000 A                                                                        | *6    |
| _56 | (Induced voltage factor under vector control)             | 50 to 100                                                                             | 85    |

#### J codes: Application Functions 1

| Code | Name                                           | Data setting range                                                                                       | Default setting |
|------|------------------------------------------------|----------------------------------------------------------------------------------------------------|-----------------|
| J01  | PID Control (Mode selection)                   | 0 to 3                                                                                                   | 0               |
| J02  | (Remote command SV)                            | 0 to 4                                                                                                   | 0               |
| J03  | P (Gain)                                       | 0.000 to 30.000 times                                                                                    | 0.100           |
| J04  | I (Integral time)                              | 0.0 to 3600.0 s                                                                                          | 0.0             |
| J05  | D (Differential time)                          | 0.00 to 600.00 s                                                                                         | 0.00            |
| J06  | (Feedback filter)                              | 0.0 to 900.0 s                                                                                           | 0.5             |
| J08  | (Pressurization starting frequency)            | 0.0 to 500.0 Hz                                                                                          | 0.0             |
| J09  | (Pressurizing time)                            | 0 to 60 s                                                                                                | 0               |
| J10  | (Anti reset windup)                            | 0% to 200%                                                                                               | 200             |
| J11  | (Select alarm output)                          | 0 to 7                                                                                                   | 0               |
| J12  | (Upper level alarm (AH))                       | -100% to 100%                                                                                            | 100             |
| J13  | (Lower level alarm (AL))                       | -100% to 100%                                                                                            | 0               |
| J15  | (Stop frequency for slow flowrate)             | 0.0: Disable; 1.0 to 500.0 Hz                                                                            | 0.0             |
| J16  | (Slow flowrate level stop latency)             | 0 to 60 s                                                                                                | 30              |
| J17  | (Starting frequency)                           | 0.0 to 500.0 Hz                                                                                          | 0.0             |
| J18  | (Upper limit of PID process output)            | -150% to 150%; 999: Depends on setting of F15                                                            | 999             |
| J19  | (Lower limit of PID process output)            | -150% to 150%; 999: Depends on setting of F16                                                            | 999             |
| J21  | Dew Condensation Prevention (Duty)             | 1% to 50%                                                                                                | 1               |
| J22  | Commercial Power Switching Sequence            | 0: Keep inverter operation (Stop due to alarm); 1: Automatically switch to commercial-power<br>operation | 0               |
| J56  | PID Control (Speed command filter)             | 0.00 to 5.00 s                                                                                           | 0.10            |
| J57  | (Dancer reference position)                    | -100% to 0% to 100%                                                                                      | 0               |
| J58  | (Detection width of dancer position deviation) | 0: Disable switching PID constant; 1% to 100% (Manually set value)                                       | 0               |
| J59  | P (Gain) 2                                     | 0.000 to 30.000 times                                                                                    | 0.100           |
| J60  | I (Integral time) 2                            | 0.0 to 3600.0 s                                                                                          | 0.0             |
| J61  | D (Differential time) 3                        | 0.00 to 600.00 s                                                                                         | 0.00            |
| J62  | (PID control block selection)                  | 0 to 3                                                                                                   | 0               |

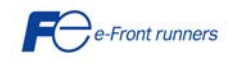

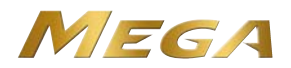

| J68 | Brake Signal (Brake-OFF current) | 0% to 300%                           | 100   |
|-----|----------------------------------|--------------------------------------|-------|
| J69 | (Brake-OFF frequency/speed)      | 0.0 to 25.0 Hz                       | 1.0   |
| J70 | (Brake-OFF timer)                | 0.0 to 5.0 s                         | 1.0   |
| J71 | (Brake-ON frequency/speed)       | 0.0 to 25.0 Hz                       | 1.0   |
| J72 | (Brake-ON timer)                 | 0.0 to 5.0 s                         | 1.0   |
| J95 | (Brake-OFF torque)               | 0% to 300%                           | 100   |
| J96 | (Speed selection)                | 0: Detected speed 1: Commanded speed | 0     |
| J97 | Servo-lock (Gain)                | 0.00 to 10.00                        | 0.10  |
| J98 | (Completion timer)               | 0.000 to 1.000 s                     | 0.100 |
| J99 | (Completion width)               | 0 to 9999                            | 10    |

| d cod | es: Application Functions 2                        |                                                                                                    |                 |
|-------|----------------------------------------------------|----------------------------------------------------------------------------------------------------|-----------------|
| Code  | Name                                               | Data setting range                                                                                                    | Default setting |
| d01   | Speed control 1 (Speed command filter)             | 0.000 to 5.000 s                                                                                                    | 0.020           |
| d02   | (Speed detection filter)                           | 0.000 to 0.100 s                                                                                                    | 0.005           |
| d03   | P (Gain)                                           | 0.1 to 200.0 times                                                                                                    | 10.0            |
| d04   | l (Integral time)                                  | 0.001 to 1.000 s                                                                                                    | 0.100           |
| d06   | (Output filter)                                    | 0.000 to 0.100 s                                                                                                    | 0.002           |
| d07   | Speed Control 1 Notch filter (Resonance frequency) | 1 to 200 Hz                                                                                                    | 200             |
| d08   | (Attenuation level)                                | 0 to 20 dB                                                                                                    | 0               |
| d09   | Speed control (Jogging) (Speed command filter)     | 0.000 to 5.000 s                                                                                                    | 0.020           |
| d10   | (Speed detection filter)                           | 0.000 to 0.100 s                                                                                                    | 0.005           |
| d11   | P (Gain)                                           | 0.1 to 200.0 times                                                                                                    | 10.0            |
| d12   | I (Integral time)                                  | 0.001 to 1.000 s                                                                                                    | 0.100           |
| d13   | (Output filter)                                    | 0.000 to 0.100 s                                                                                                    | 0.002           |
| d14   | Feedback Input (Pulse input property)              | 0: Pulse train sign/Pulse train input<br>1: Forward rotation pulse/Reverse rotation pulse<br>2: A/B phase with 90 degree phase shift           | 2               |
| d15   | (Encoder pulse resolution)                         | 0014H to EA60H (20 to 60000 pulses)                                                                                                    | 400H<br>(1024)  |
| d16   | (Pulse count factor 1)                             | 1 to 9999                                                                                                    | 1               |
| d17   | (Pulse count factor 2)                             | 1 to 9999                                                                                                    | 1               |
| d21   | Speed Agreement/PG Error (Hysteresis width)        | 0.0% to 50.0%                                                                                                    | 10.0            |
| d22   | (Detection timer)                                  | 0.00 to 10.00 s                                                                                                    | 0.50            |
| d23   | PG Error Processing                                | 0: Continue to run; 1: Stop running with alarm 1; 2: Stop running with alarm 2                                                                 | 2               |
| d24   | Zero Speed Control                                 | 0: Not permit at startup; 1: Permit at startup                                                                                                 | 0               |
| d25   | ASR Switching Time                                 | 0.000 to 1.000 s                                                                                                    | 0.000           |
| d32   | Torque control (Speed limit 1)                     | 0 to 110 %                                                                                                    | 100             |
| d33   | (Speed limit 2)                                    | 0 to 110 %                                                                                                    | 100             |
| d41   | Application-defined Control                        | 0: Disable (Ordinary control); 1: Enable (Constant peripheral speed control)                                                                   | 0               |
| d59   | Command (Pulse Rate Input) (Pulse input property)  | 0: Pulse train sign/Pulse train input<br>1: Forward rotation pulse/Reverse rotation pulse<br>2: A/B phase with 90 degree phase shift           | 0               |
| d61   | (Filter time constant)                             | 0.000 to 5.000 s                                                                                                    | 0.005           |
| d62   | (Pulse count factor 1)                             | 1 to 9999                                                                                                    | 1               |
| d63   | (Pulse count factor 2)                             | 1 to 9999                                                                                                    | 1               |
| d67   | Starting Mode (Auto search)                        | 0: Disable<br>1: Enable (At restart after momentary power failure)<br>2: Enable (At restart after momentary power failure and at normal start) | 2               |
| d69   | Reserved                                           | 30.0 to 100.0 Hz                                                                                                    | 30.0            |
| d70   | Speed Control Limiter                              | 0.00 to 100.00%                                                                                                    | 100.0           |

#### y codes: LINK Functions

| Code | Name                                     | Data setting range                                                                                                    | Default setting |
|------|------------------------------------------|----------------------------------------------------------------------------------------------------|-----------------|
| y01  | RS-485 Communication 1 (Station address) | 1 to 255                                                                                                    | 1               |
| y02  | (Communications error processing)        | 0: Immediately trip with alarm erp                                                                                                    | 0               |
|      |                                          | 1: Trip with alarm erp after running for the period specified by timer y03                                                                        |                 |
|      |                                          | <ol> <li>Retry during the period specified by timer y03. If the retry fails, trip with alarm erp. If it<br/>succeeds, continue to run.</li> </ol> |                 |
|      |                                          | 3: Continue to run                                                                                                    |                 |
| y03  | (Timer)                                  | 0.0 to 60.0 s                                                                                                    | 2.0             |
| y04  | (Baud rate)                              | 0: 2400 bps; 1: 4800 bps; 2: 9600 bps; 3: 19200 bps; 4: 38400 bps                                                                                 | 3               |
| y05  | (Data length)                            | 0: 8 bits; 1: 7 bits                                                                                                    | 0               |
| y06  | (Parity check)                           | 0: None (2 stop bits)                                                                                                    | 0               |
|      |                                          | 1: Even parity (1 stop bit)                                                                                                    |                 |
|      |                                          | 2: Odd parity (1 stop bit)                                                                                                    |                 |
|      |                                          | 3: None (1 stop bit)                                                                                                    |                 |
| y07  | (Stop bits)                              | 0: 2 bits; 1: 1 bit                                                                                                    | 0               |
| y08  | (No-response error detection time)       | 0: No detection; 1 to 60 s                                                                                                    | 0               |
| y09  | (Response interval)                      | 0.00 to 1.00 s                                                                                                    | 0.01            |
| y10  | (Protocol selection)                     | 0: Modbus RTU protocol                                                                                                    | 1               |
|      |                                          | 1: FRENIC Loader protocol (SX protocol)                                                                                                    |                 |
|      |                                          | 2: Fuji general-purpose inverter protocol                                                                                                    |                 |

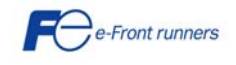

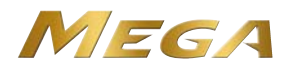

| y11 | RS-485 Communication (Station address) | 1 to 255                                                          | 1    |
|-----|----------------------------------------|-------------------------------------------------------------------|------|
| y12 | (Communications error processing)      | Same as y02 but y13 applies instead of y03                        | 0    |
| y13 | (Timer)                                | 0.0 to 60.0 s                                                     | 2.0  |
| y14 | RS-485 Communication 2 (Baud rate)     | Same as y04                                                       | 3    |
| y15 | (Data length)                          | 0: 8 bits 1: 7 bits                                               | 0    |
| y16 | (Parity check)                         | Same as y06                                                       | 0    |
| y17 | (Stop bits)                            | 0: 2 bits; 1: 1 bit                                               | 0    |
| y18 | (No-response error detection time)     | 0: No detection; 1 to 60 s                                        | 0    |
| y19 | (Response interval)                    | 0.00 to 1.00 s                                                    | 0.01 |
| y20 | (Protocol selection)                   | 0: Modbus RTU protocol; 2: Fuji general-purpose inverter protocol | 0    |
| y97 | Communication Data Storage Selection   | 0 to 2                                                            | 0    |
| y98 | Bus Link Function (Mode selection)     | 0 to 3                                                            | 0    |
| y99 | Loader Link Function (Mode selection)  | 0 to 3                                                            | 0    |

### U codes: Customizable Logic

| Code  | Name                      |                              | Data setting range                                                                                                    | Default setting |
|-------|---------------------------|------------------------------|----------------------------------------------------------------------------------------------------|-----------------|
| U00   | Customizable Logic        | (Mode selection)             | 0: Disable; 1: Enable (Customizable logic operation)                                                                                                    | 0               |
| U01   | Customizable Logic Step 1 | (Input 1)                    | The following is added to the data of E20 through E24, and E27, except 27(1027) and                                                                          | 0               |
| U02   |                           | (Input 2)                    | 111(1111)-115 (1115).                                                                                                    | 0               |
|       |                           |                              | 2001-2010 (3001-3010): Output of step 1-10 (SO01-SO10);                                                                                                    |                 |
|       |                           |                              | 4001-4002 (5001-5010): Terminal [X1]-[X7] input signal (X1-X7); 4010 (5010): Terminal                                                                        |                 |
|       |                           |                              | [FWD] input signal (FWD); 4011 (5011): Terminal [KEV] input signal (KEV);<br>6000 (7000): Einal run command (EL_RUN): 6001 (7001): Einal EWD run command     |                 |
|       |                           |                              | (FL_FWD); 6002 (7002): Final REV run command (FL_REV); 6003 (7003) During                                                                                    |                 |
|       |                           |                              | acceleration (DACC); 6004 (7004) During deceleration (DDEC);                                                                                                 |                 |
|       |                           |                              | 6005 (7005): Under anti-regenerative control (REGA); 6006 (7006): Within dancer reference<br>position (DR_REF); 6007 (7007): Alarm factor presence (ALM_ACT) |                 |
|       |                           |                              | Setting the value of 1000s in parenthesis () shown above assigns a negative logic output to a<br>terminal (True is OFF).                                     |                 |
| U03   |                           | (Logic circuit)              | 0: No function assigned; 1: Through output + General-purpose timer; 2: ANDing + General-                                                                     | 0               |
|       |                           |                              | purpose timer; 3: ORing + General-purpose timer; 4: XORing + General-purpose timer; 5: Set<br>priority flip-flop + General-purpose timer:                    |                 |
|       |                           |                              | 6: Reset priority flip-flop + General-purpose timer; 7: Rising edge detector + General-purpose                                                               |                 |
|       |                           |                              | timer; 8: Falling edge detector + General-purpose timer; 9: Rising and falling edge detector +                                                               |                 |
|       |                           |                              | General-purpose timer; 10: Input hold + General-purpose timer;                                                                                               |                 |
| 1.104 |                           | (Type of timer)              | 11: Increment counter; 12: Decrement counter; 13: Timer with reset input.                                                                                    | 0               |
| 004   |                           | (Type of unier)              | train output                                                                                                    | 0               |
| U05   |                           | (Timer)                      | 0.00 to 600.00 s                                                                                                    | 0.00            |
| U06   | Customizable Logic Step 2 | (Input 1)                    | See U01.                                                                                                    | 0               |
| U07   |                           | (Input 2)                    | See U02.                                                                                                    | 0               |
| U08   |                           | (Logic circuit)              | See U03.                                                                                                    | 0               |
| U09   |                           | (Type of timer)              | See U04.                                                                                                    | 0               |
| U10   | Customizable Lesis Oten 2 | (Timer)                      | See U05.                                                                                                    | 0.00            |
| 011   | Customizable Logic Step 3 | (Input 1)                    | See 001.                                                                                                    | 0               |
| 1113  |                           | (Input 2)<br>(Logic circuit) | See U02.<br>See U03                                                                                                    | 0               |
| U14   |                           | (Type of timer)              | See U04.                                                                                                    | 0               |
| U15   |                           | (Timer)                      | See U05.                                                                                                    | 0.00            |
| U16   | Customizable Logic Step 4 | (Input 1)                    | See U01.                                                                                                    | 0               |
| U17   |                           | (Input 2)                    | See U02.                                                                                                    | 0               |
| U18   |                           | (Logic circuit)              | See U03.                                                                                                    | 0               |
| U19   |                           | (Type of timer)              | See U04.                                                                                                    | 0               |
| U20   |                           | (Timer)                      | See U05.                                                                                                    | 0.00            |
| U21   | Customizable Logic Step 5 | (Input 1)                    | See U01.                                                                                                    | 0               |
| U22   |                           | (Input 2)<br>(Logic circuit) | See U02.                                                                                                    | 0               |
| 023   |                           | (Type of timer)              | See 104                                                                                                    | 0               |
| U25   |                           | (Timer)                      | See U05.                                                                                                    | 0.00            |
| U26   | Customizable Logic Step 6 | (Input 1)                    | See U01.                                                                                                    | 0               |
| U27   | 0 · · · · · ·             | (Input 2)                    | See U02.                                                                                                    | 0               |
| U28   |                           | (Logic circuit)              | See U03.                                                                                                    | 0               |
| U29   |                           | (Type of timer)              | See U04.                                                                                                    | 0               |
| U30   |                           | (Timer)                      | See U05.                                                                                                    | 0.00            |
| U31   | Customizable Logic Step 7 | (Input 1)                    | See U01.                                                                                                    | 0               |
| U32   |                           | (Input 2)                    | See U02.                                                                                                    | 0               |
| U33   |                           | (LOGIC CITCUIT)              |                                                                                                    | 0               |
| U34   |                           | (Timer)                      | 200 004.<br>See 1105                                                                                                    | 0 00            |
| U36   | Customizable Logic Step 8 | (Innut 1)                    | See U01.                                                                                                    | 0.00            |
| U37   |                           | (Input 2)                    | See U02.                                                                                                    | 0               |
| U38   |                           | (Logic circuit)              | See U03.                                                                                                    | 0               |
| U39   |                           | (Type of timer)              | See U04.                                                                                                    | 0               |
| U40   |                           | (Timer)                      | See U05.                                                                                                    | 0.00            |

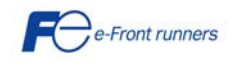

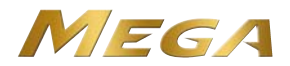

| U41 | Customizable Logic Step 9          | (Input 1)            | See U01.                                                                                                    | 0    |
|-----|------------------------------------|----------------------|----------------------------------------------------------------------------------------------------|------|
| U42 |                                    | (Input 2)            | See U02.                                                                                                    | 0    |
| U43 |                                    | (Logic circuit)      | See U03.                                                                                                    | 0    |
| U44 | 1                                  | (Type of timer)      | See U04.                                                                                                    | 0    |
| U45 | 1                                  | (Timer)              | See U05.                                                                                                    | 0.00 |
| U46 | Customizable Logic Step 10         | (Input 1)            | See U01.                                                                                                    | 0    |
| U47 |                                    | (Input 2)            | See U02.                                                                                                    | 0    |
| U48 |                                    | (Logic circuit)      | See U03.                                                                                                    | 0    |
| U49 |                                    | (Type of timer)      | See U04.                                                                                                    | 0    |
| U50 |                                    | (Timer)              | See U05.                                                                                                    | 0.00 |
| U71 | Customizable Logic Output Signal 1 | (Output selection)   | 0: Disable; 1: Step 1 output (SO01); 2: Step 2 output (SO02); 3: Step 3 output (SO03);                         | 0    |
| U72 | Customizable Logic Output Signal 2 |                      | 4: Step 4 output (SO04); 5: Step 5 output (SO05); 6: Step 6 output (SO06);                                     | 0    |
| U73 | Customizable Logic Output Signal 3 |                      | 7: Step 7 output (SO07); 8: Step 8 output (SO08); 9: Step 9 output (SO09);                                     | 0    |
| U74 | Customizable Logic Output Signal 4 |                      | 10: Step 10 output (SO10);                                                                                     | 0    |
| U75 | Customizable Logic Output Signal 5 |                      |                                                                                                    | 0    |
| U81 | Customizable Logic Output Signal 1 | (Function selection) | 0 to 100. 1000 to 1081 (Same as data of E98/E99)                                                               | 100  |
| U82 | Customizable Logic Output Signal 2 |                      | Nate that the faller in annal he calented.                                                                     | 100  |
| U83 | Customizable Logic Output Signal 3 |                      | 19(1019): Enable data change with keypad                                                                       | 100  |
| U84 | Customizable Logic Output Signal 4 |                      | 80(1080): Cancel customizable logic                                                                            | 100  |
| U85 | Customizable Logic Output Signal 5 |                      |                                                                                                    | 100  |
| U91 | Customizable Logic Timer Monitor   | (Step selection)     | 1: Step 1; 2: Step 2; 3: Step 3; 4: Step 4; 5: Step 5; 6: Step 6; 7: Step 7; 8: Step 8; 9: Step 9; 10: Step 10 | 1    |

\*1 6.00 s for inverters with a capacity of 22 kW or below; 20.00 s for those with 30 kW or above.

\*2 The factory default differs depending upon the inverter's capacity.

\*3 The motor rated current is automatically set, depending on the setting of function P02.

5.0 min for inverters with a capacity of 7.5 kW or below; 0FF for those with 11 kW or above. \*4

\*5

\*6 The motor constant is automatically set, depending upon the inverter's capacity and shipping destination.

\*7 The factory default differs depending upon the inverter's capacity.

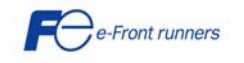

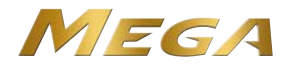

### Chapter 7 TROUBLESHOOTING

#### 

If any of the protective functions has been activated, first remove the cause. Then, after checking that the all run commands are set to OFF, release the alarm. If the alarm is released while any run commands are set to ON, the inverter may supply the power to the motor, running the motor.

Injury may occur.

- Even though the inverter has interrupted power to the motor, if the voltage is applied to the main circuit input terminals L1/R, L2/S and L3/T, voltage may be output to inverter output terminals U, V, and W.
- Turn OFF the power and wait at least five minutes for inverters with a capacity of 22 kW or below, or at least ten minutes for inverters with a capacity of 30 kW or above. Make sure that the LED monitor and charging lamp are turned OFF. Further, make sure, using a multimeter or a similar instrument, that the DC link bus voltage between the terminals P (+) and N (-) has dropped to the safe level (+25 VDC or below). Electric shock may occur.

#### 7.1 Description of major protective functions

| Alarm code  | Alarm name                | Alarm description                                                                     |  |  |  |  |  |  |
|-------------|---------------------------|---------------------------------------------------------------------------------------|--|--|--|--|--|--|
| Oc1         | Overcurrent protection    | Excessive output current due to:                                                      |  |  |  |  |  |  |
|             | during acceleration       | - Excessive motor load.                                                               |  |  |  |  |  |  |
| Oc2         | Overcurrent protection    | <ul> <li>Acceleration (deceleration) too fast.</li> </ul>                             |  |  |  |  |  |  |
|             | during deceleration       | <ul> <li>Short circuit in the output circuit.</li> </ul>                              |  |  |  |  |  |  |
| Oc3         | Overcurrent protection    | <ul> <li>Ground fault (this protection is effective only during start up).</li> </ul> |  |  |  |  |  |  |
|             | at constant speed         |                                                                                       |  |  |  |  |  |  |
| Ou1         | Overvoltage protection    | Voltage in the DC link too high (400 V for 200 V class inverters; 800 V for 400       |  |  |  |  |  |  |
|             | during acceleration       | V class inverters) due to:                                                            |  |  |  |  |  |  |
|             | -                         | - Deceleration too fast.                                                              |  |  |  |  |  |  |
| Ou2         | Overvoltage protection    | - The motor is regenerating energy and there is no braking resistor                   |  |  |  |  |  |  |
|             | during deceleration       | connected to the inverter.                                                            |  |  |  |  |  |  |
|             | _                         |                                                                                       |  |  |  |  |  |  |
| Ou3         | Overvoltage protection at | This protection may not protect the case where the supply voltage is                  |  |  |  |  |  |  |
|             | constant speed            | excessive                                                                             |  |  |  |  |  |  |
|             |                           |                                                                                       |  |  |  |  |  |  |
| Lu          | Undervoltage protection   | Voltage in the DC link too low (200 V for 200 V class inverters; 400 V for 400        |  |  |  |  |  |  |
|             |                           | V class inverters).                                                                   |  |  |  |  |  |  |
|             |                           | In the case F14=4 or 5, then this alarm does not go off when the voltage in           |  |  |  |  |  |  |
|             |                           | the DC link is low.                                                                   |  |  |  |  |  |  |
| Lin         | Input phase loss          | Input phase loss.                                                                     |  |  |  |  |  |  |
|             | protection                |                                                                                       |  |  |  |  |  |  |
|             |                           | If the inverter load is low or a DC reactor is installed the event of an input        |  |  |  |  |  |  |
|             |                           | phase loss may be not detected.                                                       |  |  |  |  |  |  |
| Opl         | Output phase lost         | An output phase of the inverter is in open circuit.                                   |  |  |  |  |  |  |
|             | protection                |                                                                                       |  |  |  |  |  |  |
| Oh1         | Overheat protection       | Excessive heat sink temperature due to:                                               |  |  |  |  |  |  |
|             |                           | <ul> <li>Inverter fan is not working.</li> </ul>                                      |  |  |  |  |  |  |
|             |                           | - The inverter is overloaded.                                                         |  |  |  |  |  |  |
| Dbh         | External braking resistor | Overheating of the external braking resistor                                          |  |  |  |  |  |  |
|             | overheat                  |                                                                                       |  |  |  |  |  |  |
| Olu         | Overload protection       | IGBT internal temperature calculated from the output current and from the             |  |  |  |  |  |  |
|             |                           | temperature inside the inverter is over the preset value.                             |  |  |  |  |  |  |
| Oh2         | External alarm input      | A digital input is programmed with the function THR (9) and has been                  |  |  |  |  |  |  |
|             |                           | deactivated.                                                                          |  |  |  |  |  |  |
| 011         | Electronic thermal        | The inverter is protecting the motor in accordance with the electronic thermal        |  |  |  |  |  |  |
|             | overload motor 1          | overload protection setting:                                                          |  |  |  |  |  |  |
|             |                           | - F10 (A06, b06, r06) =1 is for general purpose motors.                               |  |  |  |  |  |  |
| 0.10        |                           | - F10 (A06, b06, r06) = 2  is for inverter motors.                                    |  |  |  |  |  |  |
| 012         | Electronic thermal        | - F11 (AU7, bU7, rU7) defines the operation level (current level).                    |  |  |  |  |  |  |
|             | overload motor 2          | - F12 (A08, b08, r08) defines the thermal time constant.                              |  |  |  |  |  |  |
|             |                           | F functions are for motor 1, A functions are for motor 2, b functions are for         |  |  |  |  |  |  |
| 054         | DTC the maximum           | The theresister insult has stepped the investor to protect the motor                  |  |  |  |  |  |  |
| 014         | PIC thermistor            | The thermistor input has stopped the inverter to protect the motor.                   |  |  |  |  |  |  |
|             |                           | I he thermistor has to be connected between terminals [C1] and [11]. Also the         |  |  |  |  |  |  |
|             |                           |                                                                                       |  |  |  |  |  |  |
| Er1         | Momony orrest datastics   | anu n27 (1576) have to be set.                                                        |  |  |  |  |  |  |
|             | Koupad communications     | The inverter has detected a communications error with the keyned (standard            |  |  |  |  |  |  |
| E12         | created action            | The inverter has detected a communications error with the keypad (standard keypad)    |  |  |  |  |  |  |
| <b></b>     |                           | Reypau or multifunction keypau).                                                      |  |  |  |  |  |  |
| E13         | CPU error detection       | Inventer has detected a GPU error or LSI error caused by holse of some other          |  |  |  |  |  |  |
| <b>F</b> *4 | Option compressionting    | Iddiuis.                                                                              |  |  |  |  |  |  |
| <b>E</b> 14 | Option communications     | inverter has detected a communications error with the option card.                    |  |  |  |  |  |  |
| <b>FF</b>   |                           | The entire could be detected on even                                                  |  |  |  |  |  |  |
| Ero         | Uption error detection    | I ne option card has detected an error.                                               |  |  |  |  |  |  |

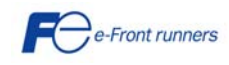

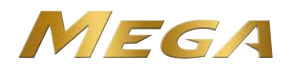

#### Chapter 8 SPECIFICATIONS AND EXTERNAL DIMENSIONS

#### 8.1 Standard Model (EMC Filter Built-in Type)

#### 8.1.1 Three-phase 400 V class series (HD- and LD-mode inverters)

| Item                        |                       |                       |      | Speci                                                                                    | ficatior                    | ns              |                 |           |        |          |        |          |          |        |         |       |        |       |     |
|-----------------------------|-----------------------|-----------------------|------|------------------------------------------------------------------------------------------|-----------------------------|-----------------|-----------------|-----------|--------|----------|--------|----------|----------|--------|---------|-------|--------|-------|-----|
| Type (FRNG1E-4□)            |                       |                       | 0.4  | 0.75                                                                                     | 1.5                         | 2.2             | 3.7<br>(4.0) *1 | 5.5       | 7.5    | 11       | 15     | 18.5     | 22       | 30     | 37      | 45    | 55     | 75    |     |
| Nominal applied motor HD    |                       | 0.4                   | 0.75 | 1.5                                                                                      | 2.2                         | 3.7<br>(4.0) *1 | 5.5             | 7.5       | 11     | 15       | 18.5   | 22       | 30       | 37     | 45      | 55    | 75     |       |     |
| (K)                         | (KVV) <sup>2</sup> LD |                       | LD   | -                                                                                        | -                           | -               | I               | -         | 7.5    | 11       | 15     | 18.5     | 22       | 30     | 37      | 45    | 55     | 75    | 90  |
|                             | Rat                   | ed capacity (kVA)     | HD   | 1.1                                                                                      | 1.9                         | 2.8             | 4.1             | 6.8       | 10     | 14       | 18     | 24       | 29       | 34     | 45      | 57    | 69     | 85    | 114 |
|                             |                       | *3                    | LD   | -                                                                                        | -                           | -               | -               | -         | 12     | 17       | 22     | 28       | 33       | 45     | 57      | 69    | 85     | 114   | 134 |
| ratings                     | Rate                  | ed voltage (V) *4     |      | Three-phase 380 to 480 V (with AVR function)                                             |                             |                 |                 |           |        |          |        |          |          |        |         |       |        |       |     |
| put                         | Pot                   | od ourropt (A)        | HD   | 1.5                                                                                      | 2.5                         | 4.0             | 5.5             | 9.0       | 13.5   | 18.5     | 24.5   | 32       | 39       | 45     | 60      | 75    | 91     | 112   | 150 |
| Out                         | Nau                   | eu current (A)        | LD   | -                                                                                        | ١                           | ١               | I               | -         | 16.5   | 23       | 30.5   | 37       | 45       | 60     | 75      | 91    | 112    | 150   | 176 |
|                             |                       | Overlaged comphility  |      | 150%                                                                                     | -1 min                      | , 200%          | -3.0 s          |           |        |          |        |          |          |        |         |       |        |       |     |
|                             | 000                   | moad capability       | LD   | -                                                                                        |                             |                 |                 |           | 120%   | -1 min   |        |          |          |        |         |       |        |       |     |
| er                          | Voltage, frequency    |                       |      | 380 to 480 V, 50/60 Hz *5                                                                |                             |                 |                 |           |        |          |        |          |          |        |         |       |        |       |     |
| Mod                         | Allo                  | wable voltage/freque  | ency | Voltage: +10 to -15% (Interphase voltage unbalance: 2% or less) *6, Frequency: +5 to -5% |                             |                 |                 |           |        |          |        |          |          |        |         |       |        |       |     |
| put                         | Required capacity     |                       | HD   | 0.6                                                                                      | 1.2                         | 2.1             | 3.2             | 5.2       | 7.4    | 10       | 15     | 20       | 25       | 30     | 40      | 48    | 58     | 71    | 96  |
| ₽                           | (wit                  | h DCR) (kVA) *7       | LD   | -                                                                                        | -                           | -               | -               | -         | 10     | 15       | 20     | 25       | 30       | 40     | 48      | 58    | 71     | 96    | 114 |
|                             | Tor                   | HD                    |      | 150% 100% 20% 10 to 15%                                                                  |                             |                 |                 |           |        |          |        |          |          |        |         |       |        |       |     |
|                             |                       |                       | LD   |                                                                                          | - 70% 15%                   |                 |                 |           |        |          |        |          | 7 to 12% |        |         |       |        |       |     |
| Ę                           | Bra                   | king transistor       |      |                                                                                          | Built-in –                  |                 |                 |           |        |          |        |          |          |        |         |       |        |       |     |
| raki                        | Buil                  | t-in braking resistor | HD   |                                                                                          | 5 s                         |                 |                 |           |        |          | -      |          |          |        |         |       |        |       |     |
| В                           |                       | Braking time (s)      |      |                                                                                          |                             | -               |                 | -         | 3.7 s  | 3.4 s    | -      |          |          |        |         |       |        |       |     |
|                             |                       | Duty cycle (%ED)      | HD   | 5                                                                                        | 3                           | 5               | 3               | 2         | 3      | 2        |        |          |          |        | -       |       |        |       |     |
|                             |                       | Buty 69616 (762B)     | LD   |                                                                                          |                             | -               |                 |           | 2.2    | 1.4      |        |          |          |        | -       |       |        |       |     |
| EMC filter                  |                       |                       |      | Comp                                                                                     | oliant w                    | ith EM          | C Dire          | ctives, E | missic | on and I | Immuni | ity: Cat | egory (  | C3 (2n | d Env.) | (EN61 | 800-3: | 2004) |     |
| DC reactor (DCR)            |                       |                       |      | Optio                                                                                    | n *9                        |                 |                 |           |        |          |        |          |          |        |         |       |        |       |     |
| Applicable safety standards |                       |                       |      | UL50                                                                                     | 8C, C2                      | 2.2No.          | 14, EN          | 50178:    | 1997   |          |        |          |          |        |         |       |        |       |     |
| Enclosure (IEC60529)        |                       |                       |      | IP20, UL open type IP00, UL open type                                                    |                             |                 |                 |           |        |          |        |          |          |        |         |       |        |       |     |
| Cooling method              |                       |                       |      | Natur                                                                                    | Natural cooling Fan cooling |                 |                 |           |        |          |        |          |          |        |         |       |        |       |     |
| Weight / Mass (kg)          |                       |                       |      | 1.8                                                                                      | 2.1                         | 2.7             | 2.9             | 3.2       | 6.8    | 6.9      | 6.2    | 10.5     | 10.5     | 11.2   | 26      | 27    | 32     | 33    | 42  |

\*1 4.0 kW for the EU. The inverter type is FRN4.0G1E-4E.

\*2 Fuji 4-pole standard motor

- \*3 Rated capacity is calculated assuming the rated output voltage as 440 V for 400 V class series.
- \*4 Output voltage cannot exceed the power supply voltage.
- \*5  $\,$  380 to 440 V, 50 Hz; 380 to 480 V, 60 Hz  $\,$
- $\label{eq:Voltage unbalance (%) = } \frac{Max.voltage (V) Min.voltage (V)}{Three phase average voltage (V)} \times 67 (IEC 61800-3)$
- If this value is 2 to 3%, use an optional AC reactor (ACR).
- \*7 Required when a DC reactor (DCR) is used.
- \*8 Average braking torque for the motor running alone. (It varies with the efficiency of the motor.)
- \*9 A DC reactor (DCR) is an option. However, inverters with a capacity of 55 kW in LD mode and inverters with 75 kW or above require a DCR to be connected. Be sure to connect it to those inverters.

Note: A box  $(\Box)$  in the above table replaces A or E depending on the shipping destination.

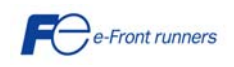

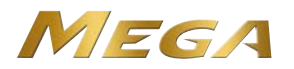

#### 8.2 External dimensions (0.4 to 220kW)

#### EMC filter built-in type

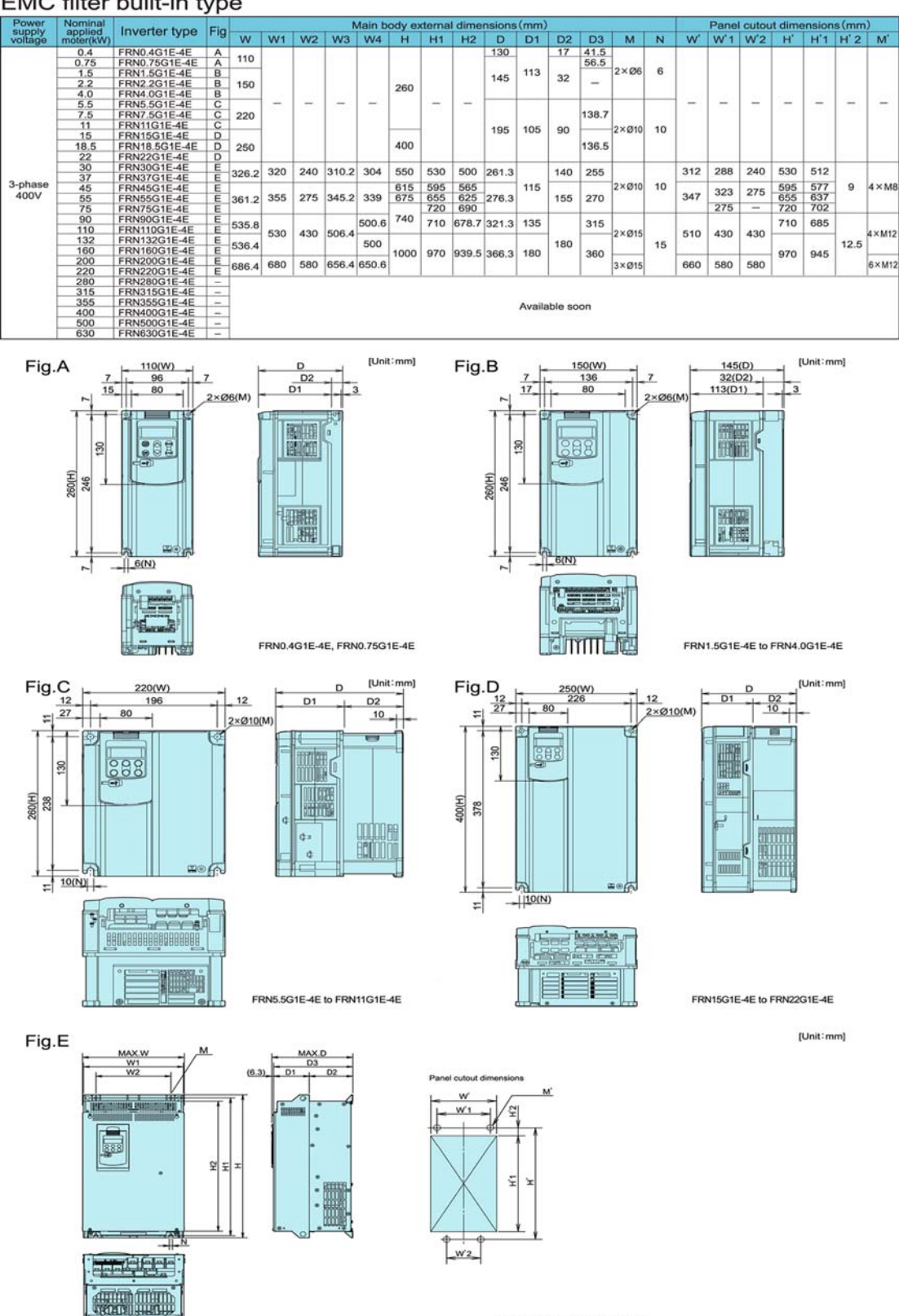

FRN30G1E-4E to FRN75G1E-4E

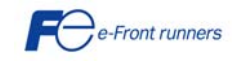

AX.W3

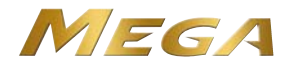

### **Chapter 9 OPTIONS**

| Option       | name                               | Function and application                                                                                                    |  |  |  |  |  |
|--------------|------------------------------------|----------------------------------------------------------------------------------------------------|--|--|--|--|--|
|              | DC reactor (DCRE)                  | The DC reactor is used to reduce harmonic components on the input current (mains supply) of the inverter.<br><b>Note:</b> DO NOT FORGET to remove the DC link bar between P1 and P(+) before installing this option.                                                                                                    |  |  |  |  |  |
| Main options | Output filter                      | <ul> <li>Install an output filter between the inverter and the motor to (mainly because motor cable is long):</li> <li>1) Reduce the voltage peaks at the motor terminals (therefore protecting the motor insulation)</li> <li>2) Reducing the high frequency currents due to the cable stray capacitance (therefore protecting the inverter)</li> <li>3) Reduce the leakage current on the output of the inverter</li> <li>4) Reduce harmonics and losses at the output of the inverter</li> <li>5) Reduce emission and induction noise generated from the motor power cable.</li> <li>6) Reduce acoustic noise in the motor</li> <li>Note: When using an output filter, set the switching frequency of the inverter (function code F26) within the allowable range specified by the filter manufacturer, otherwise the filter will overheat.</li> </ul> |  |  |  |  |  |
|              | Ferrite ring reactors (ACL)        | The ferrite ring reactors are used to reduce radiated emissions from the inverter.                                                                                                    |  |  |  |  |  |
|              | EMC input filter                   | The EMC input filter is used to make the inverter conform to a higher level of EMC compliance.                                                                                                    |  |  |  |  |  |
|              | AC reactor<br>(ACRE)               | Use an optional AC reactor if the input voltage unbalance rate is 2% to 3%. Use also an AC reactor when a very stable DC link voltage is needed, for example in shared DC link operation.<br>Inter - phase voltage unbalance = $\frac{\text{Max. voltage (V)} - \text{Min. voltage (V)}}{3 \text{ phase average voltage (V)}} \times 67$<br>(see EN 61800-3:2004)                                                                                                    |  |  |  |  |  |
|              | (TP-G1-J1)                         | Allows the user to monitor the status of the inverter (voltage, output current, input power,), as well as to set parameters values in a conversational mode (6 languages available). It is able to store three complete inverter function sets. It includes a Liquid Crystal Display.                                                                                                    |  |  |  |  |  |
|              | Extension cable for keypad (CBS)   | The extension cable allows to connect the keypad to the inverter remotely.<br>Three lengths are available: 5 m (CB-5S), 3 m (CB-3S) and 1 m (CB-1S).                                                                                                    |  |  |  |  |  |
| ion options  | PG option card<br>(OPC-G1-PG)      | This card allows to connect a pulse train signal or a signal from a Pulse Generator. This signal may be used to generate a speed reference or to close the speed and/or position loop. The voltage level of the pulse signal that can be connected to this card is 12~15 V HTL.                                                                                                    |  |  |  |  |  |
| ommunicat    | PG2 option card<br>(OPC-G1-PG2)    | This card allows to connect a pulse train signal or a signal from a Pulse Generator. This signal may<br>be used to generate a speed reference or to close the speed and/or position loop. The voltage level<br>of the signal that can be connected to this card is 5 V TTL (Line Driver signal).                                                                                                    |  |  |  |  |  |
| nd co        | ProfiBus-DP interface card         | This card is used to communicate the inverter to a ProfiBus DP master unit.                                                                                                    |  |  |  |  |  |
| on al        | DeviceNet interface card           | This card is used to communicate the inverter to a DeviceNet master unit.                                                                                                    |  |  |  |  |  |
| erati        | CANopen interface card             | This card is used to communicate the inverter to a CANopen master unit.                                                                                                    |  |  |  |  |  |
| go           | CC Link interface card             | This card is used to communicate the inverter to a device with CC Link interface.                                                                                                    |  |  |  |  |  |
|              | SX Bus interface card              | This card is used to communicate the inverter to a SX Bus master unit.                                                                                                    |  |  |  |  |  |
|              | Digital input expansion card       | This card is used to expand the number of digital inputs (16 additional inputs) of the inverter.                                                                                                    |  |  |  |  |  |
|              | Digital output expansion card      | This card is used to expand the number of transistor digital outputs (8 additional outputs) of the inverter.                                                                                                    |  |  |  |  |  |
|              | Relay output expansion card        | This card is used to expand the number of relay digital outputs (2 additional outputs) of the inverter.                                                                                                    |  |  |  |  |  |
|              | Analog input-output expansion card | This card is used to expand the number of analog inputs (2) and analog outputs (2) of the inverter.                                                                                                    |  |  |  |  |  |
|              | Loader software                    | PC software, Windows GUI (Graphics user interface) based that allows to set inverter function<br>values more easily. Also allows to upload/download all the function values to/from a file.                                                                                                    |  |  |  |  |  |

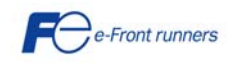

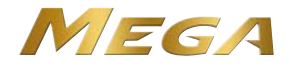

### CONTACT INFORMATION

Headquaters Europe **Fuji Electric Europe GmbH** Goethering 58 63067 Offenbach/Main Germany Tel.: +49 69 669029 0 Fax: +49 69 669029 58 info\_inverter@fujielectric.de www.fujielectric.de

#### German Branch

Fuji Electric Europe GmbH Sales Area South Drosselweg 3 72666 Neckartailfingen Tel.: +49 7127 9228 00 Fax: +49 7127 9228 01 hgneiting@fujielectric.de

#### Swiss Branch

Fuji Electric Europe GmbH Park Altenrhein 9423 Altenrhein Tel.: +41 71 85829 49 Fax.: +41 71 85829 40 info@fujielectric.ch www.fujielectric.ch

#### French Branch

Fuji Electric Europe GmbH 265 Rue Denis Papin 38090 Villefontaine Tel.: +33 4 74 90 91 24 Fax: +33 4 74 90 91 75 info\_inverter@fujielectric.de

UK Branch Fuji Electric Europe GmbH Te.: +44 7 989 090 783 info\_inverter@fujielectric.de Headquaters Japan **Fuji Electric Systems Co., Ltd.** Gate City Ohsaki East Tower, 11-2 Osaki 1-chome, Shinagawa-ku, Chuo-ku Tokyo 141-0032 Japan Tel: +81 3 5435 7280 Fax: +81 3 5435 7425 www.fesys.co.jp

#### Fuji Electric Europe GmbH

Sales Area North Friedrich-Ebert-Str. 19 35325 Mücke Tel.: +49 6400 9518 14 Fax: +49 6400 9518 22 mrost@fujielectric.de

Spanish Branch Fuji Electric Europe GmbH Sucursal en España Ronda Can Fatjó 5, Edifici D, Local B Parc Tecnològic del Vallès 08290 Cerdanyola (Barcelona) Tel.: +34 93 5824 333/5 Fax: +34 93 5824 344 infospain@fujielectric.de

Italian Branch **Fuji Electric Europe GmbH** Via Rizzotto 46 41126 Modena (MO) Tel. +39 59 4734 266 Fax +39 59 4734 294 info\_inverter@fujielectric.de

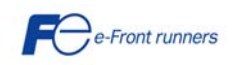